# Honeywell

**Honeywell Process Solutions** 

# MasterLogic-Experion Integration User's Guide

R400 March 2011

**Release R400** 

Honeywell

## **Notices and Trademarks**

### Copyright 2011 by Honeywell International Inc. Release R400 – March 2011

While this information is presented in good faith and believed to be accurate, Honeywell disclaims the implied warranties of merchantability and fitness for a particular purpose and makes no express warranties except as may be stated in its written agreement with and for its customers.

In no event is Honeywell liable to anyone for any indirect, special or consequential damages. The information and specifications in this document are subject to change without notice.

Experion PKS is a registered trademark of Honeywell International Inc.

Other brand or product names are trademarks of their respective owners.

Honeywell Process Solutions 1860 W. Rose Garden Lane Phoenix, AZ 85027 USA 1-800 822-7673

ii

## **About This Document**

This document describes how to integrate the MasterLogic 200R/200 IEC with Experion Process Knowledge System. The guide describes the installation, configuration, operations, and troubleshooting tasks associated with the MasterLogic PLC - Experion integration. The term PLC used throughout this document refers to MasterLogic PLC. The MasterLogic PLC - Experion integration discussed in this guide is tested with ML200 IEC / ML200R and Experion R400.

## **Intended Audience**

The intended audiences for this guide include:

- Project Engineers.
- Operators.
- Service Engineers.

## Prerequisites for using this guide

Before you begin, ensure that you are familiar with the following information.

Experion concepts and Quick Builder usage

### **REFERENCE – EXTERNAL**

- For details about Experion, see Experion Knowledge Builder > Experion PKS R400 > Purpose > Overview > Introduction > Experion Process Knowledge System.
- For details about Quick Builder features and operations, see Experion Knowledge Builder > Experion PKS R400> Configuration > Quick Builder Guide.
- PLC concepts and SoftMaster tool usage.

### **REFERENCE - EXTERNAL**

For details about PLC concepts and SoftMaster tool usage, see SoftMaster User Guide and PLC User Guide.

## How to use this guide

Here is a list of topics covered in this guide:

 Topic

 Introduction

 Installing ML Server

 MLServer License

 Configuration

 Troubleshooting

## References

The following list identifies references for material discussed in this publication:

Experion Knowledge Builder

## Acronyms and Definitions

The following section describes some commonly used industry-wide and Honeywell-specific terminology:

| Terminology | Description                                                                         |
|-------------|-------------------------------------------------------------------------------------|
| MLServer    | MasterLogic Server software which interfaces MasterLogic PLC with Experion.         |
| MLPLC       | MasterLogic Programmable Logic Controller.                                          |
| PLC         | Programmable Logic Controller.                                                      |
| PV          | Process variable parameter of a standard Point.                                     |
| QDB         | Quick Builder project file containing one or more Channels, Controllers and Points. |
| SM          | SoftMaster PLC monitoring tool.                                                     |
| MLDP        | MasterLogic Dedicated Protocol supported by ML200/ML200R.                           |
| RTC         | Real Time Clock data represents the current time in the PLC.                        |
| SP          | Set point parameter for the Experion Analog point.                                  |
| OP          | Output parameter for the Experion Analog / Status point.                            |
| SCADA       | Supervisory Control and Data Acquisition                                            |

## Contacts

### World Wide Web

| Honeywell Organization | WWW Address (URL)           |
|------------------------|-----------------------------|
| Corporate              | http://www.honeywell.com    |
| Process Solutions      | http://www.honeywell.com/ps |

### Telephone

Contact Honeywell by telephone at the following numbers listed:

| Location                         | Organization                              | Phone                                                                                   |
|----------------------------------|-------------------------------------------|-----------------------------------------------------------------------------------------|
| United States and Canada         | Honeywell IAC Solution Support Center     | 1-800-822-7673                                                                          |
| Europe                           | Honeywell TAC-EMEA                        | +32-2-728-2704                                                                          |
| Pacific                          | Honeywell Global TAC - Pacific            | 1300-300-4822<br>(toll free within Australia)<br>+61-8-9362-9559<br>(outside Australia) |
| India                            | Honeywell Global TAC - India              | +91-20-2682-2458 / 1600-44-<br>5152                                                     |
| Korea                            | Honeywell Global TAC - Korea              | +82-2-799-6317                                                                          |
| People's<br>Republic of<br>China | Honeywell Global TAC - China              | +86-10-8458-3280 ext. 361                                                               |
| Singapore                        | Honeywell Global TAC - South East<br>Asia | +65-6580-3500                                                                           |
| Taiwan                           | Honeywell Global TAC - Taiwan             | +886-7-323-5900                                                                         |
| Japan                            | Honeywell Global TAC - Japan              | +81-3-5440-1303                                                                         |
| Elsewhere                        | Call your nearest Honeywell office.       |                                                                                         |

| MasterLogic-Experion Integration User's Guide |  |
|-----------------------------------------------|--|
| Honeywell                                     |  |

## **Symbol Definitions**

The following table lists the symbols used in this document to denote certain conditions:

| Symbol   | Definition                                                                                                    |
|----------|----------------------------------------------------------------------------------------------------|
|          | <b>ATTENTION:</b> Identifies information that requires special consideration.                                                                                                    |
|          | <b>TIP:</b> Identifies advice or hints for the user, often in terms of performing a task.                                                                                                   |
|          | <b>REFERENCE -EXTERNAL:</b> Identifies an additional source of information outside of the bookset.                                                                                          |
| <b>F</b> | <b>REFERENCE - INTERNAL:</b> Identifies an additional source of information within the bookset.                                                                                             |
| Â        | <b>CAUTION:</b> Indicates a situation which, if not avoided, may result in work (data) on the system being damaged or lost, or may result in the inability to properly perform the process. |
|          | <b>WARNING:</b> Indicates a potentially hazardous situation, which, if not avoided, could result in serious injury or death.                                                                |

About This Document Symbol Definitions

| 1. INTRODUCTION                                                                                                    | 13                                                  |
|----------------------------------------------------------------------------------------------------|-----------------------------------------------------|
| 1.1 Overview<br>MasterLogic PLC - Experion integration solution                                                                                                    | <b>13</b>                                           |
| MasterLogic PLC-Experion integration elements<br>Supported MasterLogic PLCs                                                                                        |                                                     |
| 2. INSTALLING ML SERVER                                                                                                    | 21                                                  |
| 2.1 Installing ML Server in Experion Server<br>MLServer media<br>Installing MLServer<br>Verifying MLServer installation                                            | <b>21</b><br>21<br>21<br>21<br>23                   |
| 2.2 Installing in Client machines<br>Overview<br>Prerequisites for installing MLServer<br>MLServer media<br>Installing MLServer<br>Verifying MLServer installation | <b>27</b><br>27<br>27<br>27<br>27<br>27<br>27<br>29 |
| 2.3 Getting started<br>Configuring MasterLogic PLC - Experion integration                                                                                          |                                                     |
| 2.4 Removing MLServer<br>Using Add/Remove programs<br>Using MLServer.exe in the installation CD                                                                    | <b>31</b><br>                                       |
| 2.5 Repairing MLServer<br>Using MLServer.exe in the installation CD                                                                                                | <b></b>                                             |
| 3. MLSERVER LICENSE                                                                                                    | 35                                                  |
| 3.1 Overview                                                                                                    | <b>35</b> 3535353535363636                          |
| 3.2 Obtaining a new license                                                                                                    |                                                     |
| R400MasterLogic-Experion Integration User's GuideMarch 2011Honeywell                                                                                               | іх                                                  |

| Obtaining a new license through e-mail<br>Installing license certificate                                                                                                    |                    |
|----------------------------------------------------------------------------------------------------|--------------------|
| 3.3 Updating license certificate<br>Updating license certificate                                                                                                    | <b>41</b><br>41    |
| 3.4 Transferring license certificate<br>Terminating license certificate<br>Transferring license certificate                                                                                                    | <b>45</b><br>      |
| 4. CONFIGURATION                                                                                                    | 49                 |
| 4.1 Overview<br>Configuring MasterLogic server                                                                                                    | <b>49</b><br>49    |
| 4.2 Configuring MLServer using Configuration Tool                                                                                                    |                    |
| Configuring PLC Information                                                                                                    |                    |
| Configuring PLC Log information                                                                                                    |                    |
| Configuring MLServer advanced information                                                                                                    |                    |
| Adding a new PLC                                                                                                    |                    |
| Configuring MLServer general information                                                                                                    |                    |
| 4.3 Configuring MLServer using Quick Builder<br>Overview of Quick Builder components<br>Configuring the Quick Builder component manager<br>Configuring a MasterLogic Channel<br>Configuring a MasterLogic Controller<br>Configuring an Experion Point (Analog and Status)<br>PLC Point configuration details<br>Defining data formats |                    |
| 4.4 Downloading Quick Builder Points to Experion<br>Overview                                                                                                    | <b>92</b>          |
| 4.5 Verifying the configuration                                                                                                    | 93                 |
| Overview                                                                                                    |                    |
| Verifying data exchange between PLC and Experion                                                                                                    |                    |
| 5. MONITORING PLC STATUS FROM EXPERION DIS                                                                                                    | SPLAYS 101         |
| 5.1 Overview<br>Experion displays                                                                                                    | <b>101</b><br>101  |
| 5.2 Building a Point in Experion corresponding to the PLC<br>Using Configuration tool                                                                                                    | <b>102</b>         |
| x MasterLogic-Experion Integration User's Guide<br>Honeywell                                                                                                    | R400<br>March 2011 |

| Г       |  |
|---------|--|
| March 2 |  |

| 5.3 Using Experion custom displays                                                                                                    |                   |
|----------------------------------------------------------------------------------------------------|-------------------|
| PLC System Status Display                                                                                                    |                   |
| Config Info                                                                                                    | 105               |
| Status Info                                                                                                    | 109               |
| Driver Info                                                                                                    | 119               |
| 5.4 Using Experion standard Station displays                                                                                                    |                   |
| Channel Summary page                                                                                                    |                   |
| Point Detail display                                                                                                    | 126               |
| 5.5 Monitoring PLC displays from an Experion client system                                                                                        |                   |
| Overview                                                                                                    | 127               |
| 5.6 Bad quality items                                                                                                    |                   |
| Overview                                                                                                    |                   |
| Viewing bad quality item in Point Detail display                                                                                                  | 130               |
|                                                                                                    |                   |
| 6. ALARMS AND EVENTS INTEGRATION                                                                                                    | 135               |
| 6.1 Alarm integration                                                                                                    |                   |
| Types of Alarms                                                                                                    | 135               |
| Viewing PLC alarms in Experion Station                                                                                                    | 136               |
| Sample alarms raised in Experion                                                                                                    | 137               |
|                                                                                                    |                   |
| 6.2 PLC Events                                                                                                    |                   |
| 6.2 PLC Events                                                                                                    | <b>138</b><br>138 |
| 6.2 PLC Events<br>Types of PLC events<br>Transferring PLC events to Experion/Log files                                                            | <b>138</b><br>    |
| 6.2 PLC Events<br>Types of PLC events<br>Transferring PLC events to Experion/Log files<br>Transferring SOE events from PLC to Experion Station    | <b>138</b><br>    |
| 6.2 PLC Events     Types of PLC events     Transferring PLC events to Experion/Log files     Transferring SOE events from PLC to Experion Station | <b>138</b><br>    |
| <ul> <li>6.2 PLC Events</li></ul>                                                                                                    | <b>138</b><br>    |
| 6.2 PLC Events                                                                                                    |                   |
| 6.2 PLC Events                                                                                                    |                   |
| 6.2 PLC Events                                                                                                    |                   |

## 1. Introduction

## 1.1 Overview

### MasterLogic PLC - Experion integration solution

The MasterLogic PLC-Experion integration solution unifies the MasterLogic PLCs with Experion. The solution enables Experion to read/write PLC data and monitor PLC alarms and events from Experion Station. The solution is achieved by connecting PLCs to Experion server through FTE and mapping PLC data items to standard Experion Points.

The following figure illustrates the integration solution:

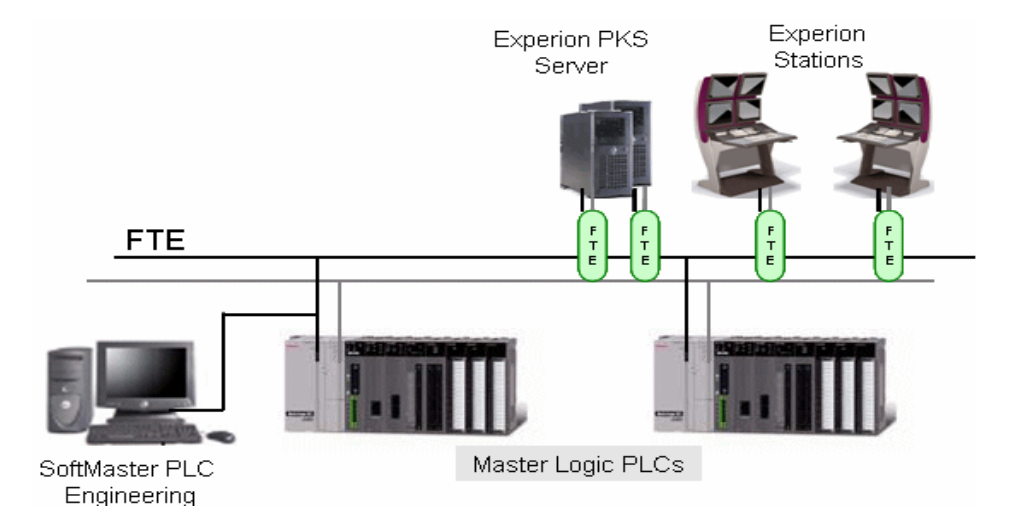

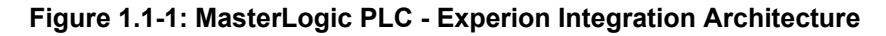

The PLC can also be connected directly to the system installed with SoftMaster.

Redundancy is implemented at three different levels:

- 1. **Redundant PLC** Redundancy in PLC can be achieved using many methods:
  - Having two FENET modules within the same PLC.
  - Having redundant CPUs.
  - Having redundant IO Modules or Bases, and so on.

### 1. Introduction

### 1.1. Overview

- The underlying principle is that when the master module fails, the standby module takes over the control without interrupting the operation of the process in control.
- 2. **FTE Network** Two Ethernet cables are connected between the Experion and the PLC or other devices. When the master network connection fails, the standby network connection is used for the communication between the Experion and the PLC.
- 3. **Redundant Experion PKS server** The secondary Experion server takes over when the primary Experion server fails. All the MasterLogic Channels, Controllers, Points and Graphics are also available when the secondary Experion server is active.

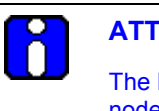

### **ATTENTION**

The MasterLogic PLC functions as a non-FTE node together with other FTE nodes on the network.

### Integration scope

Experion integration gains special access to intricate areas of MasterLogic PLC through proprietary MLDP:

- Direct variables (%I Input image, %Q Output image, %M internal Memory variables)
- %R File Register variables (non-volatile memory variables data retention)
- CPU, I/O module, communication Status and Alarms Flags (CPU error, battery error, I/O module)
- Real Time Clock (RTC) areas
- I/O Configuration parameters
- PLC History Logs (Error, Activity, Mode changes, Power shutdown)
- DISOE module integration

### MasterLogic PLC-Experion integration elements

### SoftMaster

The SoftMaster tool is used for the following:

- · Writing ladder logic programs which contain the engineering logics
- Monitoring the PLC values and/or force values into PLC.

The following figure depicts the **Address Monitoring** window (available only in SoftMaster):

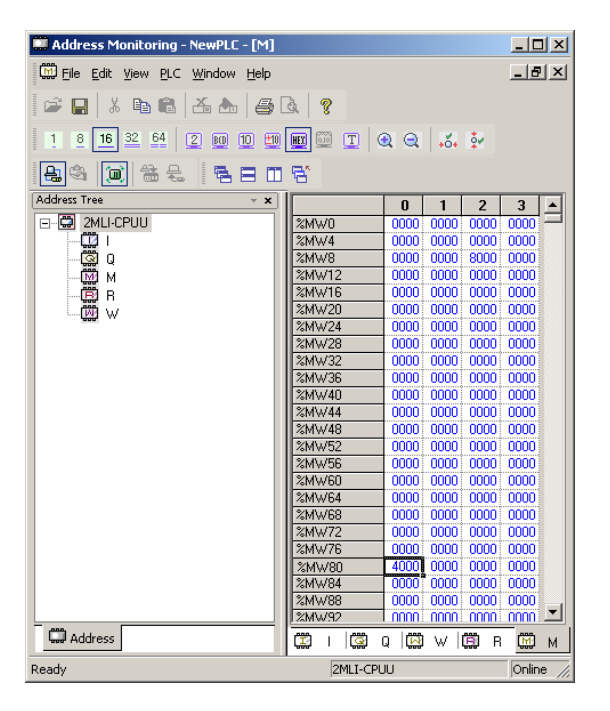

Figure 1.1-2: Address monitoring window

### 1. Introduction

### 1.1. Overview

### **Quick Builder**

Quick Builder is the tool used for the following:

- Configuring MasterLogic Channel, MasterLogic Controller, and Analog and Status Point.
- Uploading/downloading Channel, Controller, and Point from/to the Experion server. The downloaded items are stored in the Experion server database.

### **Experion Station**

Experion station is used for the following:

- Monitoring the online status of PLCs integrated with Experion as Alarms/Events or through Custom graphics.
- Change the online status of MasterLogic Controllers and MasterLogic Channels.
- View the point values obtained from Experion through custom graphics.

Experion has the following two types of stations:

Flex Station – This is generally installed on a computer other than the server computer.

Console Station – Console Station has direct access to the Process Controllers, as well as the Experion server.

### MasterLogic PLC

MasterLogic PLC performs the following:

- Replaces the necessary sequential relay circuits for machine control.
- Used in any application that needs some type of electrical control.
- Operates by looking at its inputs and depending on their state, turning on/off its outputs.
- Current MasterLogic PLCs available are ML200 IEC and ML200R.

The high speed Ethernet communication modules (FEnet) of MasterLogic-200 system reside as non FTE nodes on FTE network providing a high-level interface with Experion servers.

MLDP (MasterLogic Dedicated Protocol) server embedded in the FENET modules offer Experion servers, a special proprietary access on TCP-IP layer to various memory variables of the PLC CPU.

### MasterLogic Server

The PLCs are integrated to Experion server, through the MLServer software. After downloading the Points to Experion server, MLServer performs the following:

- Starts communicating with PLCs.
- Reads PLC information and writes to the Experion server.
- Writes values from the Experion server to PLCs.
- Transfers system status, IO module information, alarms/events associated with PLCs to Experion server which can be monitored via the Experion Station.

### **Experion Server**

The Experion is a standard distributed control system that provides plant-wide control. The Experion server contains supervisory control functions, the Experion Global Data infrastructure and optional redundancy. The server hosts graphical tools such as Control Builder and HMIWeb Display Builder and acts as the central repository for all system data. It also runs all the core system functions, including:

- Data acquisition and processing
- Alarm and event management

The following picture illustrates the software architecture of the MasterLogic PLC-Experion integration solution.

### 1. Introduction

### 1.1. Overview

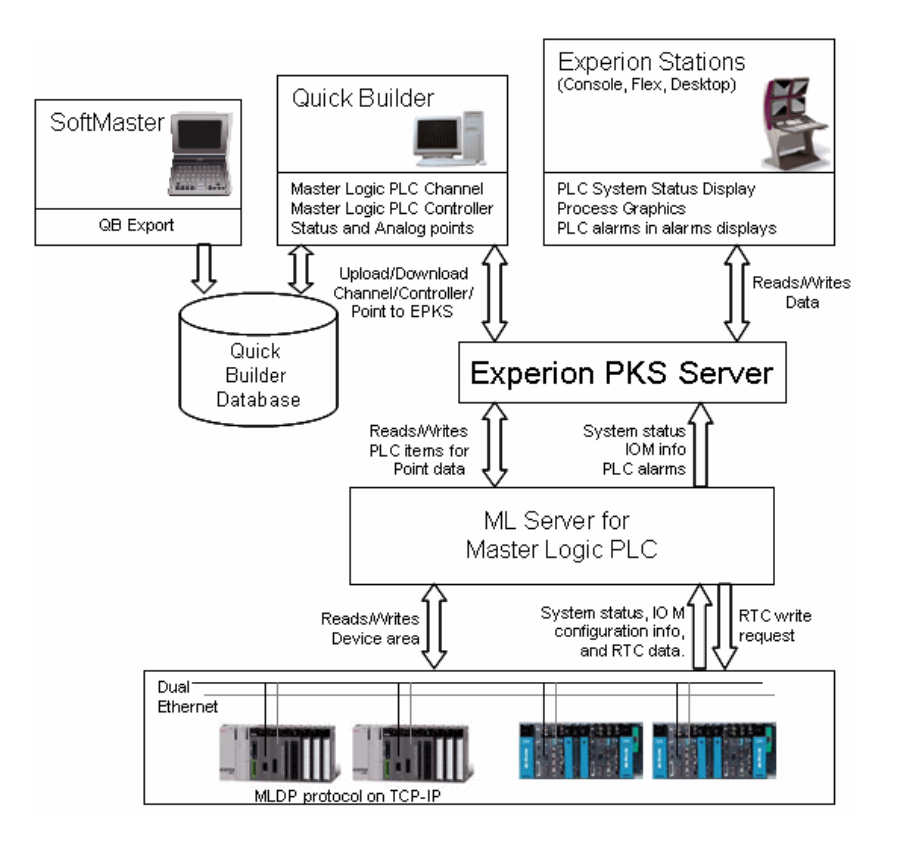

Figure 1.1-3: Components of MasterLogic PLC – Experion Integration solution

### Supported MasterLogic PLCs

The supported PLCs are:

- ML200R
- ML200 IEC

### **ML200R**

These are Honeywell's next generation Programmable Logic Controllers that support CPU-level redundancy. It provides real power, performance and versatility with a compact size, high speed scanning of I/O Channels, and execution of program instructions. It also provides open network through Ethernet, Profibus<sup>TM</sup>-DP, DeviceNet<sup>TM</sup>, remote I/O, and engineer-friendly programming and diagnostic software tools.

### ML200

Honeywell's next generation Programmable Logic Controllers providing real power, performance and versatility with compact size, high speed scanning of I/O Channels and execution of program instructions, open network through Ethernet, Profibus<sup>TM</sup>-DP, DeviceNet <sup>TM</sup>, remote I/O and engineer-friendly programming and diagnostic software tools.

### 1. Introduction

1.1. Overview

## 2. Installing ML Server

### 2.1 Installing ML Server in Experion Server

This section describes the procedure for installing the MLServer.

- Install Experion server with OPC client license. (The MLServer information • provided in this guide is compatible with Experion R400.)
- Install MS-XML version 6.
- Have Administrative privileges to log into the Experion server machine.

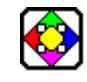

### **REFERENCE - EXTERNAL**

For more details on hardware and software requirements, refer to Hardware and Software requirements section in Experion Knowledge Builder.

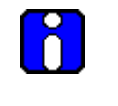

### **ATTENTION**

You must have Experion OPC client license (Model#: EP-OPCCLI) to configure MasterLogic Channel, Controller, and Point.

### **MLServer media**

The MLServer CD contains the MLServer.exe file required to install the MLServer.

### Installing MLServer

To install MLServer, perform the following steps:

|     | Step | Action                                                                                                    |
|-----|------|----------------------------------------------------------------------------------------------------|
|     | 1    | Click <b>MLServer.exe</b> in the MLServer installation CD.                                                                                                    |
|     |      | ATTENTION                                                                                                    |
|     |      | If an earlier version of MLServer is installed already, the wizard displays an error message indicating that the previous MLServer version must be removed before installing the new version. |
|     |      | After performing the initial checks, the wizard displays the welcome screen.                                                                                                    |
|     | 2    | Click Next.                                                                                                    |
|     |      | The wizard displays the License Agreement screen.                                                                                                    |
| 400 |      | MasterLogic-Experion Integration User's Guide 21                                                                                                    |

### 2. Installing ML Server

2.1. Installing ML Server in Experion Server

| Step | Action                                                                                 |
|------|----------------------------------------------------------------------------------------|
| 3    | Select I accept the terms in the license agreement.                                    |
| 4    | Click Next.                                                                            |
|      | The wizard displays the Destination Folder screen.                                     |
| 5    | Click Next.                                                                            |
|      | OR                                                                                     |
|      | Click Change to select a different folder.                                             |
|      | TIP                                                                                    |
|      | Honeywell recommends retaining the default destination folder for installing MLServer. |
|      | The wizard displays the Ready to Install the Program screen.                           |

6 Click Install.

The wizard displays the **Installing Honeywell – MasterLogic Server** screen, displaying the status messages and the progress bar during the installation process.

- 7 The wizard completes the installation and displays the **Install Shield Wizard Completed** screen:
- 8 Click **Finish** to close the wizard.

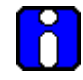

### **ATTENTION**

MLServer installer displays an error message "Error opening Installation log file. Verify that the specified log file location exists and is writeable". This occurs if Experion is not installed in the machine or if the installer is not run with administrator privileges.

### Click OK.

If the Experion server is installed, run MLServer installer with administrator privileges else install Experion server with OPC client license and install MLServer again.

### Verifying MLServer installation

Verification of MLServer installation involves the following:

Verify graphics pages and xml files copied to the installation path (*C:\ProgramData\Honeywell\Experion PKS\Client\Abstract*) during installation, as displayed in the following figure.

| Ele     Edt     Yew     Fayorites     Jools     Help       Back     • ③     • ⑨     P Search     Image: Search     Image: Search       Address     Image: ClipProgram Files/Honeywell/Experion PKS/Client/Abstract     Image: Search     Image: Search                                                                                                    |
|----------------------------------------------------------------------------------------------------|
| Q Back ▼ ② ▼ ② ▼ ② P Search ▷ Folders ▷ ③ ③ ★ ③ □ □ ▼       Address ⊇ C:\Program Files\Honeywell\Experion PKS\Client\Abstract                                                                                                    |
| Address 📄 C:\Program Fles\Honeywell)Experion PKS\(Client)Abstract                                                                                                    |
|                                                                                                    |
| Folders X Name A Size Type Date Modified Attributes                                                                                                    |
| Common Files     Image: Config_files     File Folder     5/27/2008 10:46 AM                                                                                                    |
| ComPlus Applications File Folder 5/27/2008 10:46 AM                                                                                                    |
| B                                                                                                    |
| H                                                                                                    |
| E Carlo Honeywell                                                                                                    |
| Add_Route                                                                                                    |
| Experion PKS III MCConfig.xsd 13 KB XSD File 3/27/2008 12:41 PM A                                                                                                    |
| Client     Implement     State     State |
| E Dastract MLMonitor.xsd 55 KB XSD File 5/3/2008 2:10 PM A                                                                                                    |
| B C MLPLC_Config_fil J MLPLC_Config.htm 312 KB Display File 5/7/2008 3:39 PM A                                                                                                    |
|                                                                                                    |
| ⊞      B MLPLC_Status_fil      HIPLC_Status.htm 380 KB Display File 5/7/2008 2:35 PM A                                                                                                    |
| Carl Styles 2 KB XML Document 4/26/2007 5:34 PM A                                                                                                    |
| H      Tabs     MLSOEConfig.xsd     3 KB XSD File     4/12/2007 10:32 AM     RA                                                                                                    |
| 🗄 🦳 Configuration Studio                                                                                                    |
| 🗄 🧰 data                                                                                                    |
| 🗄 🧰 Dspbld                                                                                                    |
| C HMIWeb Common                                                                                                    |
| 🗄 🧰 HMIWeb Display Buik                                                                                                    |
| 🗄 🧰 NetworkAPI                                                                                                    |
| 🗄 🔄 🖂 🖾                                                                                                    |
| 🗄 🦳 Station 🚽                                                                                                    |
| 🗄 🦳 System                                                                                                    |
| Carl Xidataex                                                                                                    |
| 🗄 🥁 Engineering Tools                                                                                                    |
| Con Eum                                                                                                    |
| 🗄 🧰 Migrate                                                                                                    |
| 🗄 🛅 ProfitLoopAssistant                                                                                                    |
| 🗄 🧰 Server                                                                                                    |
| 🗄 🦳 Utilities                                                                                                    |
| 🗄 🦳 FTE_Driver                                                                                                    |
| C MasterLogicServer                                                                                                    |
| 🗄 🧰 PST_Client                                                                                                    |
| 🗄 🚞 PST_Server                                                                                                    |
| 🚞 SES                                                                                                    |
|                                                                                                    |

Figure 2.1-1: Graphics pages and xml files copied during installation

2.1. Installing ML Server in Experion Server

| Туре           | Filename         | Description                                                                         |
|----------------|------------------|-------------------------------------------------------------------------------------|
| xml files      | MLConfig.xml     | This file contains the PLC specific configuration.                                  |
|                | MLMonitor.xml    | This file contains common<br>settings for the MLServer and<br>the Graphics.         |
|                | MLSOEConfig.xml  | This file contains SOE configuration for all PLCs.                                  |
| Graphics pages | MLPLC_Config.htm | This Experion graphics page<br>displays the base slot<br>information of the PLCs.   |
|                | MLPLC_Status.htm | This graphics page displays the PLC status information.                             |
|                | MLPLC_Driver.htm | This Experion graphics page displays the MLServer (Driver) diagnostics information. |
| Schema files   | MLConfig.xsd     | XML schema file for<br>MLConfig.xml                                                 |
|                | MLMonitor.xsd    | XML schema file for<br>MLMonitor.xml                                                |
|                | MLSOEConfig.xsd  | XML schema file for<br>MLSOEConfig.xml                                              |

The following table lists the graphics pages and xml files copied during installation:

Verify xml, exe, dll files and document copied to the installation path (typically *C:\Program Files\Honeywell\MasterLogicServer*) during installation, as shown in the following figure:

| 👔 MasterLogicServer                                                                                                    |                                                                                                    |                                                                                                    |                                                                                                    |                                                                                                    |   | _8×     |
|----------------------------------------------------------------------------------------------------|----------------------------------------------------------------------------------------------------|----------------------------------------------------------------------------------------------------|----------------------------------------------------------------------------------------------------|----------------------------------------------------------------------------------------------------|---|---------|
| 😋 🕞 🕨 - Computer - Local Disk (C:) - Program F                                                                                                    | iles • Honeywell • MasterLogicServe                                                                                                    | r                                                                                                    |                                                                                                    | 🔻 🔯 Search                                                                                                    |   | <u></u> |
| Eile Edit View Iools Help<br>↓ Organize ▼ III Views ▼ _ Open                                                                                                    |                                                                                                    | 1 1                                                                                                    |                                                                                                    |                                                                                                    |   | 0       |
| Fevorite Links                                                                                                    | Name A<br>SAtherop.MSFlexGridLib.dll<br>GormoniLcensing.dll<br>FKSAPIHelpler.dll<br>Interop.MSFlexGridLib.dll<br>Shrterop.MSKH2.dll<br>Shrterop.Scripting.dll                                                                                                    | <ul> <li>Date modified</li> <li>9/1/2010 4:02 PM</li> <li>9/23/2010 1:02 PM</li> <li>9/23/2010 1:02 PM</li> <li>8/7/2009 5:05 PM</li> <li>9/1/2010 4:02 PM</li> <li>9/21/2010 2:38 PM</li> <li>9/1/2010 4:02 PM</li> </ul> | Type Application Exte<br>Application Exte<br>Application Exte<br>Application<br>Application Exte<br>Application Exte<br>Application Exte                                                                                                    | <ul> <li>Size</li> <li>48 KB</li> <li>47 KB</li> <li>46 KB</li> <li>478 KB</li> <li>60 KB</li> <li>200 KB</li> <li>32 KB</li> </ul>                                                                                                    |   |         |
| Configuration Studio Configuration Studio Configuration Studio Configuration Studio Configuration Configuration C | Chemeckomponent.al     Mc_Sample.qdb     McAppSettings     McAppSettings.ad     McAppSettings.ad     McApScettings.ad     McApScet | 9/20/2019 3:24 MP                                                                                                    | Application Exte<br>QDB File<br>XML Document<br>XSD File<br>CEXTFile<br>OUT File<br>Application<br>Text Document<br>Adobe Acrobat<br>Application<br>Exet. Document<br>Application Exte<br>Application Exte<br>Application Exte<br>Text Document | 1,U24483<br>2,104469<br>344K8<br>42,K6<br>23346<br>23346<br>23346<br>23346<br>2,3794K6<br>146<br>2,3794K6<br>2,3794K6<br>2,3794K6<br>2,3794K6<br>2,3794K6<br>2,3794K6<br>2,32446<br>2,32446<br>2,32446<br>2,32446<br>2,32446<br>2,32446<br>2,32446<br>2,32446<br>2,32446<br>2,32446<br>2,32446<br>2,32446<br>2,32446<br>2,3246<br>2,3246<br>2,3466<br>2,34666<br>2,34666<br>2,34666<br>2,34666<br>2,346666<br>2,34666<br>2,34666<br>2,34666 | - |         |

Figure 2.1-2: Files copied during installation

The following table lists the xml file, user guide and the template file copied during installation:

| Туре                  | Filename                         | Description                                                                                                    |
|-----------------------|----------------------------------|----------------------------------------------------------------------------------------------------|
| xml file              | MLAppSettings.<br>xml            | This file is used for configuring the<br>MasterLogic server application settings.                                       |
| Schema files          | MLAppSettings.<br>xsd            | XML schema file for MLAppSettings.xml.                                                                                  |
| Document              | MLServer_User<br>s_Guide.pdf     | This user's guide describes how to integrate<br>the MasterLogic 200R/200 IEC with<br>Experion Process Knowledge System. |
| Template              | StatusPointBuild<br>Template.txt | This is the template file for Point building.                                                                           |
| Configuration<br>Tool | MLServerConfig<br>Tool.exe       | This utility is used for configuring the PLC information and other information for the                                  |

### 2. Installing ML Server

2.1. Installing ML Server in Experion Server

| Туре                   | Filename                                | Description                                                                                                    |
|------------------------|-----------------------------------------|----------------------------------------------------------------------------------------------------|
|                        |                                         | MLServer.                                                                                                    |
| Point Build<br>Utility | PointBuildUtility.<br>exe               | This utility is used for building the Point corresponding to the PLC and the parameters associated with the Point. |
| License<br>Application | MLServerLicens<br>eRegistration.ex<br>e | This application is used for obtaining a new license, update, terminate and transfer the license.                  |
| Demo<br>certificate    | MLPLC_Demo.c<br>ert                     | This is a demo certificate file for MLServer for 100 PLC points.                                                   |
| QDB file               | ML_Sample.qdb                           | This file contains sample ML Channel, ML Controller and sample Analog/Status Points.                               |

The MLServer configuration tool, user's guide and the license application is accessed through **Start > Programs > Honeywell MasterLogic Server**. The shortcut for the Configuration tool is available on the desktop.

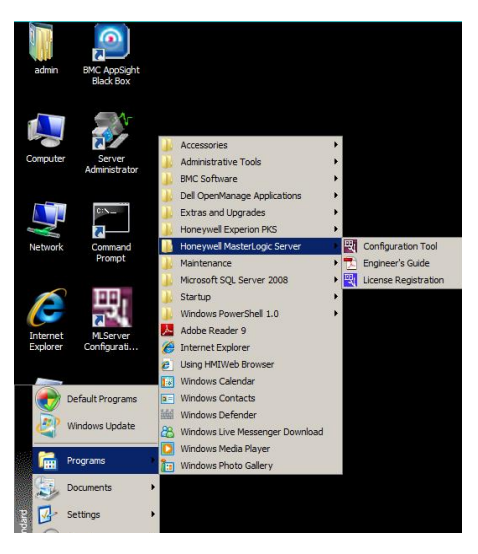

Figure 2.1-3 Shortcuts to MLServer utilities

## 2.2 Installing in Client machines

### Overview

This section describes the procedure for installing the MLServer in Client machines

### Prerequisites for installing MLServer

Following are the prerequisites.

- Ensure that you have installed Experion R400 Client (Console/ Flex).
- Ensure that you have logged into the Experion Client machine with Administrative privileges.

### **MLServer** media

The MLServer CD contains the MLServer.exe file required to install MLServer.

### Installing MLServer

To install MLServer, perform the following steps:

| Step | Action                                                                                                    |  |  |  |  |  |
|------|----------------------------------------------------------------------------------------------------|--|--|--|--|--|
| 1    | Click <b>MLServer.exe</b> in the MLServer installation CD.                                                                                                    |  |  |  |  |  |
|      | ATTENTION                                                                                                    |  |  |  |  |  |
|      | If an earlier version of MLServer is installed already, the wizard displays an error message indicating that the previous MLServer version must be removed before installing the new version. |  |  |  |  |  |
|      | After performing the initial checks, the wizard displays the welcome screen.                                                                                                    |  |  |  |  |  |
| 2    | Click Next.                                                                                                    |  |  |  |  |  |
|      | The wizard displays the License Agreement screen.                                                                                                    |  |  |  |  |  |
| 3    | Select I accept the terms in the license agreement.                                                                                                    |  |  |  |  |  |
| 4    | Click Next.                                                                                                    |  |  |  |  |  |
|      | The wizard displays the Destination Folder screen.                                                                                                    |  |  |  |  |  |
| 5    | Click Next.                                                                                                    |  |  |  |  |  |
|      | OR                                                                                                    |  |  |  |  |  |
|      | Click <b>Change</b> to select a different folder.                                                                                                    |  |  |  |  |  |
|      |                                                                                                    |  |  |  |  |  |

2. Installing ML Server 2.2. Installing in Client machines

| Step | Action                                                                                                    |                                                                                                    |  |  |  |  |
|------|----------------------------------------------------------------------------------------------------|----------------------------------------------------------------------------------------------------|--|--|--|--|
|      |                                                                                                    | TIP                                                                                                    |  |  |  |  |
|      |                                                                                                    | Honeywell recommends retaining the default destination folder for installing MLServer.                                                                                                    |  |  |  |  |
|      | The wizard displays the Ready to Install the Program screen.                                                                                                    |                                                                                                    |  |  |  |  |
| 6    | Click Install.                                                                                                    |                                                                                                    |  |  |  |  |
|      | The wizard displays the <b>Installing Honeywell – MasterLogic Server</b> s<br>displaying the status messages and the progress bar during the installa<br>process. |                                                                                                    |  |  |  |  |
| 7    | The wizard completes the installation and displays the <b>Install Shield Wizard</b><br><b>Completed</b> screen:                                                   |                                                                                                    |  |  |  |  |
| 8    | Click <b>Finish</b> to close the wizard.                                                                                                    |                                                                                                    |  |  |  |  |
|      | 8                                                                                                    | ATTENTION                                                                                                    |  |  |  |  |
|      |                                                                                                    | MLServer installer displays an error message "Error opening<br>Installation log file. Verify that the specified log file location exists<br>and is writeable". This occurs if Experion is not installed in the<br>machine or if the installer is not run with administrator privileges. |  |  |  |  |
|      | Click OK.                                                                                                    |                                                                                                    |  |  |  |  |
|      |                                                                                                    |                                                                                                    |  |  |  |  |

If the Experion client is installed, run MLServer installer with administrator privileges else install Experion client and install MLServer again.

### Verifying MLServer installation

Verify dll files copied to the installation path (typically C:\Program

Files\Honeywell\MasterLogicServer) during installation, as displayed in the following figure.

| MasterLogicServer           |                               |                    |                       |        |       |                         |        | _ 8 × |
|-----------------------------|-------------------------------|--------------------|-----------------------|--------|-------|-------------------------|--------|-------|
| 😋 🖓 🗢 Computer              |                               | MasterLogicServer  |                       |        | 👻 🛃 S | earch MasterLogicServer |        | 2     |
| Organize 👻 Indude in libra  | ary 👻 Share with 💌 New folder |                    |                       |        |       |                         | i≡ • E |       |
| 🔆 Favorites                 | Name *                        | Date modified      | Туре                  | Size   |       |                         |        |       |
| E Desktop                   | 🚳 QBcMasterLogic.ocx          | 1/25/2008 12:26 PM | ActiveX control       | 304 KB |       |                         |        |       |
| Downloads     Recent Places | QBHelperRef_MLPLC.dll         | 8/6/2009 11:01 AM  | Application extension | 20 KB  |       |                         |        |       |
| A Recent Places             |                               |                    |                       |        |       |                         |        |       |
| 🕞 Libraries                 |                               |                    |                       |        |       |                         |        |       |
| Documents                   |                               |                    |                       |        |       |                         |        |       |
| Pictures                    |                               |                    |                       |        |       |                         |        |       |
| 🚼 Videos                    |                               |                    |                       |        |       |                         |        |       |
| : Computer                  |                               |                    |                       |        |       |                         |        |       |
| Network                     |                               |                    |                       |        |       |                         |        |       |
|                             |                               |                    |                       |        |       |                         |        |       |
|                             |                               |                    |                       |        |       |                         |        |       |
|                             |                               |                    |                       |        |       |                         |        |       |
|                             |                               |                    |                       |        |       |                         |        |       |
|                             |                               |                    |                       |        |       |                         |        |       |
|                             |                               |                    |                       |        |       |                         |        |       |
|                             |                               |                    |                       |        |       |                         |        |       |
|                             |                               |                    |                       |        |       |                         |        |       |
|                             |                               |                    |                       |        |       |                         |        |       |
|                             |                               |                    |                       |        |       |                         |        |       |
|                             |                               |                    |                       |        |       |                         |        |       |
|                             |                               |                    |                       |        |       |                         |        |       |
|                             |                               |                    |                       |        |       |                         |        |       |
|                             |                               |                    |                       |        |       |                         |        |       |
|                             |                               |                    |                       |        |       |                         |        |       |
|                             |                               |                    |                       |        |       |                         |        |       |
|                             |                               |                    |                       |        |       |                         |        |       |
|                             |                               |                    |                       |        |       |                         |        |       |
|                             |                               |                    |                       |        |       |                         |        |       |
|                             |                               |                    |                       |        |       |                         |        |       |
|                             |                               |                    |                       |        |       |                         |        |       |
| 2 items                     |                               |                    |                       |        |       |                         |        |       |
|                             |                               |                    |                       |        |       |                         |        |       |

## 2.3 Getting started

### Configuring MasterLogic PLC - Experion integration

After installation, the following tasks are performed:

| Step | Action                                                                                                    |
|------|----------------------------------------------------------------------------------------------------|
| 1    | Installing one or more Ethernet modules (EUTB/FENET) in each PLC.<br>Connecting the Ethernet modules to the Experion server through Ethernet<br>cables.                                              |
| 2    | Configuring the IP Addresses of these modules using the SoftMaster tool.<br>Ping the IP Address from the Experion server for verifying the communication<br>between the PLC and the Experion server. |
| 3    | Obtaining the license.                                                                                                    |
| 4    | Configuring MLServer using Configuration Tool.                                                                                                    |
| 5    | Verifying data exchange between PLC and Experion.                                                                                                    |

## 2.4 Removing MLServer

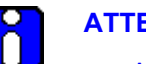

### ATTENTION

- After removing the MLServer, the integration between the PLC and the Experion does not work.
- The MLServer must be removed only if the software is upgraded.
- Ensure that the MLServer is stopped before removal.
- Back up the xml files before performing the removal.

### Using Add/Remove programs

To remove MLServer, perform the following steps:

| Step | Action                                                                                                    |
|------|----------------------------------------------------------------------------------------------------|
| 1    | Click Start > Settings > Control Panel.                                                                                                    |
| 2    | Double-click Add/Remove Programs.                                                                                                    |
|      | The Add/Remove Programs window appears.                                                                                                    |
| 3    | Select MLServer <version>and click Remove.</version>                                                                                                    |
| 4    | Click Yes.                                                                                                    |
|      | The wizard displays Remove the Program screen.                                                                                                    |
| 5    | Click <b>OK</b> .                                                                                                    |
|      | The wizard displays the <b>MLServer <version></version></b> screen, displaying the status messages and the progress bar while the remove operation is in progress. |

### 2. Installing ML Server

### Using MLServer.exe in the installation CD

To remove MLServer using the MLServer.exe file in the installation CD, perform the following steps:

| Step | Action                                                                                                    |
|------|----------------------------------------------------------------------------------------------------|
| 1    | Click <b>MLServer.exe</b> in the installation CD.                                                         |
|      | The Program Maintenance screen appears.                                                                   |
| 2    | Click Remove and then Next.                                                                               |
|      | The Remove the Program screen is displayed.                                                               |
| 3    | Click Remove.                                                                                             |
|      | The MLServer is successfully removed. There is no explicit message<br>displayed on completion of removal. |

## 2.5 Repairing MLServer

### Using MLServer.exe in the installation CD

The MLServer application can be repaired to fix the installation errors. The missing or corrupt files, shortcuts, and registry entries can be fixed using this option.

To fix the installation errors, perform the following steps:

| Step | Action                                                                                                    |  |  |
|------|----------------------------------------------------------------------------------------------------|--|--|
| 1    | Click <b>MLServer.exe</b> file in the installation CD.                                                             |  |  |
|      | The Program Maintenance screen appears.                                                                            |  |  |
| 2    | Select <b>Repair</b> and click <b>Next</b> .                                                                       |  |  |
| 3    | Click <b>Repair</b> .                                                                                              |  |  |
|      | The installation errors are successfully repaired. There is no explicit message displayed on completion of repair. |  |  |

# 2. Installing ML Server 2.5. Repairing MLServer

## 3. MLServer License

## 3.1 Overview

### Background

After installing the MLServer, you must register and obtain the license prior to using it.

### Before you begin

Before obtaining the license, ensure that you have the following items:

- Voucher ID This is provided by Honeywell when you purchase the MLServer.
- Host ID Files These files are automatically created when you open the MLServer License Registration Application or enable the ML Channel for the first time. Names of the Host ID files are <Computer Name>.Zip and <Computer Name>.HID, example: If the computer name is EPKSSRVRPC1 then the Host ID files created are EPKSSRVRPC1.zip and EPKSSRVRPC1.HID. These files are available in the installation path (typically C:\Program files\Honeywell\MasterLogicServer).

### Obtaining the license

Request by email – Send an e-mail to <u>License.Server@honeywell.com</u> attaching the Host ID files that is <Computer Name>.Zip and <Computer Name>.HID and mentioning the voucher ID to obtain the license.

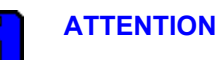

- Separate e-mail needs to be sent for getting license for each Experion server attaching the Host ID files of the corresponding computer.
- For a redundant Experion server two licenses must be obtained, one for each server machine.

### Using the demo versions of MLServer

The license certificate for the demo version of MLServer is automatically created and activated when the MLServer is installed. The demo version of MLServer allows configuring 100 Points and there is no restriction on the number of PLCs. There is no validity period for the demo license.

# ATTENTION

After obtaining the original license, the demo license of MLServer is replaced with the original license.

### **MLServer license features**

The following two features are licensed for MLServer:

- Number of PLCs
- Number of PLC points that can be used across all the PLCs

For example, if the obtained license supports 10 PLCs and 1000 PLC points,

- The MLServer communicates with a maximum of 10 PLCs.
- A maximum of 1000 PLC points can be used for data communication across all the PLCs.

### Experion point and PLC point

Experion Analog/Status points are configured using the Quick Builder in the MasterLogic Controllers for data communication with the PLC. The PLC points defined within these Experion points provide a way of addressing the location in PLC where the values are stored.
# 3.2 Obtaining a new license

Obtaining a new license through e-mail

| 8 | AT          | TENTION                                                                                                    |
|---|-------------|----------------------------------------------------------------------------------------------------|
|   | You<br>lice | u must be a member of Product Administrators group to obtain the new onse. If not, perform the following steps: |
|   | 1.          | Choose Start > Programs > Honeywell MasterLogic Server.                                                         |
|   | 2.          | Right-click License Registration.                                                                               |
|   | 3.          | Select Run as administrator.                                                                                    |
|   |             |                                                                                                    |

The process of obtaining a new license through e-mail involves the following steps:

| Step | Action                                                                                                    |
|------|----------------------------------------------------------------------------------------------------|
| 1    | Obtain the voucher ID from Honeywell.                                                                                             |
| 2    | Create the Host ID files by opening the MLServer License Registration<br>Application or enable the ML Channel for the first time. |

#### 3. MLServer License

3.2. Obtaining a new license

| <ul> <li>Send an e-mail to License.Server@honeywell.com with the following details</li> <li>In the Subject line, type the voucher ID as – VOUCHID :&lt; voucher ID&gt;. Fexample, type – VOUCHID: MLPLC_1PLC_50POINTS.</li> <li>Attach the Host ID files that is <computer name="">.zip and <computer name="">.HID files.</computer></computer></li> </ul>                                                                                                    | Action                                                                             |
|----------------------------------------------------------------------------------------------------|------------------------------------------------------------------------------------|
| <ul> <li>In the Subject line, type the voucher ID as – VOUCHID :&lt; voucher ID&gt;. F example, type – VOUCHID: MLPLC_1PLC_50POINTS.</li> <li>Attach the Host ID files that is <computer name="">.zip and <computer name="">.HID files.</computer></computer></li> </ul>                                                                                                    | honeywell.com with the following details:                                          |
| <ul> <li>Attach the Host ID files that is <computer name="">.zip and <computer name="">.HID files.</computer></computer></li> <li> <b>VOUCHID:MLPLC_IPLC_SOPOINTS - Message</b> </li> <li>         File Edit View Insert Format Iools Table Window Help X     </li> <li>         Send         Image: Server         Image: Cc         Subject: VOUCHID:MLPLC_IPLC_SOPOINTS     </li> </ul>                                                                                                    | her ID as – VOUCHID :< voucher ID>. For LC_1PLC_50POINTS.                          |
| VOUCHID:MLPLC_1PLC_SOPOINTS - Message   Elle   Edit   Yiew   Insert   Format   Iools   Table   Window   Help   Arial   Image: Server   Image: Cc   Subject:   VOUCHID:MLPLC_1PLC_SOPOINTS                                                                                                    | omputer Name>.zip and <computer< th=""></computer<>                                |
| File Edit View Insert Format Tools Table Window Help X   Image: Server Image: Server Image: Server Image: Server Image: Server   Image: Subject: VOUCHID:MLPLC_1PLC_SOPOINTS                                                                                                    | ige                                                                                |
| Arial   Arial   Send   Image: Comparison of the server   Image: Comparison of the server   Subject:   VOUCHID:MLPLC_1PLC_SOPOINTS                                                                                                    | Table Window Help X                                                                |
| Image: Send   Image: Send   Image: Send </th <th>😫 🞯 📖 Read 🍟 🕻 Arial 🔹 🙄</th> | 😫 🞯 📖 Read 🍟 🕻 Arial 🔹 🙄                                                           |
| License Server         Cc         Subject:       VOUCHID:MLPLC_1PLC_50POINTS                                                                                                    | 📸   🖹 Options 🔹   HTML 🔹                                                           |
| Subject:     VOUCHID:MLPLC_1PLC_50POINTS                                                                                                    |                                                                                    |
| Subject: VOUCHID:MLPLC_1PLC_50POINTS                                                                                                    |                                                                                    |
|                                                                                                    | 5                                                                                  |
| Attach B <u>EPKSSRVR1A.HID (424 B);</u> B <u>EPKSSRVR1A.zip (568 B)</u>                                                                                                    | EPKSSRVR1A.zip (568 B)                                                             |
|                                                                                                    | ▲<br>↓<br>↓<br>↓                                                                   |
| ATTENTION                                                                                                    |                                                                                    |
| The Subject line is case-sensitive.                                                                                                    | se-sensitive.                                                                      |
| <ul> <li>Other than the Subject line, do not type any information in the-mail.</li> </ul>                                                                                                    | ot line, do not type any information in the                                        |
| <ul> <li>After receiving the e-mail, Honeywell sends the new license certificate in<br/>zip file. This file must be unzipped using the password, password.</li> </ul>                                                                                                    | well sends the new license certificate in a dusing the password, <b>password</b> . |
| 4 Save the license certificate in the MLServer system. This license certificate can be re-installed if the Experion server machine is reformatted.                                                                                                    | _Server system. This license certificate<br>erver machine is reformatted.          |

#### Installing license certificate

To install the new license certificate received from Honeywell, perform the following steps:

| Step | Action                                                                           |  |  |
|------|----------------------------------------------------------------------------------|--|--|
| 1    | Click Start > Programs > Honeywell MasterLogic Server > License<br>Registration. |  |  |
|      | The MLServer License Registration dialog box appears.                            |  |  |
| 2    | Click <b>Browse</b> to select the license certificate received from Honeywell.   |  |  |
|      | Select License Certificate file                                                  |  |  |
|      | Look jn: 🗀 MasterLogicServer 💽 🖛 🗈 📸 🕬                                           |  |  |
|      | HIDUtil.exe  MLPLC_Demo.cert                                                     |  |  |
|      | SLicenseComponent.dll                                                            |  |  |
|      | ML_Sample.qdb 🔤 MLPLC_StatusPoints.pnt                                           |  |  |
|      | 2 MLAppSettings.xml HLPLCServer.exe                                              |  |  |
|      | MLAppSettings.xsd                                                                |  |  |
|      | MLPLC_1PLC_50POINTS Node 0.cert MLServer_User's_Guide.pdf                        |  |  |
|      |                                                                                  |  |  |
|      | File name:         MLPLC_1PLC_50P0INTS Node 0.cert         Open                  |  |  |
|      | Files of type: Certificate files(*.cert)  Cancel                                 |  |  |

#### 3. MLServer License

3.2. Obtaining a new license

#### Step

#### Action

• The selected license certificate appears in **Certificate file path** as shown in the following figure:

| ML Server License Registration                                                                                                    | × |
|----------------------------------------------------------------------------------------------------|---|
| Pagistered Llagre                                                                                                    |   |
| negistered Osers.                                                                                                    |   |
| To obtain certificate file, please send an E-mail with subject VOUCHID: <your voucher<br="">Number&gt; to License.Server@Honeywell.com attaching the following HostID files:</your> |   |
| C:\Program Files\Honeywell\MasterLogicServer\EPKSSRVR1A.HID                                                                                                    |   |
| C:\Program Files\Honeywell\MasterLogicServer\EPKSSRVR1A.ZIP                                                                                                    |   |
| Certificate file path:                                                                                                    |   |
| C:\Program Files\Honeywell\MasterLogicServer\MLPLC_1PLC_50POINT                                                                                                    | 0 |
|                                                                                                    |   |
| Non Registered Users:                                                                                                    |   |
| If you are interested to register, please feel free to contact:                                                                                                    |   |
| Honeywell Process Solutions,<br>17, Changi Business Park Central 1, Singapore 486 073.<br>Tel: (65) 6355-2828. Fax: (65) 6445-3033.<br>License.Server@honeywell.com                 |   |
| OK Cancel                                                                                                    |   |

3 Click OK.

The **MLServer License** dialog box appears displaying the licensed number of PLCs and PLC points.

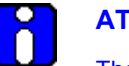

#### ATTENTION

The license need not be terminated before uninstalling MLServer software. The license is retained and active when the MLServer software is re-installed in the same machine.

# 3.3 Updating license certificate

#### Updating license certificate

The updated license certificate can be received from Honeywell with additional features (like more number of points). After installing the license certificate on an Experion server, the features including the number of points are updated.

To update the license certificate, perform the following steps:

| Step | Action                                                                                                    |  |
|------|----------------------------------------------------------------------------------------------------|--|
| 1    | Obtain the new voucher ID (supersede of the original voucher) from Honeywell.                                                                                                    |  |
| 2    | Send an e-mail to License.Server@honeywell.com with the following detail:                                                                                                    |  |
|      | <ul> <li>In the Subject line, type the voucher ID as – VOUCHID :&lt; voucher ID&gt;. For<br/>example, type – VOUCHID: MLPLC_1PLC_50POINTS _Supersede.</li> </ul>                       |  |
|      | <ul> <li>Attach the Host ID files that is <computer name="">.zip and <computer<br>Name&gt;.HID files.</computer<br></computer></li> </ul>                                              |  |
|      |                                                                                                    |  |
|      | The Subject line is case-sensitive.                                                                                                    |  |
|      | • Other than the Subject line, do not type any information in the e-mail.                                                                                                    |  |
|      | <ul> <li>After receiving the e-mail, Honeywell sends the new superseded license<br/>certificate in a zip file. This file must be unzipped using the password,<br/>password.</li> </ul> |  |
| 3    | Save the license certificate in the MLServer system. This license certificate can be re-installed if the Experion server machine is reformatted.                                       |  |
| 4    | Choose Start > Programs > Honeywell MasterLogic Server > License<br>Registration.                                                                                                    |  |

#### 3. MLServer License

3.3. Updating license certificate

| The server cicense            |                          |
|-------------------------------|--------------------------|
| License Information           |                          |
| Product Name                  | MLPLC                    |
| Version                       | R300                     |
| Licensed Number of PLCs       | 0                        |
| Licensed Number of PLC Points | ; 50000                  |
| Supersede License             | Terminate License Cancel |
| Supersede License             | Terminate License Cancel |

**6** Type the password as mlplcr400 and click OK.

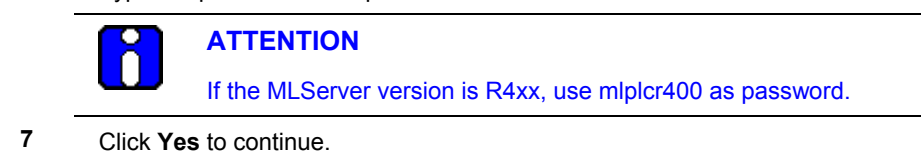

| Step | Action                                                                                                    |
|------|----------------------------------------------------------------------------------------------------|
|      | The Re-license MLServer dialog box appears.                                                                            |
|      | Re-License ML Server                                                                                                   |
|      | New certificate file path:                                                                                             |
|      | Browse                                                                                                    |
|      | If you want to obtain certificate with upgraded features, please feel free to<br>contact:                              |
|      | Honeywell Process Solutions,<br>17, Changi Business Park Central 1, Singapore 486 073.<br>License.Server@honeywell.com |
|      | OK Cancel                                                                                                    |

- 8 Click **Browse** to select the new license certificate.
- 9 Select the file and click **Open**.
  - The selected certificate appears in **New certificate file path** as shown in the following figure:

| New certificate file path:                                  |                                                                       |
|-------------------------------------------------------------|-----------------------------------------------------------------------|
| D:\MLPLC_5PLCS_20000                                        | PTS Node 0.cert Brow                                                  |
| Honeywell Process<br>17, Changi Busines<br>License.Server@h | s Solutions,<br>ss Park Central 1, Singapore 486 073.<br>oneywell.com |

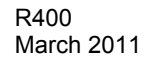

#### 3. MLServer License

3.3. Updating license certificate

| Step | Action                                                                                                    |
|------|----------------------------------------------------------------------------------------------------|
| 10   | Click OK.                                                                                                    |
|      | The following message box appears.                                                                                  |
|      | MLServerLicenseRegistration                                                                                         |
|      | MasterLogic Server has been successfully Re-Licensed<br>Please restart ML Server for the new license to take effect |
|      | OK ]                                                                                                    |
| 11   | Click <b>OK.</b>                                                                                                    |
|      | The <b>MLServer License Registration</b> dialog box appears displaying the superseded license features.             |

**12** Restart MLServer for the new license to take effect.

# 3.4 Transferring license certificate

The process of transferring the license certificate from one Experion server to another involves the following tasks:

- Terminate the license certificate on the first Experion server.
- Install the license certificate on the new Experion server.

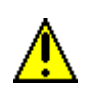

#### CAUTION

If the license is terminated, it cannot be re-installed in the same machine. To re-install the license the machine must be formatted.

#### 3. MLServer License

3.4. Transferring license certificate

#### Terminating license certificate

To terminate the license certificate, perform the following steps on the first Experion server:

| Step | Action                                                                                                    |
|------|----------------------------------------------------------------------------------------------------|
| 1    | Click Start > Programs > Honeywell MasterLogic Server > License<br>Registration.                                                                                                    |
|      | The MLServer License dialog box appears.                                                                                                    |
|      | ML Server License Registration                                                                                                    |
|      | Registered Users:                                                                                                    |
|      | To obtain certificate file, please send an E-mail with subject VOUCHID: <your voucher<br="">Number&gt; to License.Server@Honeywell.com attaching the following HostID files:</your> |
|      | C:\Program Files\Honeywell\MasterLogicServer\MLPLCSERVER.HID                                                                                                    |
|      | C:\Program Files\Honeywell\MasterLogicServer\MLPLCSERVER.ZIP                                                                                                    |
|      | Certificate file path:                                                                                                    |
|      | Browse                                                                                                    |
|      | Non Registered Users:                                                                                                    |
|      | If you are interested to register, please feel free to contact:                                                                                                    |
|      | Honeywell Process Solutions,<br>17, Changi Business Park Central 1, Singapore 486 073.<br>Tel: (65) 6355-2828. Fax: (65) 6445-3033.<br>License.Server@honeywell.com                 |
|      | OK Cancel                                                                                                    |

2 Click Terminate License.

The Enter Password dialog box appears.

**3** Type the password as mlplcr400 and click OK.

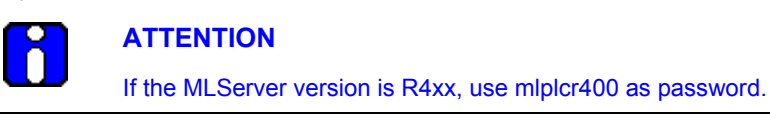

# **3. MLServer License** 3.4. Transferring license certificate

| Step | Action                                                                                                    |
|------|----------------------------------------------------------------------------------------------------|
|      | The following message box appears.                                                                                                    |
|      | MLServerLicenseRegistration                                                                                                    |
|      | If you terminate this license, ML Server will not run on this machine!!<br>If you want to re-license ML Server, Terminate License is not required, use Supersede license option<br>Do you want to proceed with the termination?     |
|      | Yes No                                                                                                    |
| 4    | <ul><li>Click Yes to continue.</li><li>The license is terminated and the following message appears.</li></ul>                                                                                                    |
|      | MLServerLicenseRegistration                                                                                                    |
|      | ML Server license has been successfully terminated on this machine!!<br>Termination file generated at C:\Program Files\Honeywell\MasterLogicServer\MLPLCR100.term<br>Please use this for transfering license to a different machine |
|      | <u>ок</u>                                                                                                    |
|      | ATTENTION                                                                                                    |
|      | The <b>*.term</b> file generated after terminating the license can be used for transferring the license to a different machine.                                                                                                    |

### Transferring license certificate

To transfer the license certificate to a different Experion server, perform the following steps:

|                   | Step | Action                                                                                                    |
|-------------------|------|----------------------------------------------------------------------------------------------------|
| _                 | 1    | Create the Host ID files by opening the MLServer License Registration<br>Application or enable the ML Channel for the first time.                                                                                     |
|                   | 2    | Send an e-mail to License.Server@honeywell.com with the following details:                                                                                                    |
|                   |      | <ul> <li>In the Subject line, type the voucher ID as – VOUCHID :&lt; voucher ID&gt;. For<br/>example, type – VOUCHID: MLPLC_1PLC_50POINTS.</li> </ul>                                                                 |
|                   |      | <ul> <li>Select the <computer name="">.HID and the termination certificate (*.term)<br/>files and create a zip file with the password, <b>password</b>. Attach this zip file<br/>to the e-mail.</computer></li> </ul> |
| _                 |      | Note: Ensure not to select the option to save the folder information while                                                                                                    |
| R400<br>March 201 | 1    | MasterLogic-Experion Integration - User's Guide 4<br>Honeywell                                                                                                    |

#### 3. MLServer License

3.4. Transferring license certificate

| Step | Action                                                                                                    |
|------|----------------------------------------------------------------------------------------------------|
|      | zipping the files.                                                                                                    |
|      | ATTENTION                                                                                                    |
|      | The Subject line is case-sensitive.                                                                                                    |
|      | • Other than the Subject line, do not type any information in the e-<br>mail.                                                                            |
|      | • After receiving the e-mail Honeywell sends the new license certificate in a zip file. This file must be unzipped using the password, <b>password</b> . |
| 4    | Save the license certificate in the MLServer system. This license certificate can be re-installed if the Experion server machine is reformatted.         |
| 5    | Install the new license certificate.                                                                                                    |
|      | <b>REFERENCE – INTERNAL</b>                                                                                                    |
|      | Installing license certificate.                                                                                                    |

48

## 4.1 Overview

### Configuring MasterLogic server

To communicate with the PLCs, the MLServer must be configured with PLC information. This configuration involves the following tasks:

- Configuring MLServer using Configuration Tool
- Configuring MLServer using Quick Builder
- Downloading Quick Builder Points to Experion

The following diagram depicts the configuration of MLServer:

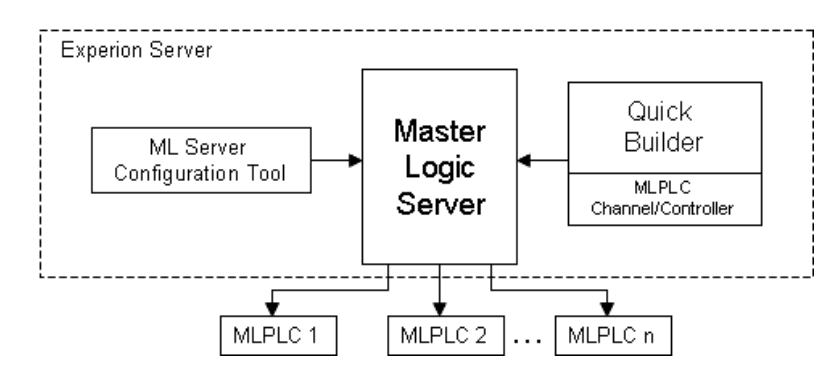

Figure 4.1-1: MasterLogic Server configuration

# 4.2 Configuring MLServer using Configuration Tool

### **MLServer Configuration Tool**

The PLC information must be configured for the MLServer using the MLServer Configuration Tool. The PLC information like PLC Name, Id, Type, IP Address, and Logs are configured for each PLC in the plant. The tool consists of the following tabs:

- PLC
- LOGS
- ADVANCED

**ATTENTION** The PLC information configured using the configuration tool must be saved.

The MLServer must be restarted for the changes to take effect. However, the exception is that when the MLServer or Protocol Log file settings are changed, there is no need to restart the MLServer.

To configure the PLC information, perform the following steps:

| Step | Action                                                                          |
|------|---------------------------------------------------------------------------------|
| 1    | Choose Start > Programs > Honeywell MasterLogic Server ><br>Configuration Tool. |

The following window appears.

| ML Server Configuration |                         |                      |                       |                      |
|-------------------------|-------------------------|----------------------|-----------------------|----------------------|
| ML Server               | General                 |                      |                       |                      |
|                         | General                 |                      |                       |                      |
|                         | EPKS Asset Name         | mitest               | Log Retention Days    | 30                   |
|                         | PLC Info Update<br>Rate | 30                   | l                     |                      |
|                         | ML Server Logs          |                      |                       |                      |
|                         | Log Folder Path         | C:\\Program Files\\H | oneywell\\MasterLogic | Server\\GeneralLogs\ |
|                         |                         | 🔽 Request 🛛 🔽        | Response 🔽 Tra        | ace 🔽 Monitor        |
|                         | Protocol Logs           |                      |                       |                      |
|                         | Log Folder Path         | C:\\Program Files\\H | oneywell\\MasterLogic | Server\\GeneralLogs\ |
|                         |                         | 🔽 Request 🛛 🕅        | Response 🛛 🗖 Tra      | ice 🗖 Hex            |
|                         | Scan Period (sec        | ə)                   |                       |                      |
|                         | General Diagnostic      | s 30 PLC Diag        | nostic  30            | IO Read 600          |
|                         | AD Module Read          | 10 Special M         | odule Read 10         | All Module Read 10   |

By default, the PLC ML01 appear in the window.

Note: The first PLC is selected in the tool.

- 2 <u>Configuring PLC Information.</u>
- 3 <u>Configuring PLC Log information.</u>
- 4 <u>Configuring MLServer advanced information</u>
- 5 Click Save Configuration.

The configuration is saved successfully:

6 Click OK.

Step

\_

4.2. Configuring MLServer using Configuration Tool

| Step | Action                                                                                                    |
|------|----------------------------------------------------------------------------------------------------|
| 7    | Repeat steps 1 through 7 for each PLC in the plant.                                                                                                    |
|      | Note: The PLCs must be added using the procedure Adding a new PLC.                                                                                                    |
| -    | Tip<br>The ToolTip appears when the cursor is placed over the options<br>available in the MLServer Configuration tool. The ToolTip provides<br>additional information about the setting options |

#### **Configuring PLC Information**

The PLC tab in the configuration tool is used for the following purposes:

- Configuring the general PLC information used by MLServer to communicate with the PLC.
- Enabling/Disabling the IO Read and other features within the MLServer.

To configure the PLC information, perform the following steps:

#### Step

1

#### Action

Select the PLC ID from the left pane.

The PLC information appears in the **PLC** tab as shown in the following figure.

| ML Server | PLC LOGS ADVANCED          |                        |
|-----------|----------------------------|------------------------|
|           | General                    |                        |
|           | PLC ID ML01                | IP Address1 10.0.0.131 |
|           | PLC Name MLPLC1            | IP Address2 10.0.0.132 |
|           | PLC Type ML200-IEC         | IP Address3 10.0.1.131 |
|           | EPKS Asset Name MLTEST     | IP Address4 10.0.1.132 |
|           | Monitor                    | RTC                    |
|           | 🔽 EPKS Write 🔽 Status Read | I Enable Read/Write    |
|           | IO Read I⊄ Alarm Raising   | Sync Interval 5        |
|           | ✓ Auto Point Build         | Deadband 10            |
|           |                            |                        |
|           |                            |                        |

| S                  | Step | Action                                                                                                    |  |  |  |  |
|--------------------|------|----------------------------------------------------------------------------------------------------|--|--|--|--|
|                    | 3    | Enter PLC Name.                                                                                                    |  |  |  |  |
|                    |      | <b>Note:</b> The PLC Name is a unique name for each PLC. It is alphanumeric and there is no limit on the number of characters. Example – MLPLC1. Separate logs are created for each PLC based on the PLC ID.                                  |  |  |  |  |
|                    | 4    | Select the PLC type from the PLC Type list box                                                                                                    |  |  |  |  |
|                    |      | Note: The supported PLCs are ML200-IEC and ML200R.                                                                                                    |  |  |  |  |
|                    | 5    | Enter the <b>EPKS Asset Name</b> for this PLC. All the Alarms/Events raised by the MLServer are in this asset.                                                                                                    |  |  |  |  |
|                    |      | REFERENCE – EXTERNAL                                                                                                    |  |  |  |  |
|                    |      | For more details on configuring and creating asset, refer Experion<br>Knowledge Builder > Experion R400 > Configuration > Enterprise<br>Model Builder User's Guide > Accessing Enterprise Model Builder<br>> Creating and Configuring Assets. |  |  |  |  |
|                    | 6    | Enter IPAddress1, IPAddress2, IPAddress3 and IPAddress4.                                                                                                    |  |  |  |  |
|                    |      | Note:                                                                                                    |  |  |  |  |
|                    |      | IPAddress1- Represents the primary PLC's IP address in Primary Network.                                                                                                    |  |  |  |  |
|                    |      | <b>IPAddress2-</b> Represents the secondary or redundant PLC's IP address in Primary Network.                                                                                                    |  |  |  |  |
|                    |      | <b>IPAddress3-</b> Represents the primary PLC's IP address in Secondary Network, in case of dual network.                                                                                                    |  |  |  |  |
|                    |      | <b>IPAddress4-</b> Represents the secondary or redundant PLC's IP address in Secondary Network, in case of dual network.                                                                                                    |  |  |  |  |
|                    |      | The MLServer searches for a valid PLC connection in the following sequence: IP Address1, 2, 3 and 4.                                                                                                    |  |  |  |  |
| 7                  |      | To view PLC status information in the Experion graphics display select <b>Status Read</b> and <b>EPKS Write</b> check boxes in <b>Monitor</b> .                                                                                               |  |  |  |  |
|                    | 8    | To view IO module information in the Experion graphics display select <b>IO</b><br><b>Read</b> and <b>EPKS Write</b> check boxes in <b>Monitor</b> .                                                                                          |  |  |  |  |
|                    | 9    | Auto Point Build check box is used for building the ML points. It must be enabled to use the PLC.                                                                                                    |  |  |  |  |
|                    |      | If any PLC is configured and not used, then disable the check box.                                                                                                    |  |  |  |  |
| R400<br>March 2011 | 1    | MasterLogic-Experion Integration - User's Guide                                                                                                    |  |  |  |  |

**4. Configuration** 4.2. Configuring MLServer using Configuration Tool

| Step |                                                                                     | Action                                                                                                    |
|------|-------------------------------------------------------------------------------------|----------------------------------------------------------------------------------------------------|
| 10   | To view PLC status Ala<br>display select <b>Status R</b>                            | rms / Messages in the Experion Alarm summary ead and Alarm Raising check boxes in Monitor.                                                                                    |
| 11   | To view the updated RT<br><b>Read/Write</b> in <b>RTC</b> and                       | C time in Experion graphics display select <b>Enable</b><br>EPKS Write under Monitor.                                                                                         |
|      | Enable Read/Write                                                                   | If <b>Yes</b> , it allows MLServer to read/write RTC time from/to PLC.                                                                                                    |
|      | Synch Interval                                                                      | Indicates the time frequency for reading the RTC time from the PLC and updating in Experion.                                                                                  |
|      |                                                                                     | <b>Note:</b> If this value is 0 then the RTC time is not read or written from/to the PLC.                                                                                     |
|      | Deadband                                                                            | The value set for <b>Deadband</b> under <b>RTC</b> indicates<br>the difference in time between the PLC and<br>System Time beyond which the RTC time is<br>written to the PLC. |
|      |                                                                                     | The PLC time is updated with the Experion system time, if the time difference is equal to or greater than RTC Deadband.                                                       |
|      |                                                                                     | <b>Note:</b> If this value is 0 then the RTC time is not written to the PLC.                                                                                                  |
| 12   | To view PLC related ala<br>and disconnection in the<br>check box under <b>Monit</b> | arms like MLServer Licensing Alarms, PLC connection<br>e Alarm summary display, select <b>Alarm Raising</b><br>or.                                                            |

#### **Configuring PLC Log information**

The LOGS tab in the configuration tool is used for the following purposes:

- Configuring settings for transfer of the PLC Logs into the MLServer
- Enabling/Disabling the PLC level MLServer and Protocol logs

To configure the PLC log information, perform the following steps:

Step Action

1

Select the PLC ID from the left pane and click LOGS tab.

| ML01 |                             |                | 3 <b>1</b>      |            |                     |                  |
|------|-----------------------------|----------------|-----------------|------------|---------------------|------------------|
|      |                             |                |                 |            |                     |                  |
|      | PLC Logs                    | nitial History | Log To File     | Events     | Event Category      | Scan Period (sec |
|      | Error                       |                |                 | Γ          | System Event 💌      | 10               |
|      | System                      | Γ              |                 | Г          | System Event 💌      | 10               |
|      | Mode                        |                |                 |            | System Event 💌      | 60               |
|      | Shutdown                    |                |                 | Г          | System Event 💌      | 60               |
|      | ML Server                   | Logs           |                 |            |                     |                  |
|      | Log Folder F                | ath C:\\\      | Program Files\\ | Honeywell\ | \MasterLogicServer\ | \PLCLogs\\       |
|      |                             | F              | lequest F       | Respons    | e 🗖 Trace           | Monitor          |
|      | Protocol Lo<br>Log Folder F | ath            | Program Files\\ | Honeywell\ | \MasterLogicServer\ | \PLCLogs\\       |
|      |                             | F              | lequest 🛛       | Respons    | e 🗖 Trace           | ☐ Hex            |

2 Select the **Initial History** check box if the already existing events in the PLC Log need to be transferred to Experion server or Log files during startup of the MLServer.

Note: Honeywell recommends that this option need not be selected.

3 Select the Log To File check box if the events in the PLC Log need to be transferred to corresponding MLServer log files.

Note: Honeywell recommends that this option need not be selected.

4.2. Configuring MLServer using Configuration Tool

| Step | Action                                                                                                    |
|------|----------------------------------------------------------------------------------------------------|
| 4    | Select the <b>Events</b> check box if the events in PLC Log need to be transferred to Experion server as Events/Alarms.                                                         |
|      | <b>Note:</b> Honeywell recommends that this option can be selected for the desired PLC log.                                                                                     |
| 5    | The <b>Event Category</b> selection indicates whether the event needs to be transferred to Experion as Alarms or Events. The possible values are System Alarm and System Event. |
|      | <b>Note:</b> Honeywell highly recommends that the default System event setting must not be changed.                                                                             |
| 6    | Click under <b>MLServer Logs</b> to browse and select the folder path to save the MLServer log files.                                                                           |
| 7    | Click under <b>Protocol Logs</b> to browse and select the folder path to save the Protocol log files.                                                                           |
| 8    | Select <b>Request, Response, Trace</b> and <b>Monitor</b> under <b>MLServer Logs</b> to enable the generation of corresponding logs.                                            |
| 9    | Select <b>Request, Response, Trace</b> and <b>Hex</b> under <b>MLServer Logs</b> to enable the generation of corresponding logs.                                                |
|      |                                                                                                    |
| R    | ATTENTION                                                                                                    |
|      |                                                                                                    |

Honeywell recommends not enabling Hex log as the Hex logs need more disk space and reduce the overall system performance.

#### **Configuring MLServer advanced information**

The **ADVANCED** tab in the configuration tool is used for configuring MLServer advanced settings.

To configure the MLServer advanced information, perform the following steps:

| Step | Action |
|------|--------|
|      |        |

1 Select the PLC ID from the left pane and click **ADVANCED** tab.

The MLServer advanced information appears as shown in the following figure:

| ML Server | PLC LOGS ADVANCE                                                                          | Ð      |                |                  |
|-----------|-------------------------------------------------------------------------------------------|--------|----------------|------------------|
|           | General                                                                                   | 20     |                | #Bases(Optional) |
|           | Heart Beat Timeout                                                                        | 130    | B1<br>B2<br>B3 |                  |
|           | Protocol<br>PLC Command Timeou<br>Number Of<br>Connection Attempts<br>Connect Attempt Gap | R 2000 | 85<br>86<br>87 | >>               |
| 1         |                                                                                           |        |                |                  |

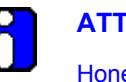

#### ATTENTION

Honeywell recommends that these settings and the default values (except for configured bases) need not be changed. If you need to change this configuration, contact the Honeywell technical support team.

4.2. Configuring MLServer using Configuration Tool

Configure Bases is an option provided to configure the existing Bases to improve the performance of MLServer. This is an optional setting, For ML200R, bases 1 to 31 are available and for ML200IEC bases 1 to 7 are available.

| © ML Server<br>└─ ¶ ML01 | PLC LOS ADVANCED                                                                                                    | ConfiguredBases(Optional) |
|--------------------------|----------------------------------------------------------------------------------------------------|---------------------------|
|                          | Protocol           PLC Command Timeout         2000           Number Of<br>Connection Attempts         3           Connect Attempt Gap         2000 | B5<br>B6<br>B7<br>>>      |
| Save Configuration       |                                                                                                    |                           |

Figure 4.2-1: Advanced tab for ML200IEC

| ML Server | PLC LOGS ADVANCED                                                                                      |                                                                                                    |
|-----------|----------------------------------------------------------------------------------------------------|----------------------------------------------------------------------------------------------------|
|           | General<br>Heart Beat Timeout 30                                                                       | dd Subscription                                                                                                    |
|           | Protocol<br>PLC Command Timeout 2000<br>Number Of<br>Connection Attempts 3<br>Connect Attempt Gap 2000 | B6<br>B7<br>B8<br>B9<br>B10<br>B11<br>B12<br>B13<br>B14<br>B15<br>B15<br>B15<br>B15<br>B15<br>B15<br>B15<br>B15<br>B15<br>B15 |
|           |                                                                                                    | 818<br>819<br>820<br>821<br>822 *                                                                                             |

Figure 4.2-2: Advanced tab for ML200R

| MasterLogic-Experion Integration User's Guide |  |
|-----------------------------------------------|--|
| Honeywell                                     |  |

For example, to configure bases 2 and 30, perform the following steps.

| Step | Action                                        |
|------|-----------------------------------------------|
| 1    | Select Base2 from the left list.              |
| 2    | Click >> button.                              |
| 3    | B2 will be visible in the list on right side. |
| 4    | Click Save Configuration.                     |

Note: If the configured bases are given, only the configured bases will be visible in Station. If not configured, few non-existing bases will also be visible in the Station.

#### Adding a new PLC

The PLCs in the plant must be added and configured in the MLServer Configuration tool for the MLServer to communicate with the PLCs.

To add a new PLC, perform the following steps:

| Step | Action                                                                      |
|------|-----------------------------------------------------------------------------|
| 1    | Click Start > Programs > Honeywell MasterLogic Server > Configuration Tool. |
| 2    | Right click MLServer and select Add PLC.                                    |

**4. Configuration** 4.2. Configuring MLServer using Configuration Tool

| E-Q ML Server |                                                              |                                      |                                        |                                   |
|---------------|--------------------------------------------------------------|--------------------------------------|----------------------------------------|-----------------------------------|
| Add PLC       | Coneral                                                      |                                      |                                        |                                   |
|               | <b>General</b><br>EPKS Asset Name<br>PLC Info Update<br>Rate | mitest                               | Log Retention Days                     | 30                                |
|               | ML Server Logs                                               | C:\\Program Files\\H                 | oneywell\\MasterLogic<br>Response 🔽 Tr | Server\\GeneralLogs\<br>ace       |
|               | Protocol Logs<br>Log Folder Path                             | C:\\Program Files\\H                 | oneywell\\MasterLogic<br>Response 「Tr  | Server\\GeneralLogs\<br>ace       |
|               | Scan Period (sea<br>General Diagnosti<br>AD Module Read      | c)<br>c 30 PLC Diagr<br>10 Special M | nostic 30<br>odule Read 10             | IO Read 600<br>All Module Read 10 |

A new PLC is added as shown in the following figure.

| ML01         | [1000]1001000]             |                     |
|--------------|----------------------------|---------------------|
| IIIII 1 ML02 | General                    |                     |
|              | PLC ID ML02                | IP Address1 0.0.0.0 |
|              | PLC Name MLPLC2            | IP Address2 0.0.0.0 |
|              | PLC Type ML200R -          | IP Address3 0.0.0.0 |
|              | EPKS Asset Name System     | IP Address4 0.0.0.0 |
|              | Monitor                    | RTC                 |
|              | 🔽 EPKS Write 🔽 Status Read | I Enable Read/Write |
|              | ✓ IO Read ✓ Alarm Raising  | Sync Interval 5     |
|              | 🔽 Auto Point Build         | Deadband 10         |

4.2. Configuring MLServer using Configuration Tool

#### **Deleting a PLC**

\_

To delete a PLC, perform the following steps:

| Step | Action                                                                         |
|------|--------------------------------------------------------------------------------|
| 1    | Click Start > Programs > Honeywell MasterLogic Server > Configuration<br>Tool. |

2 Right-click the PLC ID from the left pane and select **Delete PLC**.

| I Delete | PLC                |                 |               |          |
|----------|--------------------|-----------------|---------------|----------|
|          | PLC ID             | ML02            | IP Address1   | 0.0.0.0  |
|          | PLC Name           | MLPLC2          | IP Address2   | 0.0.0.0  |
|          | PLC Type           | ML200R 💌        | IP Address3   | 0.0.0    |
|          | EPKS Asset Name    | System          | IP Address4   | 0.0.0.0  |
|          | Monitor            |                 | RTC           |          |
|          | F EPKS Write       | 🔽 Status Read   | 🔽 Enable Re   | ad/Write |
|          | 🔽 10 Read          | 🔽 Alarm Raising | Sync Interval | 5        |
|          | 🔽 Auto Point Build | J               | Deadband      | 10       |
|          |                    |                 |               |          |

The following confirmation message appears.

| ML Server Configu   | ration                    |                          |                  | ×            |
|---------------------|---------------------------|--------------------------|------------------|--------------|
| This will remove al | the configuration details | for PLC ML<br><u>N</u> o | .05. Do you want | to continue? |

If you select Yes, the PLC configuration information is deleted.

#### **Configuring MLServer general information**

To configure the MLServer general information, perform the following steps:

| Step | Action                                                                         |
|------|--------------------------------------------------------------------------------|
| 1    | Click Start > Programs > Honeywell MasterLogic Server > Configuration<br>Tool. |

- 2 Select **MLServer** from the left pane.
  - The following window appears:

| -® ML Server<br>L ML01 | General                 |            |                 |                       |                  |                      |
|------------------------|-------------------------|------------|-----------------|-----------------------|------------------|----------------------|
|                        | General                 | 100.00     |                 |                       |                  |                      |
|                        | EPKS Asset Name         | e mitest   |                 | Log Retention Days 30 |                  |                      |
|                        | PLC Info Update<br>Rate | 30         |                 |                       |                  |                      |
|                        | ML Server Logs          |            |                 |                       |                  |                      |
|                        | Log Folder Path         | C:\\Progra | am Files\\Honey | well\\MasterLo        | ogicServer\\Gene | ralLogs'             |
|                        |                         | ✓ Reques   | st 🔽 Res        | sponse 🔽              | Trace 🔽          | <sup>7</sup> Monitor |
|                        | Protocol Logs           |            |                 |                       |                  |                      |
|                        | Log Folder Path         | C:\\Progra | am Files\\Honey | well\\MasterLo        | ogicServer\\Gene | ralLogs <sup>v</sup> |
|                        |                         | ☑ Reque    | st 🔽 Res        | sponse 🗖              | Trace 🗌          | Hex                  |
|                        | Scan Period (see        | 3          |                 | 2                     |                  |                      |
|                        | General Diagnosti       | 30         | PLC Diagnostic  | <sub>c</sub> 30       | IO Read          | 600                  |
|                        | AD Module Read          | 10         | Special Module  | e Read 10             | All Module R     | lead 10              |
| 1                      | 22                      |            |                 |                       |                  |                      |

- 3 Enter the **EPKS Asset Name** for the general MLServer Alarms. All Alarms raised by the MLServer is in this asset.
- 4 Enter the Log Retention Days for the MLServer and Protocol Logs. The MLServer automatically deletes the log files that are older than these days.
- 5 Enter the PLC Info Update Rate which indicates how fast the changes in the dynamic MLConfig XML parameters (Log files enabling / disabling, and so on) are detected.

4.2. Configuring MLServer using Configuration Tool

| Step | Action                                                                                                    |
|------|----------------------------------------------------------------------------------------------------|
| 6    | Click under <b>MLServer Logs</b> to browse and select the folder path to save the MLServer log files.                                                                                                    |
| 7    | Select <b>Request, Response, Trace</b> and <b>Monitor</b> under <b>MLServer Logs</b> to generate the corresponding general logs.                                                                                |
| 8    | Click under <b>Protocol Logs</b> to browse and select the folder path to save the Protocol Stack log files.                                                                                                    |
| 9    | Select <b>Request, Response, Trace</b> and <b>Hex</b> under <b>Protocol Logs</b> to generate the corresponding general logs.                                                                                    |
| 10   | Enter the scan period for General Diagnostic, PLC Diagnostic, IO Read,<br>AD Module Read, Special Module Read and All Module Read under Scan<br>Period.                                                         |
|      | <b>General Diagnostics</b> – Frequency at which the general diagnostics parameters in the Driver Info Experion display are collected.                                                                           |
|      | <b>PLC Diagnostics</b> – Frequency at which the PLC specific diagnostics parameters in the Driver Info Experion display are collected.                                                                          |
|      | <b>IO Read –</b> Frequency at which the IO Module information is read from all the PLCs.                                                                                                    |
|      | <b>AD Module Read –</b> Frequency at which the AD Module information is read from the PLCs.                                                                                                    |
|      | <b>Special Module Read</b> – Frequency at which the Special Module parameters are read from the U memory area of the PLCs. The Bad PV is set for the corresponding Experion parameters based on this parameter. |
|      | All Module Read – Frequency at which the module level errors,<br>Max/Min/Current Scan periods are read from the F Area for the ML200 PLCs.                                                                      |
| 11   | Click Save Configuration.                                                                                                    |
|      | ATTENTION                                                                                                    |
|      | The configuration must be performed with MLConfig utility only in primary server.                                                                                                    |
|      | For all the configuration changes to be reflected in backup server,<br>the replication of abstract folder and the Database                                                                                      |

the replication of abstract folder and the Database synchronization must be performed between the primary and backup servers.

# 4.3 Configuring MLServer using Quick Builder

#### **Overview of Quick Builder components**

The MLServer must be configured using the Quick Builder. The configuration involves the following tasks:

- Configuring the Quick Builder component manager
- Configuring a MasterLogic Channel
- Configuring a MasterLogic Controller
- Configuring an Experion Point (Analog and Status)

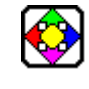

#### **REFERENCE - EXTERNAL**

For more details on Experion Quick Builder tool, see Experion PKS Knowledge Builder > Experion PKS R400 > Configuration > Quick Builder Guide.

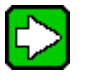

#### TIP

For example on configuring ML Channel, Controller and Points, refer to the sample QDB file (ML\_Sample.qdb) in the installation folder.

#### Configuring the Quick Builder component manager

To enable configuring the MasterLogic Channel, MasterLogic Controller and Analog and Status Points in Quick Builder, the Quick Builder component manager must be configured.

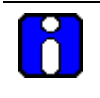

#### ATTENTION

You must have Experion OPC client license (Model number: EP-OPCCLI) to configure the MasterLogic Channel, Controller and Point.

4.3. Configuring MLServer using Quick Builder

To configure the Quick Builder component manager, perform the following steps:

| Step | Action                                                                                       |
|------|----------------------------------------------------------------------------------------------|
| 1    | Create a new project in Quick Builder.                                                       |
|      | The Enable Components dialog box is displayed.                                               |
| 2    | Select Experion server from Server drop-down list.                                           |
| 3    | Click Enable Components tab.                                                                 |
| 4    | Select MasterLogic from Other components.                                                    |
|      | LCS620<br>MA500<br>MasterLogic<br>Maxpro<br>Micromax<br>Modbus<br>Moore APACS<br>Moore Mycro |

5 Select Analog Point and Status Point from Point components.

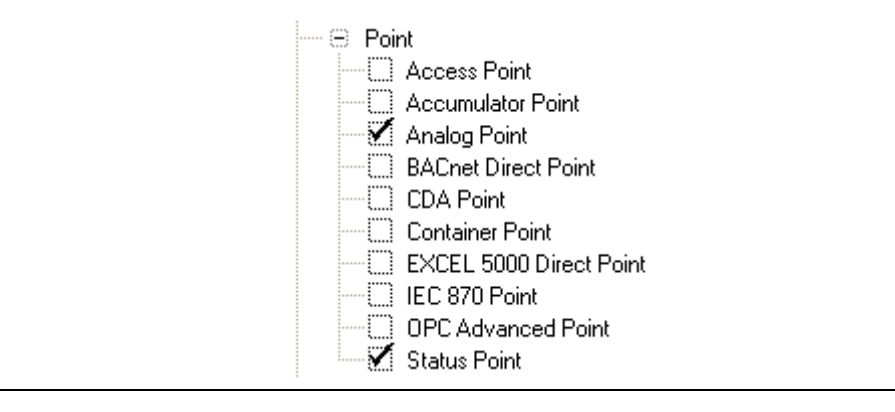

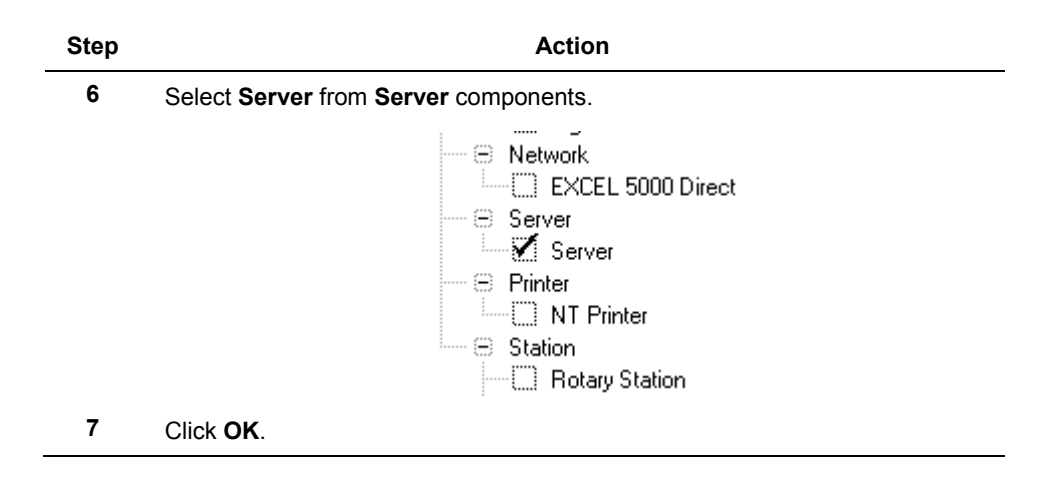

#### Configuring a MasterLogic Channel

The MasterLogic Channel forms the interface between one or more MasterLogic Controllers and the MLServer.

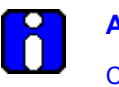

### ATTENTION

Configure only one MasterLogic Channel in an Experion server even if there are many PLCs that need to be connected through MLServer.

To configure the MasterLogic Channel, perform the following steps:

| Step | Action                                                                                                    |
|------|----------------------------------------------------------------------------------------------------|
| 1    | Create a new project in Quick Builder.                                                                           |
| 2    | Right-click the <b>Channel</b> icon from the right-pane of the Quick Builder window and select <b>Add Item</b> . |
|      | Open Item Type<br>Add Item<br>Channels                                                                           |

The following dialog box appears.

4.3. Configuring MLServer using Quick Builder

| Step | Action                                                                               |        |
|------|--------------------------------------------------------------------------------------|--------|
|      | Add Item(s)                                                                          |        |
|      | Add Items: Number of items to Add: Max:                                              | ОК     |
|      | Channel Name-CHAMAS Type: CHAMAS1                                                    | Cancel |
|      | MasterLogic Channel C Format                                                         |        |
|      | Prefix CHAMAS                                                                        |        |
|      |                                                                                      |        |
|      | C numeric<br>Variable C numeric with a character field<br>C letter<br>Start 0 Step 1 | width  |
|      | Suffix                                                                               |        |
|      | Summary<br>Add one item named 'CHAMAS'                                               |        |

- 3 Select Channel and MasterLogic Channel type in the Add Item(s) dialog box.
- 4 Select **Channels** icon from the left-pane of the Quick Builder window. From the right pane, select the channel that you want to configure.
- 5 Configure the **Main** tab of the Channel as follows:

| Step | Action                                                                                                    |
|------|----------------------------------------------------------------------------------------------------|
|      | Main                                                                                                    |
|      | Name CHAMAS1                                                                                                    |
|      | Description                                                                                                    |
|      | Marginal Alarm Limit 25                                                                                                    |
|      | Fail Alarm Limit 50                                                                                                    |
|      | Connect Timeout                                                                                                    |
|      | Read Timeout 2 secs                                                                                                    |
|      | Host Name (Preferred Data Source) localhost                                                                                                    |
|      | Host Name (Alternate Data Source)                                                                                                    |
|      | Diagnostic Scan<br>Period 60 Scan<br>HCI Component Hci.MLPLCServer                                                                                             |
|      | Item Type MasterLogic Channel<br>Last Modified 4/24/2007 12:34:47 PM Item Number CHN01<br>Last Downloaded                                                      |
| 6    | Ensure that the Host Name contains localhost.                                                                                                    |
| 7    | Select the Background Scan period.                                                                                                    |
|      | <b>Note:</b> This parameter is used in conjunction with the Controller's Background Scan parameter. Honeywell recommends you to retain the default value (60). |
|      |                                                                                                    |
|      | Ensure that the <b>Item Number</b> for the channel configured is unique.                                                                                       |
|      | If the number of OPC channels configured in the Experion server is more than 5 or the number of OPC controllers configured is more                             |

more than 5 or the number of OPC controllers configured is more than 20, then increase the channel "Connect Timeout" parameter to 15 seconds and "Read Timeout" parameter to 3 seconds. If the load is more than this limit, increase the connect timeout to 20 seconds.

4.3. Configuring MLServer using Quick Builder

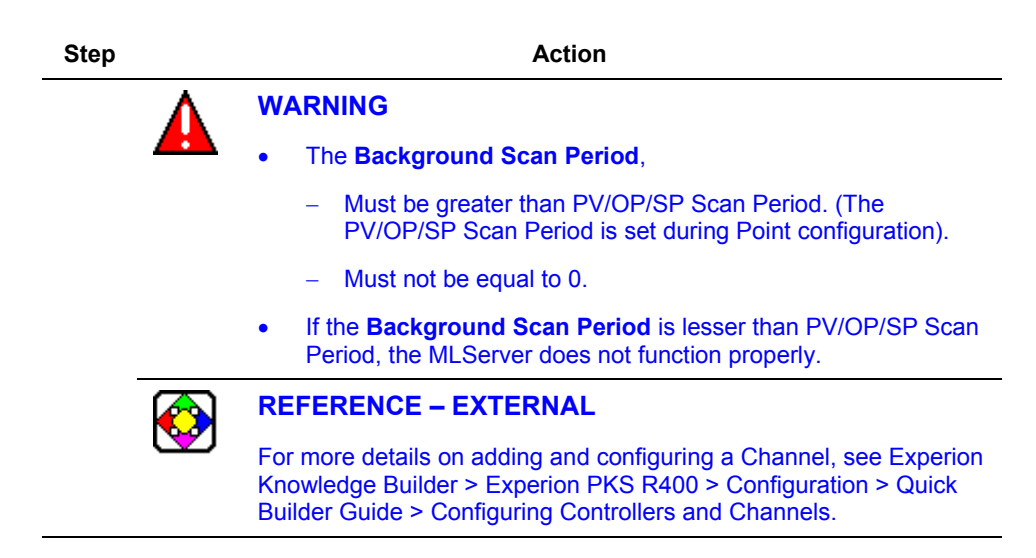

#### Configuring a MasterLogic Controller

The MasterLogic Controller is Quick Builder's mechanism for configuring one or more groups with the same deadband. It is a logic grouping and does not represent a physical device (that is the PLC controller).

To configure the MasterLogic Controller, perform the following steps:

| Step | Action                                                                                                    |                    |
|------|----------------------------------------------------------------------------------------------------|--------------------|
| 1    | Create a new project in Quick Builder.                                                                                                    |                    |
| 2    | Add a MasterLogic Channel to the project.                                                                                                    |                    |
|      |                                                                                                    |                    |
|      | For more details on adding a MasterLogic Channel, see Co<br>a MasterLogic Channel.                                                                   | onfiguring         |
| 3    | Right-click the <b>Controller</b> icon from the right-pane of the Quick Buil window and select <b>Add Item</b> .                                     | der                |
|      | The Add Item(s) dialog box appears:                                                                                                    |                    |
| 4    | Select Controller and MasterLogic Controller in the Add Item(s) box.                                                                                 | dialog             |
| 5    | Select the <b>Controllers</b> icon from the left-pane of the Quick Builder<br>From the right pane, select the controller that you want to configure. | window.            |
|      | MasterLogic-Experion Integration User's Guide<br>Honeywell                                                                                           | R400<br>March 2011 |

| Step | Action                                                                                                    |
|------|----------------------------------------------------------------------------------------------------|
| 6    | Configure the Main tab of the Controller as follows:                                                                                                    |
|      | Main                                                                                                    |
|      | Name CONMAS1                                                                                                    |
|      | Description Master Logic Controller                                                                                                    |
|      | Channel Name CHAMAS1                                                                                                    |
|      | Marginal Alarm Limit 25                                                                                                    |
|      | Fail Alarm Limit 50                                                                                                    |
|      | Background Scan Enabled                                                                                                    |
|      | Deadband 0.000                                                                                                    |
|      | Item Type MasterLogic Controller<br>Last Modified 5/30/2007 3:40:02 PM Item Number RTU001<br>Last Downloaded                                                                                    |
| 7    | Select the appropriate Channel from Channel Name list.                                                                                                    |
| 8    | Select Enabled from Background Scan list.                                                                                                    |
|      | <b>Note:</b> The PLC Points are scanned at Channel's <b>Background Scan period</b> interval if the Background scan period is enabled.                                                           |
| 9    | Select deadband value from Deadband drop-down list.                                                                                                    |
|      | <b>Note:</b> This deadband applies to all items referenced by Point parameters belonging to this Controller. The unit of measurement is %.                                                      |
|      | REFERENCE - EXTERNAL                                                                                                    |
|      | For more details on adding and configuring a Controller, see<br>Experion Knowledge Builder > Experion PKS R400 > Configuration<br>> Quick Builder Guide > Configuring Controllers and Channels. |

4.3. Configuring MLServer using Quick Builder

#### Configuring an Experion Point (Analog and Status)

Analog and Status Points are used for exchanging the MasterLogic data with Experion. The Quick Builder Point parameter represents a mapping to an item on the MLServer.

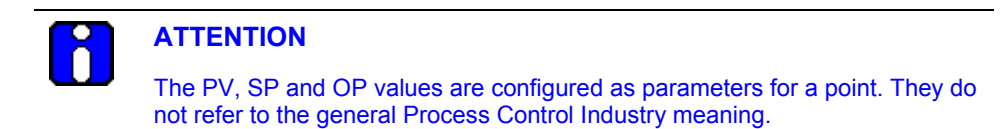

#### **Configuring an Experion Analog Point**

To configure the Experion Analog Point, perform the following steps:

| Step | Action                                                                                                    |  |
|------|----------------------------------------------------------------------------------------------------|--|
| 1    | Create a new project in Quick Builder.                                                                                                    |  |
| 2    | Add a MasterLogic Channel and one (or more) MasterLogic Controller (s) corresponding to each PLC configured in the Plant.                                     |  |
|      |                                                                                                    |  |
|      | For more details on adding MasterLogic Channel and Controller, see <u>Configuring a MasterLogic Channel</u> and <u>Configuring a MasterLogic Controller</u> . |  |
| 3    | Right-click the <b>Point</b> icon from the right-pane of the Quick Builder window and select <b>Add Item</b> .                                                |  |
|      | The Add Item(s) dialog box appears:                                                                                                    |  |
| 4    | Select Point and Analog Point type in the Add Item(s) dialog box.                                                                                             |  |
| 5    | Select the <b>Points</b> icon from the left-pane of the Quick Builder window. From the right pane, select the point that you want to configure.               |  |
| 6    | Configure the <b>Main</b> tab as follows:                                                                                                    |  |
| Step                                                              | Action                                                                                                    |  |  |  |  |  |  |  |  |  |
|-------------------------------------------------------------------|----------------------------------------------------------------------------------------------------|--|--|--|--|--|--|--|--|--|
| Main Display Alarms Control Auxilary History Scripts User Defined |                                                                                                    |  |  |  |  |  |  |  |  |  |
| Point ID                                                          | Point ID POIANA1                                                                                                    |  |  |  |  |  |  |  |  |  |
| Enterprise Mode<br>Item Name<br>Description                       | Address Builder                                                                                                    |  |  |  |  |  |  |  |  |  |
| Parent Asse                                                       | ML_ASSET1                                                                                                    |  |  |  |  |  |  |  |  |  |
| PV Source Address                                                 | CONMAST MLC Controller CONMAST                                                                                                    |  |  |  |  |  |  |  |  |  |
| PV Scan Period                                                    | Location MI 01 2MW/20\$DEV                                                                                                    |  |  |  |  |  |  |  |  |  |
| Engineering Units                                                 | Help                                                                                                    |  |  |  |  |  |  |  |  |  |
| 100% Range Value                                                  | 100                                                                                                    |  |  |  |  |  |  |  |  |  |
| Drift Deadband (%)                                                | 0.000                                                                                                    |  |  |  |  |  |  |  |  |  |
| PV Algo                                                           | NONE                                                                                                    |  |  |  |  |  |  |  |  |  |
| Action Algo                                                       | NONE                                                                                                    |  |  |  |  |  |  |  |  |  |
|                                                                   | 🔽 Scanning Er                                                                                                    |  |  |  |  |  |  |  |  |  |
| Item Type                                                         | Analog                                                                                                    |  |  |  |  |  |  |  |  |  |
| Last Modified                                                     |                                                                                                    |  |  |  |  |  |  |  |  |  |
| Last Downloaded                                                   |                                                                                                    |  |  |  |  |  |  |  |  |  |
| 7 Enter t<br>(value                                               | e <b>Parent Asset</b> for the point. All Alarms/Events raised by Experion hange Events, Range checking Alarms, and so on.) is in this Asset.                                                               |  |  |  |  |  |  |  |  |  |
|                                                                   | ТІР                                                                                                    |  |  |  |  |  |  |  |  |  |
|                                                                   | Honeywell recommends that the Parent Asset configured for the points here must be the same as the <b>EPKS Asset Name</b> configured in the MLServer Configuration Tool for the PLC referred in this point. |  |  |  |  |  |  |  |  |  |
| 8<br>Select                                                       | ellipse button next to PV Source Address.                                                                                                    |  |  |  |  |  |  |  |  |  |

The Address Builder dialog box is displayed.

9 Select **Controller** from **Address Type** drop-down list and appropriate Controller name from **Controller** drop-down list. Enter PLC Point name in **Location.** 

**Note:** The PLC Point name includes the PLC ID, memory area, command, and data type. The name of the user-defined data format is also provided in the PLC Point name.

**4. Configuration** 4.3. Configuring MLServer using Quick Builder

| 5 | Step   | Action          |                                                                                                    |                                                                           |                                                                     |  |  |  |  |  |  |
|---|--------|-----------------|----------------------------------------------------------------------------------------------------|---------------------------------------------------------------------------|---------------------------------------------------------------------|--|--|--|--|--|--|
|   |        |                 |                                                                                                    |                                                                           |                                                                     |  |  |  |  |  |  |
|   |        |                 | • For more<br>configura                                                                                        | details on PLC Point name, refer to <u>F</u><br>tion details.             | letails on PLC Point name, refer to <u>PLC Point</u><br>on details. |  |  |  |  |  |  |
|   |        |                 | <ul> <li>For more details on user-defined data format, see <u>Defining</u><br/><u>data formats</u>.</li> </ul> |                                                                           |                                                                     |  |  |  |  |  |  |
|   |        |                 | WARNING                                                                                                    |                                                                           |                                                                     |  |  |  |  |  |  |
|   |        | <b>_</b>        | If the user def<br>entire item is i                                                                            | ined data format is not defined in Exp<br>not recognized by the MLServer. | erion, then the                                                     |  |  |  |  |  |  |
|   | 10     | Configur        | e the Control ta                                                                                               | ab as follows:                                                            |                                                                     |  |  |  |  |  |  |
|   | Main   | Display Alarn   | ns Control Auxilary                                                                                            | History Scripts User Defined                                              |                                                                     |  |  |  |  |  |  |
|   |        |                 | Source Address                                                                                                 | Dest Address Scan Period (secs)                                           |                                                                     |  |  |  |  |  |  |
|   |        | Setpoint (SP)   | %MW21\$DEV                                                                                                    |                                                                           |                                                                     |  |  |  |  |  |  |
|   |        | Output (OP)     | %MW22\$DEV                                                                                                    | Auuress builder                                                           |                                                                     |  |  |  |  |  |  |
|   |        | Mode (MD)       |                                                                                                    | Address Lype Controller                                                   | ОК                                                                  |  |  |  |  |  |  |
|   |        |                 |                                                                                                    | - Details                                                                 | Cancel                                                              |  |  |  |  |  |  |
|   |        |                 | Control Confirmat                                                                                              |                                                                           |                                                                     |  |  |  |  |  |  |
|   |        |                 | Low Control Limit                                                                                              |                                                                           |                                                                     |  |  |  |  |  |  |
|   | C      | )utput (OP) (%) | 0                                                                                                    | Location ML01.%MW21\$DEV                                                  |                                                                     |  |  |  |  |  |  |
|   | Set    | point (SP) (EU) |                                                                                                    |                                                                           | Help                                                                |  |  |  |  |  |  |
|   |        | ,               |                                                                                                    |                                                                           |                                                                     |  |  |  |  |  |  |
|   | Contro | Deadband (%)    | 1.000 💌                                                                                                    |                                                                           |                                                                     |  |  |  |  |  |  |
|   | C      | Control Timeout | None                                                                                                    |                                                                           |                                                                     |  |  |  |  |  |  |
|   |        | Control Level   | 0                                                                                                    |                                                                           |                                                                     |  |  |  |  |  |  |
|   |        | Normal Mode     | AUTO -                                                                                                    |                                                                           |                                                                     |  |  |  |  |  |  |
|   |        |                 | Disable mode ch                                                                                                |                                                                           |                                                                     |  |  |  |  |  |  |
|   |        |                 |                                                                                                    |                                                                           |                                                                     |  |  |  |  |  |  |

| Step | Action                                                                                                    |  |  |  |  |  |  |  |
|------|----------------------------------------------------------------------------------------------------|--|--|--|--|--|--|--|
| 11   | Enter setpoint's <b>Source Address</b> and <b>Dest Address</b> through <b>Address Builder</b> dialog box. (Optional)                                     |  |  |  |  |  |  |  |
|      | Note:                                                                                                    |  |  |  |  |  |  |  |
|      | • Setpoint Source Address: This denotes the address from where SP reads the associated parameter value that can be viewed in the Experion Station.       |  |  |  |  |  |  |  |
|      | <ul> <li>Setpoint Dest Address: The value written to SP is transferred to this<br/>location in the PLC.</li> </ul>                                       |  |  |  |  |  |  |  |
|      |                                                                                                    |  |  |  |  |  |  |  |
|      | Honeywell recommends you to configure the same PLC memory address for both the source and destination addresses of the SP parameter.                     |  |  |  |  |  |  |  |
| 12   | Select the Scan Period for SP.                                                                                                    |  |  |  |  |  |  |  |
|      | <b>Note:</b> This represents the interval at which the SP parameter's value is updated from the PLC Address specified in SP Source Address.              |  |  |  |  |  |  |  |
|      | WARNING                                                                                                    |  |  |  |  |  |  |  |
|      | The Scan Period,                                                                                                    |  |  |  |  |  |  |  |
|      | <ul> <li>Must be less than the Background Scan Period configured<br/>for the MasterLogic Channel.</li> </ul>                                             |  |  |  |  |  |  |  |
|      | <ul> <li>Must not be equal to 0.</li> </ul>                                                                                                    |  |  |  |  |  |  |  |
| 13   | Enter <b>Output</b> 's <b>Source Address</b> and <b>Dest Address</b> through <b>Address Builder</b> dialog box. (Optional)                               |  |  |  |  |  |  |  |
|      | Note:                                                                                                    |  |  |  |  |  |  |  |
|      | • <b>Output Source Address</b> : This denotes the address from where OP reads the associated parameter value that can be viewed in the Experion Station. |  |  |  |  |  |  |  |
|      | <ul> <li>Output Dest Address: The value written to OP is transferred to this location in the PLC.</li> </ul>                                             |  |  |  |  |  |  |  |
|      | TIP                                                                                                    |  |  |  |  |  |  |  |
|      | Honeywell recommends you to configure the same PLC memory<br>address for both the source and destination addresses of the OP                             |  |  |  |  |  |  |  |

R400 March 2011

4.3. Configuring MLServer using Quick Builder

| Step                                                                                                    | Action                                                                                                    |                                                                                                    |  |  |  |  |  |  |  |
|----------------------------------------------------------------------------------------------------|----------------------------------------------------------------------------------------------------|----------------------------------------------------------------------------------------------------|--|--|--|--|--|--|--|
| 14                                                                                                    | Select the Scan Period for OP.                                                                                                    |                                                                                                    |  |  |  |  |  |  |  |
|                                                                                                    | <b>Note:</b> This represents the interval at which the OP parameter's value is updated from the PLC Address specified in OP Source Address. |                                                                                                    |  |  |  |  |  |  |  |
|                                                                                                    |                                                                                                    | WARNING                                                                                                    |  |  |  |  |  |  |  |
|                                                                                                    |                                                                                                    | The Scan Period,                                                                                                    |  |  |  |  |  |  |  |
| <ul> <li>Must be less than the Background Scan Period configuration the MasterLogic Channel.</li> </ul> |                                                                                                    |                                                                                                    |  |  |  |  |  |  |  |
|                                                                                                    | <ul> <li>Must not be equal to 0.</li> </ul>                                                                                                 |                                                                                                    |  |  |  |  |  |  |  |
|                                                                                                    |                                                                                                    | TIP                                                                                                    |  |  |  |  |  |  |  |
|                                                                                                    |                                                                                                    | The values for <b>SetPoint</b> and <b>Output</b> need not be defined for every Experion point.                                                                        |  |  |  |  |  |  |  |
|                                                                                                    |                                                                                                    | REFERENCE – EXTERNAL                                                                                                    |  |  |  |  |  |  |  |
|                                                                                                    | V                                                                                                    | For more details on adding and configuring Points, see Experion<br>Knowledge Builder > Experion PKS R400 > Configuration > Quick<br>Builder Guide > Point Properties. |  |  |  |  |  |  |  |

## Configuring an Experion Status Point

| ₽₽<br>I | REFERENCE - INTERNAL                                                                                                    |  |  |  |  |  |  |  |
|---------|----------------------------------------------------------------------------------------------------|--|--|--|--|--|--|--|
|         | Configuring the <b>Main</b> tab of <b>Status Point</b> is similar to configuring the <b>Main</b> tab of an <b>Analog Point</b> . Instead of selecting an Analog Point, select a Status Point. For details about configuring an Analog Point, see <u>Configuring an Experion Analog Point</u> . |  |  |  |  |  |  |  |

To configure an Experion Status Point, perform the following:

| Step | Action                                                                                                    |
|------|----------------------------------------------------------------------------------------------------|
| 1    | Create a new project in Quick Builder.                                                                                |
| 2    | Add a MasterLogic Channel and one (or more) MasterLogic Controller corresponding to each PLC configured in the Plant. |

### **4. Configuration** 4.3. Configuring MLServer using Quick Builder

| Step | Action                                                                                                    |  |  |  |  |  |  |  |  |
|------|----------------------------------------------------------------------------------------------------|--|--|--|--|--|--|--|--|
|      | REFERENCE – INTERNAL<br>For more details on configuring a MasterLogic Channel and<br>Controller, see <u>Configuring a MasterLogic Channel</u> and <u>Configuring</u><br><u>a MasterLogic Controller</u> . |  |  |  |  |  |  |  |  |
|      |                                                                                                    |  |  |  |  |  |  |  |  |
| 3    | Right-click the <b>Point</b> icon from the right-pane of the Quick Builder window and select <b>Add Item</b> .                                                                                            |  |  |  |  |  |  |  |  |
|      | Open Item Type<br>Add Item                                                                                                    |  |  |  |  |  |  |  |  |
|      | The following dialog box appears:                                                                                                    |  |  |  |  |  |  |  |  |
|      | Add Item(s)                                                                                                    |  |  |  |  |  |  |  |  |
|      | Add Items: Number of items to Add: 1 · Max: OK                                                                                                    |  |  |  |  |  |  |  |  |
|      | Point Name-POISTA                                                                                                    |  |  |  |  |  |  |  |  |
|      | Type: PoistAl                                                                                                    |  |  |  |  |  |  |  |  |
|      | Status Point Prefix Prefix Prefix                                                                                                    |  |  |  |  |  |  |  |  |
|      |                                                                                                    |  |  |  |  |  |  |  |  |
|      | C numeric                                                                                                    |  |  |  |  |  |  |  |  |
|      | Variable C numeric with a 1 character field width                                                                                                    |  |  |  |  |  |  |  |  |
|      | C letter                                                                                                    |  |  |  |  |  |  |  |  |
|      |                                                                                                    |  |  |  |  |  |  |  |  |
|      | JUNA                                                                                                    |  |  |  |  |  |  |  |  |
|      | Summary<br>Add one item named 'POISTA'                                                                                                    |  |  |  |  |  |  |  |  |
|      |                                                                                                    |  |  |  |  |  |  |  |  |
| 4    | Select Point and Status Point type in the Add Item(s) dialog box.                                                                                                    |  |  |  |  |  |  |  |  |
| 5    | Select the <b>Points</b> icon from the left-pane of the Quick Builder window. From                                                                                                    |  |  |  |  |  |  |  |  |
|      | the right pane, select the point that you want to configure.                                                                                                    |  |  |  |  |  |  |  |  |

6 Configure the **Main** tab as follows:

**4. Configuration** 4.3. Configuring MLServer using Quick Builder

|                       | )isplay Alarms                                 | Contiol History So                                                                                                    | cripts   Jser Defined                                                                                                    |                                                           |
|-----------------------|------------------------------------------------|----------------------------------------------------------------------------------------------------|----------------------------------------------------------------------------------------------------|-----------------------------------------------------------|
|                       | Point ID 00                                    | N_ST4000                                                                                                    | 🌠 Address Builder                                                                                                    | - 0 >                                                     |
| Enteij                | prse Model  <br>Item Name<br>Description       |                                                                                                    | Address Type Controller                                                                                                    | ОК                                                        |
| Ρ                     | arent Asset ML                                 | TEST                                                                                                    |                                                                                                    | Cancel                                                    |
| PV Sou                | ce Address CO                                  | N3_SFA ML01.%MX4                                                                                                    |                                                                                                    |                                                           |
| PV S                  | Scan Period 1                                  | •                                                                                                    | LUCAUUN IMLUT.%MX46EU6\$CUN                                                                                                    | Help                                                      |
| Numb                  | er of States 2                                 | •                                                                                                    |                                                                                                    |                                                           |
|                       | PV Algo NC                                     | INE                                                                                                    |                                                                                                    |                                                           |
| ,                     | Action Algo                                    | INE                                                                                                    |                                                                                                    |                                                           |
|                       | ▼                                              | Scanning Enabled                                                                                                    |                                                                                                    |                                                           |
|                       | Item Type Si                                   | tatus                                                                                                    |                                                                                                    |                                                           |
| La                    | as: Modified 20                                | 09-06-25 오전 9:40                                                                                                    | 6:29                                                                                                    |                                                           |
| Last                  | awnloaded 20                                   | 09-06-25 9 7                                                                                                    |                                                                                                    |                                                           |
| Last D                | ownloaded 20                                   | 09-06-25 오전                                                                                                    |                                                                                                    |                                                           |
| Last D                | ownloaded 20<br>Enter the<br>in this As        | 09-06-25 오전<br>e <b>Parent Asse</b><br>sset.                                                                                       | et for the point. All Alarms/Events raised                                                                                                    | by Experion i                                             |
| Last C                | Enter the in this As                           | 09-06-25 오전<br>e Parent Asse<br>sset.<br>TIP                                                                                       | <b>et</b> for the point. All Alarms/Events raised                                                                                                    | by Experion i                                             |
| Last [<br>7           | Enter the in this As                           | 09-06-25 오전<br>e Parent Asse<br>sset.<br>TIP                                                                                       | et for the point. All Alarms/Events raised                                                                                                    | by Experion i                                             |
| Last [<br>7           | Enter the in this As                           | e Parent Assesset.<br>TIP<br>Honeywell re<br>must be the<br>MLServer C                                                             | et for the point. All Alarms/Events raised<br>recommends that the Parent Asset config<br>same as the EPKS Asset Name config<br>configuration Tool for the PLC referred in                                                                                                    | by Experion i<br>gured here<br>ured in the<br>this point. |
| Last [<br>7           | Enter the in this As                           | e Parent Assesset.<br>TIP<br>Honeywell ro<br>must be the<br>MLServer C                                                             | et for the point. All Alarms/Events raised<br>recommends that the Parent Asset config<br>same as the EPKS Asset Name config<br>configuration Tool for the PLC referred in<br>ton next to PV Source Address.                                                                                                    | by Experion i<br>gured here<br>ured in the<br>this point. |
| Last [<br>7<br>8      | Enter the in this As                           | e Parent Assesset.<br>TIP<br>Honeywell ru<br>must be the<br>MLServer C<br>lipse butt                                               | et for the point. All Alarms/Events raised<br>recommends that the Parent Asset config<br>same as the EPKS Asset Name config<br>configuration Tool for the PLC referred in<br>ton next to PV Source Address.<br>der dialog box appears.                                                                                      | by Experion i<br>gured here<br>ured in the<br>this point. |
| Last [<br>7<br>8<br>9 | Select el<br>Select C<br>Controlle<br>Location | e Parent Assesset.<br>TIP<br>Honeywell romust be the<br>MLServer C<br>lipse butt<br>address Build<br>ontroller from er name from 0 | et for the point. All Alarms/Events raised<br>recommends that the Parent Asset config<br>same as the EPKS Asset Name config<br>configuration Tool for the PLC referred in<br>ton next to PV Source Address.<br>der dialog box appears.<br>In Address Type drop-down list and app<br>Controller drop-down list. Enter PLC Po | by Experion i<br>gured here<br>ured in the<br>this point. |

| Step | Action                                                                                                    |
|------|----------------------------------------------------------------------------------------------------|
| Ì    |                                                                                                    |
| ,    | <ul> <li>For more details on PLC Point name, see <u>PLC Point</u><br/><u>configuration details.</u></li> </ul>                                                                                                    |
|      | <ul> <li>For more details on user-defined data format, see <u>Defining</u><br/><u>data formats</u>.</li> </ul>                                                                                                    |
| 10   | Configure the <b>Control</b> tab as follows:                                                                                                    |
|      | Main       Display       Alams       Control       History       Scapts    User Defined           Source Address       Dest Address       Scan Period (secs)         Output (0P)       [X47523\$CON       []       I         Mode (MD)       [X47523\$CON       []       I         Mode (MD)       [X47523\$CON       []       I         Reverse Dutput       []       Address Builder       []         Control Continnation       Output State       []       Cancel         Number of Output       []       Associations       Cancel         Pulse Width       Latched       secs       OP State 0       []         OP State 2       []       []       Location       ML01.3MK47523\$CON       Help         Normal Mode       []       []       States       []       []       Location       []         Normal Mode       []       []       []       []       []       []       []       []       []         Disable mode checking or output       []       []       []       []       []       []       []       []       []       []       []       []       []       []       []       []       []       []       [] |

Note:

- **Output Source Address**: This denotes the address from where OP reads the associated parameter value that can be viewed in the Experion Station.
- **Output Dest Address**: The value written to OP is transferred to this location in the PLC.
- 12 Select the Scan Period for OP.

**Note:** This represents the interval at which the OP parameter's value is updated from the PLC Address specified in OP Source Address.

4.3. Configuring MLServer using Quick Builder

| Action                                                                                                    |  |  |  |  |  |
|----------------------------------------------------------------------------------------------------|--|--|--|--|--|
| WARNING                                                                                                    |  |  |  |  |  |
| The Scan Period,                                                                                                    |  |  |  |  |  |
| <ul> <li>Must be less than the Background Scan Period configured<br/>for the MasterLogic Channel.</li> </ul>                                                          |  |  |  |  |  |
| <ul> <li>Must not be equal to 0.</li> </ul>                                                                                                    |  |  |  |  |  |
| TIP                                                                                                    |  |  |  |  |  |
| The value for <b>Output</b> need not be defined for every Experion point.                                                                                             |  |  |  |  |  |
| REFERENCE – EXTERNAL                                                                                                    |  |  |  |  |  |
| For more details on adding and configuring Points, see Experion<br>Knowledge Builder > Experion PKS R400 > Configuration > Quick<br>Builder Guide > Point Properties. |  |  |  |  |  |
|                                                                                                    |  |  |  |  |  |

#### PLC Point configuration details

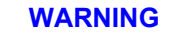

Honeywell does not recommend modifying the QB database when MLServer is executing. After modifying QDB, restart MLServer by disabling and enabling the MLchannel.

The PLC Point name configured in Quick Builder provides a way of addressing the location in PLC where the values are stored. The PLC Point name specifies the PLC ID, memory address, the command to be executed, and the data type. For example, **ML01.%MW95\$CON**. The PLC Point name entered in the **Source Address** of Quick Builder for the Analog/Status Points is used for reading PLC data. The PLC Point name entered in the **Dest Address** is used for writing data into the PLC.

After downloading standard Points to Experion, enable the Channel, Controller and Points from the Experion Station. This triggers off connections to the MLServer based on the configured Channel, Controllers and Points. The MLServer then starts reading from or writing into PLCs using the commands embedded in the PLC Point name.

This section describes the various PLC Point name formats supported in ML200 IEC , ML200R and the commands used for reading or writing PLC information.

The following are the list of PLC Point name formats supported in ML200 R, ML200:

#### Table 4.3-1: PLC Point name formats supported in ML200R, ML200-IEC

√

| PLC Point Name Format | ML200R | ML200-IEC |
|-----------------------|--------|-----------|
|                       |        |           |

Direct Variable

The following table lists the different memory areas supported in ML200R and its associated data type, range and read/write property:

| Memory<br>Area | Г   | Ц   | ۶D  | RD  | RD  | L | DINT | DINT | ⊨             | л<br>П    | Range |  | Readable/<br>Writable |
|----------------|-----|-----|-----|-----|-----|---|------|------|---------------|-----------|-------|--|-----------------------|
| Alou           | BI. | ВYI | MOI | DWO | LWO | Ľ |      |      |               | Low       | High  |  |                       |
| I              | ~   | ~   | ~   | ~   | ~   | × | ×    | ×    | 00.00.00      | 127.15.63 | R     |  |                       |
| Q              | ~   | ~   | ~   | ~   | ~   | × | ×    | ×    | 00.00.00      | 127.15.63 | R/W   |  |                       |
| М              | ~   | √   | ~   | ~   | ~   | × | ×    | ×    | 00000         | 131071F   | R/W   |  |                       |
| L              | ~   | √   | ~   | ✓   | ~   | ~ | ~    | ~    | 00000         | 11263F    | R/W   |  |                       |
| F              | ~   | ✓   | ~   | ~   | ~   | ~ | ✓    | ~    | 00000         | 2047F     | R     |  |                       |
| R              | ×   | ×   | ~   | ~   | ~   | 1 | ~    | ~    | 00000         | 32767     | R/W   |  |                       |
| U              | *   | ×   | *   | *   | *   | * | *    | *    | 00.00.00<br>0 | 31.15.511 | R/W   |  |                       |
| W              | ×   | ×   | ~   | ~   | ~   | ~ | ~    | ~    | 00000         | 65535     | R/W   |  |                       |

Table 4.3-2: Memory areas supported in ML200R

Note: The R and W memory areas refer to the same storage locations for the first 32767 words. For example, %RW10 and %WW10 is referring to the same PLC memory address and therefore always have the same value.

4.3. Configuring MLServer using Quick Builder

The following table lists the different memory areas supported in ML200-IEC and its associated data type, range and read/write property:

| Memory |    | щ   | ð   | RD  | RD  |   | F | F | Ra       | inge      | ble/<br>ble |   |     |      |                |
|--------|----|-----|-----|-----|-----|---|---|---|----------|-----------|-------------|---|-----|------|----------------|
| Alea   | BI | ВҮТ | WOF | DWO | LWO |   |   |   |          |           |             | L | Low | High | Reada<br>Writa |
| I      | ~  | ~   | 1   | ~   | ~   | × | × | × | 00.00.00 | 127.15.63 | R           |   |     |      |                |
| Q      | ~  | ~   | ~   | ~   | ~   | × | × | × | 00.00.00 | 127.15.63 | R/W         |   |     |      |                |
| М      | ~  | ~   | ~   | ~   | ~   | × | × | × | 00000    | 131071F   | R/W         |   |     |      |                |
| L      | 1  | 1   | ~   | 1   | ~   | 1 | ~ | 1 | 00000    | 11263F    | R/W         |   |     |      |                |
| F      | ~  | ~   | ~   | ~   | ~   | ~ | ~ | ~ | 00000    | 2047F     | R           |   |     |      |                |
| R      | ×  | ×   | ~   | ~   | ~   | ~ | ~ | ~ | 00000    | 32767     | R/W         |   |     |      |                |
| U      | ~  | ×   | ~   | ~   | ~   | ~ | ~ | ~ | 00.00.0  | 3F.31.F   | R/W         |   |     |      |                |
| W      | ×  | ×   | ~   | ~   | ~   | ~ | ~ | ~ | 00000    | 65535     | R/W         |   |     |      |                |

Table 4.3-3: Memory areas supported in ML200-IEC

Note: The R and W memory areas refer to the same storage locations for the first 32767 words. For example, %RW10 and %WW10 is referring to the same PLC memory address and therefore always have the same value.

The following table lists the various commands supported in ML200/ML200R:

| Commands           | Read                                                                                                    | Write                                                                                                    | Remarks                                                                                                    |  |  |
|--------------------|----------------------------------------------------------------------------------------------------|----------------------------------------------------------------------------------------------------|----------------------------------------------------------------------------------------------------|--|--|
| CON                | Continuous Read command                                                                                                    | Continuous Write command                                                                                                    | Advantages:                                                                                                    |  |  |
| (ML200/ML20<br>0R) | If the PLC Point name<br>ML01.%MW002\$CON and<br>ML01.%MW\K004\$CON#RE<br>AL are passed for read, a<br>single Continuous Read<br>command is used for reading<br>the 2 <sup>nd</sup> and 4 <sup>th</sup> Word of M<br>memory area from PLC 01. | If value is written to a Point's parameter that is configured as <b>ML01.%MW002\$CON</b> and <b>ML01.%MW004\$CON#REAL</b> a single <b>Continuous Write</b> command is used for writing the 2 <sup>nd</sup> and 4 <sup>th</sup> <b>Word</b> of <b>M</b> memory area in PLC <b>01</b> . | <ol> <li>Useful when contiguous memory addresses<br/>need to be read from the PLC. Up to 1400 bytes<br/>can be read / written in a single packet. However,<br/>multiple CON packets can be created serving<br/>more number of points.</li> <li>This is the recommended method for ML200<br/>when some continuous memory locations need to<br/>be read from PLC.</li> </ol> |  |  |
|                    |                                                                                                    |                                                                                                    | Disadvantages:                                                                                                    |  |  |
|                    |                                                                                                    |                                                                                                    | This command is not useful when a number of variables need to be read, where                                                                                                    |  |  |
|                    |                                                                                                    |                                                                                                    | • the addresses are not contiguous or                                                                                                    |  |  |
|                    |                                                                                                    |                                                                                                    | <ul> <li>belong to different memory areas</li> </ul>                                                                                                    |  |  |

| Table 4.3-4: Commands supported | in | ML200R/ML200-IEC |
|---------------------------------|----|------------------|
|---------------------------------|----|------------------|

MasterLogic-Experion Integration - User's Guide Honeywell

#### **4. Configuration** 4.3. Configuring MLServer using Quick Builder

| Commands    | Read                                                                                                    | Write                                                                                                    | Remarks                                                                                                    |
|-------------|----------------------------------------------------------------------------------------------------|----------------------------------------------------------------------------------------------------|----------------------------------------------------------------------------------------------------|
| DEV (ML200  | Device Area Read                                                                                                    | Device Area Write                                                                                                    | Advantages:                                                                                                    |
| IEC/ML200R) | If the PLC Point name<br>ML01.%MW95\$DEV is<br>passed for read, the Device<br>Area Read command is<br>used for reading the 95 <sup>th</sup><br>Word of M memory area<br>from PLC 01.                        | If value is written to a Point's<br>parameter that is configured as<br>ML01.%MW95\$DEV, the<br>Device Area Write command<br>is used for writing the 95 <sup>th</sup> Word<br>of M memory area in PLC 01. | This command is useful for reading/writing a few variables from/to different memory areas of the PLC. It reads/writes up to 80 variables in a single packet. However, multiple DEV packets can be created serving more number of points.<br><b>Disadvantages:</b> |
|             | Device area read is also<br>used to configure DISOE<br>module points. For example,<br><u>ML01.U1.0.0\$DEV#BIT@S</u><br><u>OE</u> . Here, device area read<br>is used for reading 1st bit of<br>U1.0.0 word. |                                                                                                    | It is not useful for a larger number of variables.<br>(For example: 500 variables.)                                                                                                    |
| Note:       |                                                                                                    |                                                                                                    |                                                                                                    |

- A single **Continuous Read/Write** command is used for reading or writing data together for multiple addresses within the same memory area.
- In ML200/ML200R, the maximum number of bytes read/written is 1400.
- The examples given in the previous table refer to ML200.

MasterLogic-Experion Integration User's Guide Honeywell

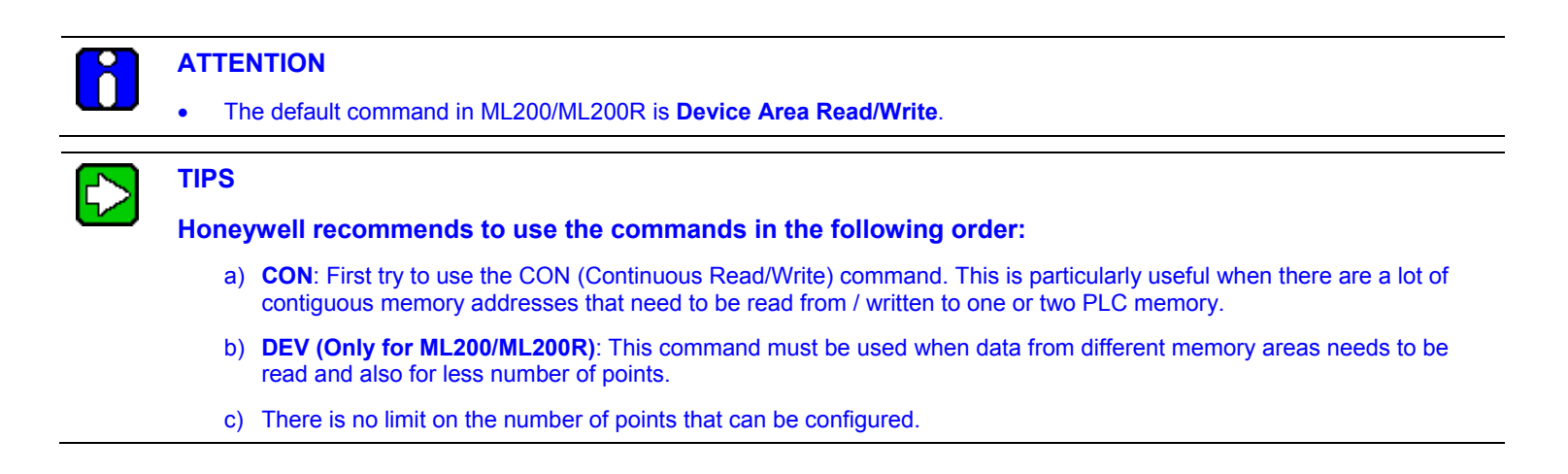

MasterLogic-Experion Integration - User's Guide Honeywell

#### Direct Variable

The following figure depicts the Direct Variable format:

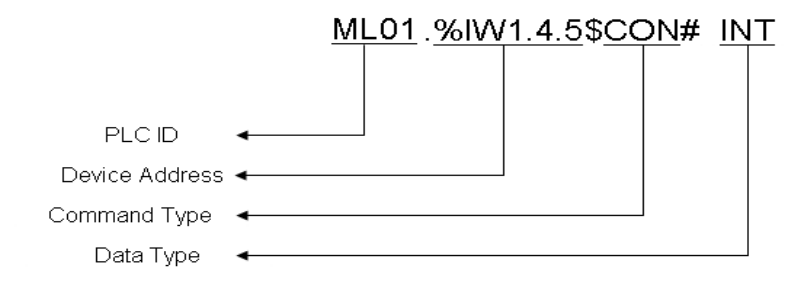

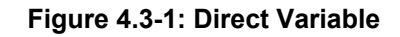

- **PLCID**: This refers to the PLC. It is a two digit number ranging from 01 through 99 and always prefixed by ML. This must be configured in MLServer Configuration Tool.
- **MemoryAddress**: This refers to the address within the PLC memory area where information is stored.

Format: %<MemoryArea><DataType><Offset>

In ML200-IEC, for I and Q memory areas <Offset> are
 <Base>.<Slot>.<Position>. For other areas, it represents the address within the memory area.

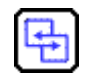

#### **REFERENCE – INTERNAL**

For more details on memory areas supported in ML200R, see Table 4.3-2.

For more details on memory areas supported in ML200-IEC, see Table 4.3-3.

- **Command Type:** This refers to the different commands used for reading/writing data from/to PLC by MLServer. For more details on command types, see <u>Table 4.3-4</u>.
- Data Type: This refers to the PLC data type.

# ATTENTION

Only the following combinations of data types can be used in a Direct Variable.

| Data type in Memory<br>Address | Data type at the end of the PLC point name (after #) |  |  |
|--------------------------------|------------------------------------------------------|--|--|
| X                              | BIT                                                  |  |  |
| В                              | BYTE                                                 |  |  |
| W                              | WORD and INT                                         |  |  |
| D                              | DWORD, DINT and REAL                                 |  |  |
| L                              | LWORD, LINT and LREAL                                |  |  |
|                                |                                                      |  |  |

The request is sent to PLC with the data types configured in the memory address part (that is X, B, W, D and L) of the PLC point name. After receiving the responses, the MLServer converts it to the data type configured after #.

If no data type is configured in the PLC point name (that is no # part), by default the corresponding basic data type is used by the MLServer. For example, if the PLC point is configured as ML01.%MW90\$CON, then it would be assumed as ML01.%MW90\$CON#WORD.

The following table contains a list of examples for Direct Variable:

#### Table 4.3-5: Examples of Direct Variable

#### **Direct Variable**

**Note**: In the following examples, ML01 is a ML200-IEC PLC. The bit / word positions are 0-based.

- **Examples** ML01.%MB105\$CON This denotes the 1<sup>st</sup> Byte of the 53<sup>rd</sup> Word in the Internal memory area of PLC ML01. Continuous Read / Write is used for communication with PLC.
  - ML01.%IW2.3.1\$CON#INT This denotes the 1<sup>st</sup> word in 3<sup>rd</sup> slot of Base2 in the Input memory area of PLC ML01. Continuous command is used for getting values from the PLC. The data is converted by MLServer and available as a signed integer value on the Experion side.

4.3. Configuring MLServer using Quick Builder

#### **Direct Variable**

**Note**: In the following examples, ML01 is a ML200-IEC PLC. The bit / word positions are 0-based.

• ML01.%RD80\$CON#REAL – This denotes the 80<sup>th</sup> double word (that is 160<sup>th</sup> and 161<sup>st</sup> words) in R memory area of PLC ML01. The Continous command is used for communication with the PLC. The data is converted by MLServer and available as a decimal (or REAL) value on the Experion side.

#### **Defining data formats**

Data formats are defined for converting PLC field values into engineering values. Experion provides default data formats for converting these field values. You also can define customized data formats.

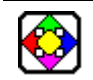

#### **REFERENCE - EXTERNAL**

For more details on user-defined data formats, see Experion Knowledge Builder > Experion PKS R400 > Configuration > Server and Client Configuration Guide > Understanding and configuring points > Advanced point configuration > Creating user-defined data formats.

To create a customized data format, perform the following:

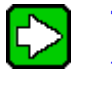

#### TIP

The following is a sample procedure explaining how to create a user-defined data format.

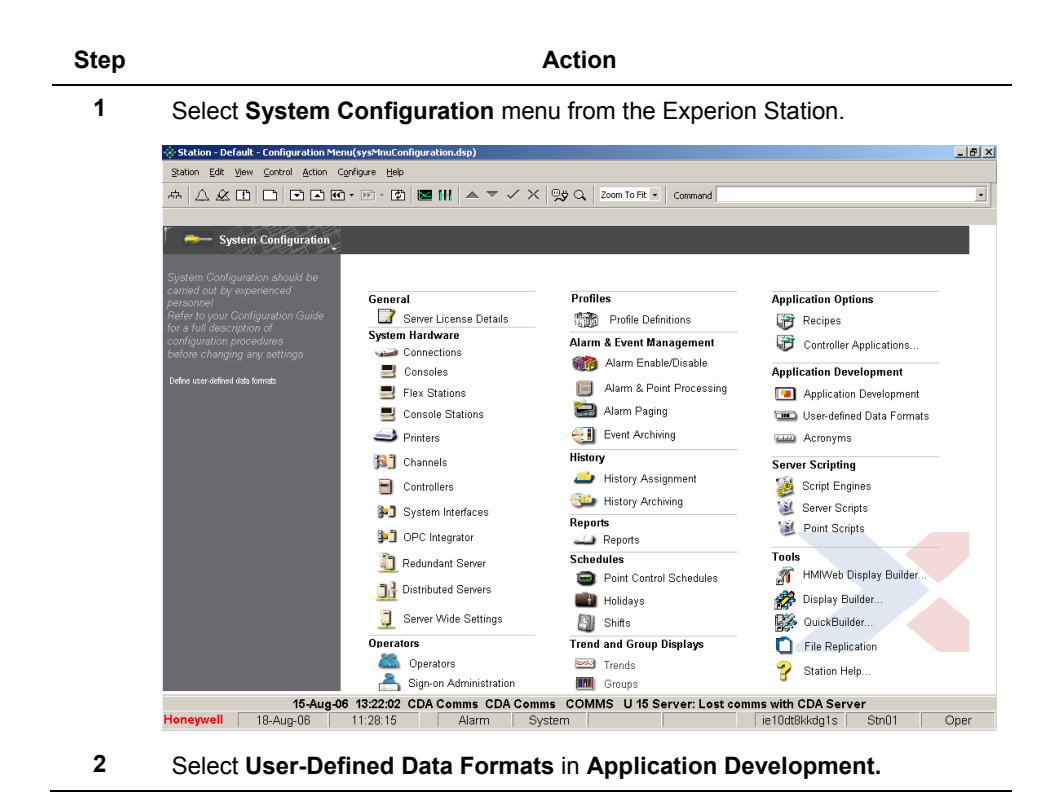

\_\_\_\_

**4. Configuration** 4.3. Configuring MLServer using Quick Builder

| 🛞 Station - Default - Data Fo              | rmat Configuration(sysCfgDataf | ormatsUnscaled.dsp)       |                    |  |
|--------------------------------------------|--------------------------------|---------------------------|--------------------|--|
| Station Edit View Control                  | Action Configure Help          |                           |                    |  |
|                                            | ) 🛋 et - (b) - (b) 💌 (         | ₩   ▲ ▼ ✓ ×   ፵ở Q,   zoo | m To Fit • Command |  |
| 💴 — System Configu                         | ation User-defined D           | ata Formats               |                    |  |
| 🗉 General                                  | Unscaled                       | Scaled                    |                    |  |
| System Hardware                            |                                |                           |                    |  |
| Profiles                                   | Nam                            | e                         |                    |  |
| ■Alarm & Event Manager                     | nent 101 <del>-</del>          |                           |                    |  |
| Operator Security                          | 102                            |                           |                    |  |
| History                                    | 103 _                          |                           |                    |  |
| Reports                                    | 104                            |                           |                    |  |
| Trand & Group Dieplays                     | 105 _                          |                           |                    |  |
| Acronyms                                   | 106 _                          |                           |                    |  |
| Applications                               | 107 _                          |                           |                    |  |
| ■ Application Developme                    | 108 _                          |                           |                    |  |
| Applications (User Develo                  | ped) 109 _                     |                           |                    |  |
| Application Point Lists<br>System Singuran | 110                            |                           |                    |  |
| Task Timers                                | 111 _                          |                           |                    |  |
| Watchdog Timers                            | 112                            |                           |                    |  |
| Used Defined Data Forma                    | ts 113 _                       |                           |                    |  |
| a server scripting                         | 114 _                          |                           |                    |  |
|                                            | 110 _                          |                           |                    |  |
|                                            | 117                            |                           |                    |  |
|                                            | 119                            |                           |                    |  |
|                                            | 110                            |                           |                    |  |
|                                            | 120                            |                           |                    |  |
|                                            | 120                            |                           |                    |  |

3 Click an empty data format row.

| System Configuration                                                                                                    | Data Command                                                                                                    |
|----------------------------------------------------------------------------------------------------|----------------------------------------------------------------------------------------------------|
| General     System Hardware     Profiles     Operator Security     History     Geports     Schedules     Trend & Group Displays     Aconyms     Applications     Applications     Applications     System Sinewave     Task Times     Watchdog Times     Watchdog Times     Watchdog Times     Used Define Data Formats     Sinever Scripting | Data Format       UI       Introv       Image: Converted incorrectly.         Definition       Name:       Image: Converted incorrectly.         Field Value       Image: Converted incorrectly.         Data type:       Introv       Image: Converted incorrectly.         Field Value       Image: Converted incorrectly.         Minimum:       0.000       Enter Hall to specify no limit for minimum or maximum         Maximum:       16000.000       Enter Hall to specify no limit for minimum or maximum         Maximum:       16000.000       Enter Hall to specify no limit for minimum or maximum         Maximum:       16000.000       Enter Hall to specify no limit for minimum or maximum         Maximum:       16000.000       Enter Hall to specify no limit for minimum or maximum         Maximum:       16000.000       Enter Hall to specify no limit for minimum or maximum         Maximum:       16000.000       Enter Hall to specify no limit for minimum or maximum         Maximum:       16000.000       Enter Hall to specify no limit for minimum or maximum         Maximum:       1000000       Enter Hall to specify no limit for minimum or maximum         Maximum:       1000000       Enter Hall to specify no limit for minimum or maximum         Type:       © Linear       C Piecewise linear curve         Field value </th |
| 15-Aug-0                                                                                                    | 6 13:22:02 CDA Comms CDA Comms COMMS U 15 Server: Lost comms with CDA Server                                                                                                    |

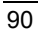

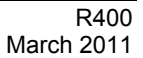

| Step | Action                                                                               |                                                                                                |  |  |  |
|------|--------------------------------------------------------------------------------------|------------------------------------------------------------------------------------------------|--|--|--|
| 4    | Enter data format name in <b>Name</b> .                                              |                                                                                                |  |  |  |
| 5    | Select data type from Data Type                                                      | drop-down list. For Example INT2.                                                              |  |  |  |
| 6    | Enter the minimum and maximum<br>For Example 0 and 16000 respec                      | n field values in <b>Minimum</b> and <b>Maximum.</b><br>tively.                                |  |  |  |
| 7    | Enter <b>Field value</b> and correspond<br><b>2</b> to define the conversion. For Ex | ding <b>Converted value</b> for <b>Point 1</b> and <b>Point</b> ample 0 and 1000 respectively. |  |  |  |
|      | <b>Example:</b> If the field value is 800 be 500.                                    | 0, the corresponding converted value must                                                      |  |  |  |
|      | ATTENTION                                                                            |                                                                                                |  |  |  |
|      | While configuring the Points in Quick Builder,                                       |                                                                                                |  |  |  |
|      | If 100% Range value is                                                               | Converted value ranges from                                                                    |  |  |  |
|      | 1000                                                                                 | 0 to 1000                                                                                      |  |  |  |
|      | 100                                                                                  | 0 to 100                                                                                       |  |  |  |

The following table describes some sample field values and their corresponding engineering values in Experion:

| Input           | Data F                       | ormat                       | Field        | PLC   | Engineering          |  |
|-----------------|------------------------------|-----------------------------|--------------|-------|----------------------|--|
| Range           | PLC                          | Engineering                 | value        | value | (Converted<br>value) |  |
| 0 to 5<br>volts | Minimum: 0<br>Maximum: 16000 | Point 1: 0<br>Point 2: 1000 | 2.5<br>volts | 8000  | 500                  |  |
| 1 to 5<br>volts | Minimum: 0<br>Maximum: 16000 | Point 1: 0<br>Point 2: 1000 | 2 volts      | 4000  | 250                  |  |

4.4. Downloading Quick Builder Points to Experion

# 4.4 Downloading Quick Builder Points to Experion

#### Overview

After adding and configuring items, you must download all or part of your project to the server database. The Channel, Controller or Point that have been imported or manually created in Quick Builder must be downloaded to Experion server database before you can use them.

The items are downloaded in the following sequence:

- MasterLogic Channel.
- MasterLogic Controller(s).
- Analog/Status Point(s).

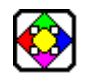

**REFERENCE – EXTERNAL** 

For more details on downloading items to Experion, see Experion Knowledge Builder > Experion PKS R400 > Configuration > Quick Builder Guide > Managing items > Downloading items.

After downloading, the MasterLogic Channel and MasterLogic Controller are enabled in the Experion Station using **View** > **System Status** > **Channels**.

# 4.5 Verifying the configuration

#### Overview

After downloading Points to the Experion, enable the Channel and Controller from the Experion Station.

After enabling the Channel and Controller, the following events occur:

- The MasterLogic server starts communicating with the PLCs using the configuration information from the Experion server database. A connection is established with the MLServer based on the Channel configuration.
- MLServer establishes communication with the PLCs using the IP Address & other PLC specific details configured using the configuration tool.
- The MLServer reads data from the PLC and transfers the values to the corresponding parameters in Experion Points. The data values written into these parameters are written into the appropriate memory locations in the PLC.
- Based on the status of the PLCs, the alarms/events are raised by the MLServer, in the Experion.
- The data, alarms raised by the PLCs and change of event in the PLCs can be monitored from the Experion Station.

You must ensure that PLCs are configured with correct IP address.

#### Verifying data exchange between PLC and Experion

The Point Detail display in the Experion Station helps in monitoring the online status of each parameter for a particular Point and the data exchange between the PLC and the Experion server.

- The parameter values set in the Point Detail display reflects in the Address monitoring window of the SoftMaster tool.
- The parameter values set in the Address monitoring window reflects in the Experion station.

The following procedure is an example to verify data exchange between the PLC and the Experion:

| Step | Action                                                                                                    |  |  |  |  |
|------|----------------------------------------------------------------------------------------------------|--|--|--|--|
| 1    | Configure the PLC information using the MLServer Configuration Tool.                                                                                                    |  |  |  |  |
| 2    | Ensure that the ML16K user defined data format is configured in Experion.                                                                                                    |  |  |  |  |
| 3    | Configure the MasterLogic Channel, MasterLogic Controller, Status and<br>Analog Point in the Quick Builder and download to the Experion Server.                                                                                           |  |  |  |  |
|      | <b>Note:</b> Consider a standard Analog Experion Point configured in Quick Builder as follows:                                                                                                    |  |  |  |  |
|      | <ul> <li>PV source address as ML01.%MW10\$DEV ML16K</li> </ul>                                                                                                    |  |  |  |  |
|      | SP source and destination address as ML01.%MW80\$DEV ML16K                                                                                                    |  |  |  |  |
|      | The user-defined data format <b>ML16K</b> is used here to convert between the field value (0 to 16000) and the engineering value (0 to 1000).                                                                                             |  |  |  |  |
| 4    | Download the MasterLogic Channel, MasterLogic Controller and Point to the Experion Server.                                                                                                    |  |  |  |  |
| 5    | Enable the Channel from the Channel Summary page in the Station.                                                                                                    |  |  |  |  |
|      | <ul> <li>The MasterLogic Server starts communicating with the PLC using the<br/>configuration information.</li> </ul>                                                                                                    |  |  |  |  |
|      | • The MasterLogic Server reads data from the PLC and transfers the values to the corresponding parameters in Experion Points. The data values written into these parameters are written into the appropriate memory locations in the PLC. |  |  |  |  |

**4. Configuration** 4.5. Verifying the configuration

| Step | А                                                                                                    | ction                                             |                                         |                         |
|------|----------------------------------------------------------------------------------------------------|---------------------------------------------------|-----------------------------------------|-------------------------|
|      | Assume that the data value store     8000. The following image shows     Monitoring window of the SoftMa | ed in the 10th v<br>s the value dis<br>ster tool: | word of M mer<br>played in the <i>i</i> | nory area is<br>Address |
|      | Address Monitoring - NewPLC - [M]                                                                        |                                                   |                                         |                         |
|      | Eile Edit View PLC Window Help                                                                           |                                                   |                                         | _ <del>_</del> 5 ×      |
|      | 🖙 🔛   X 🖻 🛍   🚠 📥   🎒 [                                                                                  | à ?                                               |                                         |                         |
|      | 1 8 16 32 64 2 80 10 11                                                                                  |                                                   |                                         |                         |
|      |                                                                                                    |                                                   |                                         |                         |
|      |                                                                                                    |                                                   |                                         |                         |
|      |                                                                                                    |                                                   | 0 1                                     | 2 3 🔺                   |
|      | E- 2MLI-CPUU                                                                                             | 2MW0                                              | 0000 0000 00                            | 0000 000                |
|      |                                                                                                    | 8MW4                                              | 0000 0000 00                            | 0000 000                |
|      | Q                                                                                                    | <u>  %MW8</u>                                     | 0000 0000 80                            |                         |
|      | M                                                                                                    | %MW12                                             |                                         | 0000 0000               |
|      | - 🛱 R                                                                                                    | <u>%MW16</u>                                      |                                         | 0000 0000               |
|      |                                                                                                    | %MW20                                             |                                         |                         |
|      |                                                                                                    | 26MW24                                            |                                         |                         |
|      |                                                                                                    | ~MW28                                             |                                         |                         |
|      |                                                                                                    | ~MW32                                             |                                         |                         |
|      |                                                                                                    | ~MW36                                             |                                         |                         |
|      |                                                                                                    | 26MW40                                            |                                         |                         |
|      |                                                                                                    | 26MW44                                            |                                         |                         |
|      |                                                                                                    | 2k40722                                           |                                         |                         |
|      |                                                                                                    | 2/10/02<br>2/10/07/50                             |                                         |                         |
|      |                                                                                                    | 26MW30                                            |                                         |                         |
|      |                                                                                                    | 2MW64                                             |                                         |                         |
|      |                                                                                                    | 2MW68                                             |                                         |                         |
|      |                                                                                                    | 2MW72                                             |                                         |                         |
|      |                                                                                                    | 2MW76                                             |                                         |                         |
|      |                                                                                                    | 2MW80                                             |                                         |                         |
|      |                                                                                                    | 2MW84                                             | 0000 0000 00                            |                         |
|      |                                                                                                    | %MW88                                             | 0000 0000 00                            | . 0000 000              |
|      |                                                                                                    | 2×MW92                                            | 0000 0000 00                            | ב החחה החר              |
|      | C Address                                                                                                | 🛱 I 🔯                                             | q 🖾 w 🗔                                 | В 💭 м                   |
|      | Ready                                                                                                    | 2MLI-CPU                                          | JU                                      | Online //               |

R400 March 2011

\_\_\_\_

4.5. Verifying the configuration

#### Step

#### Action

The raw value (8000) is converted to the engineering value (500) because of the ML16K data format and updated in the PV parameter. This value is displayed in the **Station** as shown in the following image:

| Analog Point Detail | P U 7a ()<br>,POIANA1                                                                                  |
|---------------------|----------------------------------------------------------------------------------------------------|
| POIANA1             | General Scanning Alarms History Auxiliary                                                              |
|                     |                                                                                                    |
|                     | Range                                                                                                  |
|                     |                                                                                                    |
| 1000.00             |                                                                                                    |
|                     | 0% <u>puu</u>                                                                                          |
| 1                   |                                                                                                    |
|                     | Services                                                                                               |
|                     | Soanning and Control enabled                                                                           |
|                     | P Alarms enabled                                                                                       |
|                     | Bealand                                                                                                |
| 0.00                |                                                                                                    |
| ×                   | Associated Display                                                                                     |
|                     |                                                                                                    |
| SP 0.00 EU          | Agorithms                                                                                              |
| PV (500.00 E)       | PV Algorithm 0 Performing Detail (or double clicking) on the Algorithm No.                             |
| OP 0.00 %           | Action Algorithm 0 will callup the Algorithm Configuration Page                                        |
| MD MAN              |                                                                                                    |
|                     | Performing Detail (or double clicking) on the PV, SP, OP or MD will callup details from the controller |
|                     | (where the controller interface supports this)                                                         |

| Step | Action                                                                                                    |                      |
|------|----------------------------------------------------------------------------------------------------|----------------------|
| 6    | Change the value of M0010 memory location through the <b>Change</b><br><b>Value</b> dialog box in <b>Address Monitoring Window</b> as shown in the<br>image: | Current<br>following |
|      | 🛄 Address Monitoring - NewPLC - [M]                                                                                                    |                      |
|      | Eile Edit View PLC Window Help                                                                                                    | _ 8 ×                |
|      | 🛛 😅 🔛   X 🖻 🛍   🚣 🔈   🚑 💁   🦿                                                                                                    |                      |
|      | 1 8 16 32 64 2 00 10 10 II 🔍 🔍 🔍 🐳                                                                                                    |                      |
|      |                                                                                                    |                      |
|      | Address Tree × 0 1 2                                                                                                    | 3 🔺                  |
|      | □-₩ 2MLI-CPUU                                                                                                    |                      |
|      | MW4 0000 0000                                                                                                    | 0000                 |
|      | Q 2MW8 0000 8000                                                                                                    | 0000                 |
|      | M 8000 0000 0000 0000                                                                                                    | 0000                 |
|      |                                                                                                    | 0000                 |
|      | Change Current Value                                                                                                    | 0000                 |
|      | Address: \$10,000 0000 0000                                                                                                    | 0000                 |
|      | Aduless. %MW10 0000 0000 0000                                                                                                    | 0000                 |
|      | Bit number: 16 bit 0000 0000 0000                                                                                                    | 0000                 |
|      |                                                                                                    | 0000                 |
|      | Display: Hexadecimal0000_0000                                                                                                    | 0000                 |
|      |                                                                                                    | 0000                 |
|      | Data value                                                                                                    | 0000                 |
|      |                                                                                                    | 0000                 |
|      |                                                                                                    |                      |
|      |                                                                                                    | 0000                 |
|      |                                                                                                    |                      |
|      |                                                                                                    |                      |
|      |                                                                                                    | 0000                 |
|      | USWW%U 0000 0000 0000 0000                                                                                                    | 0000                 |
|      | 2 XMW84 0000 0000 0000                                                                                                    | 0000                 |
|      | XMW88 0000 0000 0000                                                                                                    | 0000                 |
|      | 20001_0000_0000                                                                                                    |                      |
|      | Address                                                                                                    | в 🛄 м                |
|      | Ready 2MLI-CPUU                                                                                                    | Online //            |

4.5. Verifying the configuration

#### Step

#### Action

The raw value (12000) is converted to the engineering value (750) because of the ML16K data format and updated in the PV parameter. This value is displayed in the **Station** as shown in the following image:

| ** \7 & U C         |              | ]•∭∘[£] 8                              | ≝ ₩   ▲ ヽ                                 | V X                       | ( Marci I       | Zoom To Fit 💌      | Command           |                   |  |   |
|---------------------|--------------|----------------------------------------|-------------------------------------------|---------------------------|-----------------|--------------------|-------------------|-------------------|--|---|
| SERVER_101:POIA     | NA1.OP = 0 9 | 60                                     |                                           |                           |                 |                    |                   |                   |  | 7 |
| Analog Point Detail |              | /POIANA1                               | -                                         |                           |                 | -                  |                   |                   |  |   |
| POIA NA1            |              | General                                | Scanning                                  |                           | Alarms          | Hist               | ory               | Auxiliary         |  |   |
|                     |              |                                        |                                           |                           |                 |                    |                   |                   |  |   |
|                     |              | Range                                  |                                           |                           |                 |                    |                   |                   |  |   |
|                     |              | Units                                  |                                           |                           |                 |                    |                   |                   |  |   |
| 1000.00             |              | 100 %                                  |                                           | 1000.00                   |                 |                    |                   |                   |  |   |
|                     |              | 0%                                     |                                           | 0.00                      |                 |                    |                   |                   |  |   |
|                     | -            |                                        |                                           |                           |                 |                    |                   |                   |  |   |
|                     |              | Services                               |                                           |                           |                 |                    |                   |                   |  |   |
|                     |              | 🗹 Scanning and                         | Control en abled                          |                           |                 |                    |                   |                   |  |   |
|                     |              | 🗹 Alarms enable                        | đ                                         |                           |                 |                    |                   |                   |  |   |
|                     |              |                                        |                                           |                           |                 |                    |                   |                   |  |   |
| 0.00                |              | Displays                               |                                           |                           |                 |                    |                   | _                 |  |   |
| 0.00                | de la        | 👔 Associated                           | Display                                   |                           |                 |                    |                   |                   |  |   |
|                     | <u>*</u>     |                                        |                                           |                           |                 |                    |                   |                   |  |   |
|                     |              |                                        |                                           |                           |                 |                    |                   |                   |  |   |
| SP                  | 0.00 EU      | Algorithms                             |                                           |                           |                 |                    |                   |                   |  |   |
| PV (750             | 0.00         | PV Algorithm                           |                                           | 0                         | Performing      | Detail (or doub    | le clicking) on i | the Algorithm No. |  |   |
| OP                  | 0.00 %       | Action Algorithm                       |                                           | 0                         | will callup t   | he Algorithm Co    | nfiguration Pag   | e                 |  |   |
| MD MAN              | •            |                                        |                                           |                           |                 |                    |                   |                   |  |   |
|                     |              | Performing Detail<br>Where the control | (or double clickin)<br>Ier interface sunn | g) on the P<br>vts this ( | V, SP, OP or MD | will callup detail | s from the cont   | roller            |  |   |
|                     |              | (milere are consor                     | er meerave supp                           | /10 0107                  |                 |                    |                   |                   |  |   |

| Step |                                       | Action                                                                                                 |       |
|------|---------------------------------------|----------------------------------------------------------------------------------------------------|-------|
| 7    | Set a value 250<br>image:             | ) to SP parameter in the Station as shown in the following                                             | 3     |
|      | 🏠 Station - Default - Analog Point De | tail(sysdtlana.htm)                                                                                    | _ 8 × |
|      | Station Edit View Control Action      | Configure Help                                                                                         |       |
|      |                                       | 🖸 • 😥 - 😰 🔯 🚻 🔺 🔻 🗸 👷 🔾 Zoom To Fit • Command                                                          | ٠     |
|      | O Value not accepted because i        | t is above the maximum allowed                                                                         |       |
|      | Analog Point Detail                   | JPOIANA 1                                                                                              | Ĩ     |
|      | POIANA1                               | General Scanning Alarms Hstory Auxiliary                                                               |       |
|      | ĺ                                     |                                                                                                    |       |
|      |                                       | Range                                                                                                  |       |
|      |                                       | Units                                                                                                  |       |
|      | 1000.00                               | 100%                                                                                                   |       |
|      |                                       | 0% 0.00                                                                                                |       |
|      | •                                     |                                                                                                    |       |
|      |                                       | Services                                                                                               |       |
|      |                                       | ✓ Soanning and Control enabled                                                                         |       |
|      |                                       | ✓ Alarms enabled                                                                                       |       |
|      |                                       | Techne                                                                                                 |       |
|      | 0.00                                  | uspreje                                                                                                |       |
|      | Ŕ                                     |                                                                                                    |       |
|      |                                       |                                                                                                    |       |
|      | SP (250 EU)                           | Agorithms                                                                                              |       |
|      | PV 500.00 EU                          | PV Algorithm 0 Performing Detail (or double clicking) on the Algorithm No.                             |       |
|      | OP 0.00 %                             | Action Algorithm 0 will callup the Algorithm Configuration Page                                        |       |
|      | MD MAN -                              |                                                                                                    |       |
|      |                                       | Performing Detail (or double clicking) on the PV, SP, OP or MD will callup details from the controller |       |
|      |                                       | (musue mus vom musue andbouts aus).                                                                    |       |
|      |                                       | 24-Aug-06 15:59:37 SERVER 101 dealy WDT U 00 TASK FAILED: 493                                          |       |
|      | Honeywell 24-Aug-06                   | 18:15:43 Alarm System ie10dt8kkdg1s Stn01                                                              | Mngr  |

4.5. Verifying the configuration

#### Step

#### Action

The engineering value (250) is converted to the raw value (4000) and updated in the %MW80 memory location. This can be observed in the Address Monitoring window of the SoftMaster tool as shown in the following image:

| Address Monitoring - NewPLC - [M] |         |            |       |        |       | ×   |
|-----------------------------------|---------|------------|-------|--------|-------|-----|
| 🖽 File Edit Yiew PLC Window Help  |         |            |       |        | _ 8   | ×   |
| 📽 🔛   X 🖻 🛍   🚠 📥   🚑 [           | à   🤋   |            |       |        |       |     |
| 1 8 16 32 64 2 10 10 10           |         | <b>Q Q</b> | J •5• | ş.     |       |     |
| le 4 () 2 2 2 1                   | 6       |            |       |        |       |     |
| Address Tree 👻 👻                  |         | 0          | 1     | 2      | 3     |     |
|                                   | 2MW/0   | 0000       | 0000  | 0000   | 0000  |     |
|                                   | 2MW/4   |            | 0000  | 0000   | 0000  |     |
|                                   | 2MW8    | 0000       | 0000  | 8000   | 0000  |     |
|                                   | 2/2/2/2 | 0000       | 0000  | 0000   | 0000  |     |
|                                   | %MW16   | 0000       | 0000  | 0000   | 0000  |     |
|                                   | %MW20   | 0000       | 0000  | 0000   | 0000  |     |
|                                   | %MW24   | 0000       | 0000  | 0000   | 0000  |     |
|                                   | %MW28   | 0000       | 0000  | 0000   | 0000  |     |
|                                   | %MW32   | 0000       | 0000  | 0000   | 0000  |     |
|                                   | %MW36   | 0000       | 0000  | 0000   | 0000  |     |
|                                   | %MW40   | 0000       | 0000  | 0000   | 0000  |     |
|                                   | %MW44   | 0000       | 0000  | 0000   | 0000  |     |
|                                   | %MW48   | 0000       | 0000  | 0000   | 0000  |     |
|                                   | %MW52   | 0000       | 0000  | 0000   | 0000  |     |
|                                   | %MW56   | 0000       | 0000  | 0000   | 0000  |     |
|                                   | %MW60   | 0000       | 0000  | 0000   | 0000  |     |
|                                   | %MW64   | 0000       | 0000  | 0000   | 0000  |     |
|                                   | %MW68   | 0000       | 0000  | 0000   | 0000  |     |
|                                   | %MW72   | 0000       | 0000  | 0000   | 0000  |     |
|                                   | %MW76   | 0000       | 0000  | 0000   | 0000  |     |
|                                   | %MW80   | 4000       | 0000  | 0000   | 0000  |     |
|                                   | %MW84   | 0000       | 0000  | 0000   | 0000  |     |
|                                   | %MW88   | 0000       | 0000  | 0000   | 0000  | Ţ   |
|                                   | 1%MW92  |            | 0000  | : 0000 |       | Ľ   |
| Address                           | 🛱 I 🔯   | Q 🖾        | W     | 🛱 R    |       | М   |
| Ready                             | 2MLI-CP | יטט        |       |        | Onlin | e / |

| MasterLogic-Experion Integration User's Guide |  |
|-----------------------------------------------|--|
| Honeywell                                     |  |

# 5.1 Overview

## Experion displays

The Experion standard Station displays and the Custom displays are used for monitoring the PLC status.

The following are the Experion standard Station displays:

- Channel Summary page
- Point Detail display

The following is the Experion Custom display:

• PLC System Status display

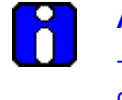

## ATTENTION

To view the PLC information in the graphics pages, ensure that the points corresponding to the PLCs are configured using the Point Build utility.

# 5.2 Building a Point in Experion corresponding to the PLC

### **Using Configuration tool**

The information required by the Experion Graphics is stored in the user-defined parameters of Experion points configured for each PLC. These PLC level Points are built by enabling the Auto Point Build option in ML Server Configuration Tool. If these points are not built, then the data communication between the MLServer and Experion does not appear in the Experion custom displays.

To build Points for the configured PLCs, perform the following steps:

|                                      | Action                                                                                                    |
|--------------------------------------|----------------------------------------------------------------------------------------------------|
| Configu<br>each PL<br><b>Asset N</b> | re the PLC information using the MLServer Configuration Tool, for .C with which the MLServer must communicate. Ensure that <b>EPKS</b> lame is configured in the tool. |
| <b>F</b>                             | <b>REFERENCE – INTERNAL</b><br>For more information about configuring the PLC information, see                                                                         |
|                                      | Configur<br>each PL<br>Asset N                                                                                                    |

5.2. Building a Point in Experion corresponding to the PLC

| 2 | Select the Auto           |                                                                                                    |
|---|---------------------------|----------------------------------------------------------------------------------------------------|
| _ |                           |                                                                                                    |
|   | 🕎 ML Server Configuration |                                                                                                    |
|   | ⊡®, ML Server<br>I ML01   | PLC LOGS ADVANCED                                                                                                    |
|   |                           | General                                                                                                    |
|   |                           | PLC ID ML01 IP Address1 10.0.0.131                                                                                                    |
|   |                           | PLC Name MLPLC1 IP Address2 10.0.0.132                                                                                                    |
|   |                           | PLC Type ML200R    IP Address3 10.0.1.131                                                                                                    |
|   |                           | EPKS Asset Name MLTEST IP Address4 10.0.1.132                                                                                                    |
|   |                           | Monitor                                                                                                    |
|   |                           | Image: FPKS Write         Image: Formation of the status Read         Image: Formation of the status Read         Image: Formation of the st |
|   |                           | VID Read V Alarm Raising Sync Interval 5                                                                                                    |
|   |                           | Auto Point Build     Deadband     10                                                                                                    |
|   |                           |                                                                                                    |
|   |                           |                                                                                                    |
|   | Save Configuration        |                                                                                                    |
|   | Save Configuration        |                                                                                                    |

#### 3 Click Save Configuration.

4 The output files with extension **.out** and **.pnt** are created.

For example:

- The MLPLC\_StatusPoints.pnt file is created. This file contains the information about the points to be built in Experion corresponding to the selected PLCs.
- The MLPLC\_StatusPoints.out file shows the status of Point building.

5.2. Building a Point in Experion corresponding to the PLC

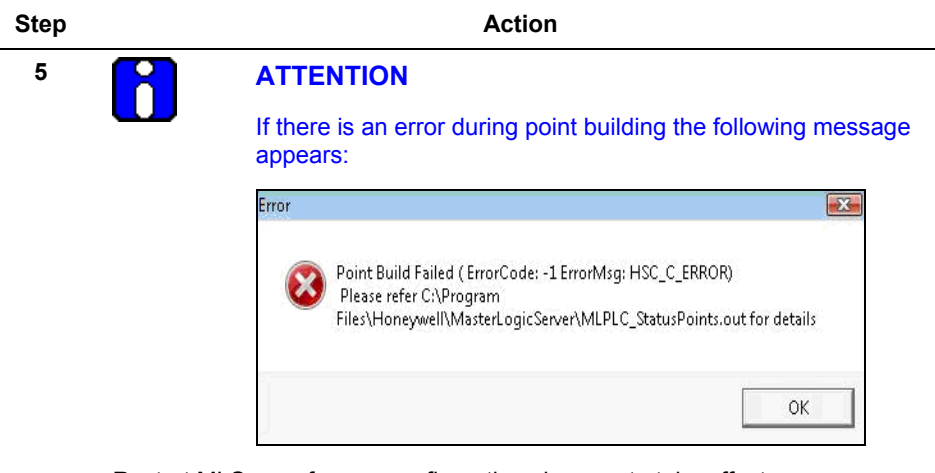

Restart MLServer for any configuration changes to take effect.

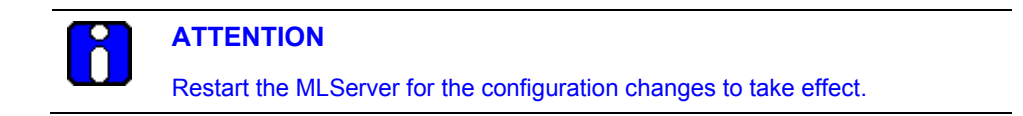

# 5.3 Using Experion custom displays

#### **PLC System Status Display**

The PLC information is displayed in the Experion Station using custom displays.

The following are the three tabs available in the custom displays used for viewing the PLC information:

| Tab name    | File name        | Description                                                                                                    |
|-------------|------------------|----------------------------------------------------------------------------------------------------|
| Config Info | MLPLC_Config.htm | This page displays the basic PLC<br>information and diagrammatic<br>representation of the modules with<br>base/slot information. |
| Status Info | MLPLC_Status.htm | This page displays the PLC status diagnostics information.                                                                       |
| Driver Info | MLPLC_Driver.htm | This page displays the MLServer interface driver diagnostics information.                                                        |

#### **Config Info**

The **Config Info** page is used for monitoring the base slot information of each PLC and the status of communication between the PLC and the Experion server.

The following PLC information appears in the **Config Info** page:

- PLC Name
- PLC ID
- PLC Type
- Base number
- Last RTC time
- Diagrammatic representation of the modules with base/slot information

5.3. Using Experion custom displays

To view the general PLC and base/slot information in the Experion display, perform the following steps:

 Step
 Action

 1
 Ensure the Auto Point Build check box in Config tool is enabled.

| ML Selver | PLC  LOGS   ADV.  | ANCED           |               |            |
|-----------|-------------------|-----------------|---------------|------------|
|           | General           |                 |               |            |
|           | PLC ID            | ML01            | IP Address1   | 10.0.0.131 |
|           | PLC Name          | MLPLC1          | IP Address2   | 10.0.0.132 |
|           | PLC Type          | ML200R 💌        | IP Address3   | 10.0.1.131 |
|           | EPKS Asset Name   | MLTEST          | IP Address4   | 10.0.1.132 |
|           | Monitor           |                 | RTC           |            |
|           | F EPKS Write      | 🔽 Status Read   | 🔽 Enable Re   | ead/Write  |
|           | 🔽 10 Read         | 🔽 Alarm Raising | Sync Interval | 5          |
| (         | 🔽 Auto Point Buil | d               | Deadband      | 10         |
|           |                   |                 |               |            |

- 2 Click Start > Programs > Honeywell MasterLogic Server > Configuration Tool and select the PLC.
- 3 Select EPKS Write and IO Read check boxes under Monitor using the MLServer Configuration Tool.

| Monitor            |                 |
|--------------------|-----------------|
| EPKS Write         | 🔲 Status Read   |
| ☑ IO Read          | 🔲 Alarm Raising |
| 🗖 Auto Point Build |                 |

- 4 Invoke the Experion Station.
- 5 Enter MLPLC\_config.htm in the Command zone. Press Enter.

5.3. Using Experion custom displays

| <text></text>                                                                                                    | Acti                      |                                                  |
|----------------------------------------------------------------------------------------------------|---------------------------|--------------------------------------------------|
|                                                                                                    | ears for ML 2             | R:                                               |
| Baton Edit gene       Gaton Configure tell         Configure       Configure       Conf                                                                                                    |                           |                                                  |
| Pict       Pic Di Mot       Pict Di Mot       Pict Di Mot       Di Mot         Di di glico       Datarato       Divario         Pri Di Altar       Pic Di Mot       Pic Di Mot       Pic Di Mot       Pic Di Mot         Pri Di Altar       Pic Di Altar       Pic Di Di Divario       Pic Di Mot       Pic Divario         Image: Divario di Divario       Pic Divario di Divario       Pic Divario di Divario       Pic Divario di Divario         Image: Divario di Divario di D                                                                                                    | ▼ ✓ ×   🤧 Q,   Zoom To Fi | Command                                          |
| Pr: 10.1.41     Pr: 10.1.41     Pr: 10.1.41     Pr: 10.1.41     Pr: 10.1.41       With and an and an and an and an and an and an and an and an and an and an and an and an and an and an and an and an and an and an and an and an and an and an and an and an and an and an and an and an and an and an and an and an and an and an and an and an and an an an an an an an an an an an an an                                                                                                    | ML200R Base : Base        | ler) 9 Last RTC Read Time : 19-May-2009 11:04:23 |
| Module Fund       Module Description         SubStance Fund       Fait Ethernet Module, Optical Marter         SubStance Fund       Fait Ethernet Module, Optical Marter         SubStance Fund       Fait Ethernet Module, Optical Marter         SubStance Fund       Fait Ethernet Module, Optical Marter         SubStance Fund       Fait Ethernet Module, Optical Marter                                                                                                    | 4: 0.0.0.0                |                                                  |
| Module#         Module Description           Sk023kLEFAT         Fat Ethernet Medek, Optical Marter           Sk023kLEFAT         Fat Ethernet Medek, Optical Marter           Sk02 Endpt         Fat Ethernet Medek, Optical Marter           Sk02 Endpt         Sk05 Endpt           Sk45 Endpt         Sk65 Endpt           Sk45 Endpt         Sk65 Endpt                                                                                                    |                           | 4                                                |
| SND2NLEEMT Fait Shore A Shore A Shore |                           | Module Description                               |
|                                                                                                    | FastEthe                  | duo: Optical Master<br>duo: Optical Master       |
|                                                                                                    |                           |                                                  |
| 18-May-09 23:38:37 DBGSRVR MLPLC1 DISCONNECTED U01 Disconnected from IP 10.14.11 DISCONNECTED<br>Honewell 19 May 00 11104 27 System                                                                                                    | MLPLC1 DISCONNECTED       | 1 Disconnected from IP 10.1.4.11 DISCONNECTED    |

- 6 Select the name of a PLC from the **PLC** dropdown list.
  - The PLC ID, PLC Type, Base, IP Addresses and Last RTC Read Time are displayed.

**Note:** All the fields in the page (except the **PLC Name** and **Base Number)** are not editable. The **IP Address** indicated in green is the active IP Address.

7 Select base number from the **Base** dropdown list.

Note: Base 0 is selected by default.

The following information is displayed diagrammatically:

- CPU status
- Different slots of the selected base.

5.3. Using Experion custom displays

| Step | Action                                                                          |
|------|---------------------------------------------------------------------------------|
|      | The following information appears in 3 columns in the lower part of the window: |
|      | • The Name column indicates the slot position and module name.                  |
|      | The Assigns Information column indicates the module information.                |
|      | <ul> <li>The Description column indicates the module description.</li> </ul>    |

#### Viewing RTC time in Config Info page

The PLC time must be synchronized with the Experion system time. The MLServer reads the PLC time and compares with the Experion system time, based on the settings in MLServer Configuration Tool. If there is a time difference, the PLC time is updated with the Experion system time. The RTC time read from the PLC is displayed in the Config Info graphics page.

The following figure depicts how the PLC time is synchronized with the Experion system time:

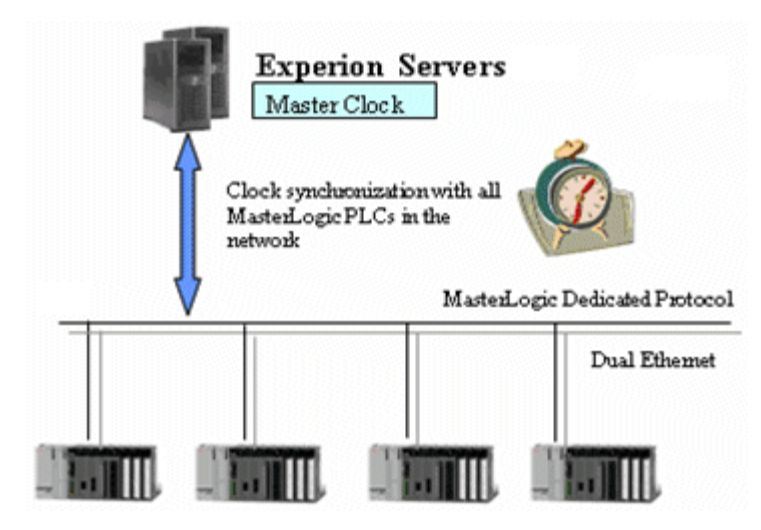

To view the RTC time in the Config Info page, perform the following steps:

| Step | Action                                                                                            |
|------|---------------------------------------------------------------------------------------------------|
| 1    | Click Start > Programs > Honeywell MasterLogic Server > Configuration<br>Tool and select the PLC. |

\_
#### 5. Monitoring PLC status from Experion displays

5.3. Using Experion custom displays

| itep | Act                                                                                                    | tion                                                                        |                                                                                                    |  |  |
|------|----------------------------------------------------------------------------------------------------|-----------------------------------------------------------------------------|----------------------------------------------------------------------------------------------------|--|--|
| 2    | Select EPKS Write under Monitor and Enable Read/Write under RTC using the MLServer Configuration tool.                                                                                                    |                                                                             |                                                                                                    |  |  |
|      | Monitor                                                                                                    | RTC                                                                         |                                                                                                    |  |  |
|      | I EPKS Write I ■ Status Read                                                                                                    | 🔽 Enable Re                                                                 | ead/Write                                                                                                  |  |  |
|      | IO Read ✓ IO Read ✓ Alarm Raising                                                                                                    | Sync Interval                                                               | 5                                                                                                    |  |  |
|      | 🔽 Auto Point Build                                                                                                    | Deadband                                                                    | 10                                                                                                    |  |  |
| 3    | Enter SynchInterval under RTC.                                                                                                    | J . <u>L </u>                                                               |                                                                                                    |  |  |
| 3    | Enter <b>SynchInterval</b> under <b>RTC</b> .<br><b>Note:</b> This indicates the time frequence<br>PLC. If this value is 0 then the RTC tin                                                                                                    | by for reading the is not read                                              | the RTC time from the<br>or written from/to the                                                            |  |  |
| 3    | Enter <b>SynchInterval</b> under <b>RTC.</b><br><b>Note:</b> This indicates the time frequence<br>PLC. If this value is 0 then the RTC tim<br>PLC.<br>Enter <b>Deadband</b> under <b>RTC</b> .                                                                                                    | ey for reading ne is not read                                               | the RTC time from the<br>or written from/to the                                                            |  |  |
| 3    | Enter <b>SynchInterval</b> under <b>RTC</b> .<br><b>Note:</b> This indicates the time frequence<br>PLC. If this value is 0 then the RTC tim<br>PLC.<br>Enter <b>Deadband</b> under <b>RTC</b> .<br><b>Note:</b> The PLC time is updated with the<br>difference is equal to or greater <b>Deadt</b><br>the RTC time is not written to the PLC | ey for reading<br>ne is not read<br>ne Experion sy<br><b>band</b> (in secon | the RTC time from the<br>or written from/to the<br>/stem time, if the time<br>nds). If this value is 0 the |  |  |

#### **Status Info**

The **Status Info** page is used for monitoring the online status of each PLC, the MLServer and the data exchange between the PLC and the Experion server.

• The parameter value for the PLC status set in the xml files is used for updating the PLC status information in the Experion graphics pages.

#### 5. Monitoring PLC status from Experion displays

5.3. Using Experion custom displays

To verify the PLC status information updates in the Experion graphics pages, perform the following steps:

Step Action

1 Ensure the **Auto Point Build** check box in Config tool is enabled.

| ш. ¶ мL01 |                |                 |               |            |
|-----------|----------------|-----------------|---------------|------------|
|           | General        |                 |               |            |
|           | PLC ID         | ML01            | IP Address1   | 10.0.0.131 |
|           | PLC Name       | MLPLC1          | IP Address2   | 10.0.0.132 |
|           | PLC Type       | ML200R -        | IP Address3   | 10.0.1.131 |
|           | EPKS Asset N   | ame MLTEST      | IP Address4   | 10.0.1.132 |
|           | Monitor        |                 | RTC           |            |
|           | 🔽 EPKS Writ    | e 🔽 Status Read | 🔽 Enable Re   | ead/Write  |
|           | 🔽 IO Read      | 🔽 Alarm Raising | Sync Interval | 5          |
|           | 🔽 🔽 Auto Point | Build           | Deadband      | 10         |
|           |                |                 |               |            |

- 2 Click Start > Programs > Honeywell MasterLogic Server > Configuration Tool and select the PLC.
- 3 Select EPKS Write and Status Read check boxes under Monitor using the MLServer Configuration tool.

| Monitor            |                 |
|--------------------|-----------------|
| F EPKS Write       | 🔽 Status Read   |
| 🗖 IO Read          | 🗖 Alarm Raising |
| 🔽 Auto Point Build |                 |

• The status of the CPU operation mode is updated in the Experion graphics display.

## 5. Monitoring PLC status from Experion displays 5.3. Using Experion custom displays

| tep |                                                                   |                         |                                  |                                          |                                                  | Action                                                                    |                                                                     |       |
|-----|-------------------------------------------------------------------|-------------------------|----------------------------------|------------------------------------------|--------------------------------------------------|---------------------------------------------------------------------------|---------------------------------------------------------------------|-------|
| 4   | Open MLPLC_Config.htm from t<br>which you want to view the status |                         |                                  | n from t<br>e status                     | he Experion Static<br>. See <u>Config Info</u> f | on and select the PLC for more details.                                   | or                                                                  |       |
|     | Click Sta                                                         | tus Inf                 | f <b>o</b> tal                   | b.                                       |                                                  |                                                                           |                                                                     |       |
|     | The fol                                                           | lowing                  | pag                              | e app                                    | ears for                                         | ML 200R:                                                                  |                                                                     |       |
|     | Station - Default - (MLPI                                         | LC_Status.htm)          |                                  |                                          |                                                  |                                                                           |                                                                     | _ @ × |
|     | At Contro                                                         | a <u>H</u> coon Conngui | ire <u>H</u> eip<br>∑) - (⊈)   [ | 2 III   🔺 ·                              | - √ ×   9¢ 0                                     | Com To Fit 💌 Command                                                      |                                                                     | •     |
|     | PLC : MLPLC1                                                      | PLC ID : MLO1           |                                  | PLC Type                                 | : ML200R                                         | Last RTC Read Time : 19-May-2009 11                                       | .04:54                                                              |       |
|     | Config Info                                                       | Status Info             | Driver I                         | 'nfo                                     |                                                  |                                                                           |                                                                     |       |
|     | CPU Type : 2MLI                                                   | R-CPUH/T                |                                  | OS Version :                             | 1.6                                              |                                                                           |                                                                     |       |
|     | Master<br>ᢙ RUN                                                   | Sta                     | RUN                              |                                          |                                                  | Scan Time (Milli Seconds)<br>Maximum 146.50 Minimum 100.4                 | 0 Current 132,40                                                    |       |
|     | CPU_A                                                             | ()<br>()                | STOP<br>CPU_A                    |                                          |                                                  | CPU Error Status                                                          | - <b>2</b> 70m may degla - 1956 - 1966 -                            |       |
|     | CPU_B                                                             |                         | CPU_B<br>REDUN                   |                                          |                                                  | <ul> <li>Configuration Error</li> <li>Module Detach Error</li> </ul>      | <ul> <li>Module Type Mismatch</li> <li>Module Fuse Blown</li> </ul> |       |
|     | G RIN G                                                           | G                       | RING                             |                                          |                                                  | Digital VO Module Error                                                   | Special / Comn. Module                                              |       |
|     | REM     Dalipe Editing                                            |                         | REM                              |                                          |                                                  | External Equipment                                                        | SCAN W atchdog Error                                                |       |
|     | Download                                                          | Internal Proc           | Done                             | • Error                                  |                                                  | Basic Parameter Error                                                     | VO Parameter Error                                                  |       |
|     | Miscellaneous Fla                                                 | igs                     |                                  |                                          |                                                  | <ul> <li>Special Module Parameter Error</li> <li>Program Error</li> </ul> | Comn. Module Parameter Error     Program Code Error                 |       |
|     | <ul> <li>Forced input</li> <li>Skin I/O</li> </ul>                |                         | Forced Outp                      | ut                                       |                                                  | System Watchdog Error                                                     | Base Power Ettor                                                    |       |
|     | ESTOP Instruction                                                 | on 🗣                    | CPU MOD B                        | US Port                                  |                                                  |                                                                           |                                                                     |       |
|     | Stop Instruction                                                  |                         |                                  |                                          |                                                  | CPU Warnings<br>RTC Error                                                 | Data Backup Error                                                   |       |
|     | Communication St                                                  | tatus Flags             |                                  |                                          |                                                  | Task Collision                                                            | Battery Failure                                                     |       |
|     | HSL1                                                              | HSL5 🗣                  | HSL 0                            | <ul> <li>P2P 1</li> <li>P2P 2</li> </ul> | P2P 6                                            | Fixed Cycle Scan Error                                                    | Log Memory Full                                                     |       |
|     | HSL3                                                              | HSL7                    | HSL 11                           | <ul> <li>P2P 3</li> </ul>                | <ul> <li>P2P 0</li> <li>P2P 7</li> </ul>         | External Equipment                                                        |                                                                     |       |
|     | ● HSL 4                                                           | HSL8 🕈                  | HSL 12                           | P2P 4                                    | P2P 8                                            |                                                                           |                                                                     |       |
|     | Honeywell 19-                                                     | 18-May-09 2<br>-May-09  | 23:38:37 E                       | BGSRVR M                                 | MLPLC1 DISCO                                     | ONNECTED U 01 Disconnected from<br>System                                 | IP 10.1.4.11 DISCONNECTED<br>vistaserver Stn01 Mn(                  | gr    |
|     | CPU Ope                                                           | ration                  | Мос                              | de                                       |                                                  |                                                                           |                                                                     |       |
|     | RUN                                                               |                         |                                  |                                          | CPL                                              | operation is in ru                                                        | n mode.                                                             |       |
|     | CTOD                                                              |                         |                                  |                                          |                                                  |                                                                           |                                                                     |       |
|     | 510P                                                              |                         |                                  |                                          | CPL                                              | CPU operation is in stop mode.                                            |                                                                     |       |
|     | ERROR                                                             |                         |                                  |                                          | CPL                                              | CPU operation is in error mode.                                           |                                                                     |       |
|     | DEBUG                                                             |                         |                                  |                                          | CPL                                              | l operation is in de                                                      | bug mode.                                                           |       |
|     | Last Mod                                                          | le Cha                  | nge                              | Ву                                       |                                                  |                                                                           |                                                                     |       |
|     | KEY                                                               |                         |                                  |                                          | Ope                                              | ration mode chang                                                         | ge by key.                                                          |       |
|     |                                                                   |                         |                                  |                                          |                                                  |                                                                           |                                                                     |       |

## **5. Monitoring PLC status from Experion displays** 5.3. Using Experion custom displays

| Step |                             | Action                                                                |                    |
|------|-----------------------------|-----------------------------------------------------------------------|--------------------|
|      | Remote PADT                 | Operation mode change by remote                                       | SoftMaster.        |
|      | Remote Comn.                | Operation mode change by remote communication module.                 |                    |
|      | Local / Remote              |                                                                       |                    |
|      | Local                       | Operation mode change only by mo                                      | de key.            |
|      | Remote                      | Remote mode operation.                                                |                    |
|      | Online Editing              |                                                                       |                    |
|      | Download                    | Revised program stand-by when rev                                     | rising on the      |
|      | Internal Proc               | Revising on the run during internal p                                 | rocessing.         |
|      | Done                        | Revising on the run is completed as                                   | normal.            |
|      | Error                       | Revising on the run is completed as                                   | normal.            |
|      | Miscellaneous Flags         |                                                                       |                    |
|      | Forced Input                | Force on/off by input points.                                         |                    |
|      | Forced Output               | Force on/off by output points.                                        |                    |
|      | Skip I/O                    | Designated Input/output module for trouble check and data refresh.    | stopping           |
|      | Fault Mask                  | Designated Input/output module for operation even in time of trouble. | proceeding         |
|      | Monitor Mode                | External monitor running for prograr variables.                       | n and              |
|      | CPU MODBUS Port             | CPU Mode bus slave service is activ                                   | /e.                |
|      | Stop Instruction            | Stop after scan completion by STOF during RUN mode operation.         | P function         |
|      | ESTOP Instruction           | Immediate stop by ESTOP function mode operation.                      | during RUN         |
|      | Scan Time (Milli Seconds    |                                                                       |                    |
|      | Maximum                     | Maximum PLC CPU scan period.                                          |                    |
|      | Minimum                     | Minimum PLC CPU scan period.                                          |                    |
|      | MasterLogic-Experior<br>Hoi | n Integration User's Guide                                            | R400<br>March 2011 |

#### 5. Monitoring PLC status from Experion displays 5.3. Using Experion custom displays

| Step |                                 | Action                                                                                                    |
|------|---------------------------------|----------------------------------------------------------------------------------------------------|
|      | Current                         | Current PLC CPU scan period.                                                                                        |
|      | CPU Error Status                |                                                                                                    |
|      | Configuration Error             | Normal operation is impossible because of the CPU module self-diagnosis error.                                      |
|      | Module Detach Error             | When actual module and each slot I/O configuration parameter are not matched.                                       |
|      | Digital I/O Module Error        | When each slot module's input/output module<br>cannot normally read and write this error is<br>displayed.           |
|      | External Equipment              | External equipments serious trouble written in ANC_ERR[n] is shown by user program.                                 |
|      | Module Type Mismatch            | When actual module and each slot I/O configuration parameter are not matched.                                       |
|      | Module Fuse Blown               | When each slot module with fuse is short, this error is displayed.                                                  |
|      | Special / Comn. Module          | When interface does not work because of<br>special or communication module's malfunction<br>its error is displayed. |
|      | SCAN Watchdog Error             | When scan watchdog time is exceeded because of its parameter.                                                       |
|      | Basic Parameter Error           | Basic parameter error is checked and displayed.                                                                     |
|      | I/O Parameter Error             | When each slot module's input/output module<br>cannot normally read and write this error is<br>displayed.           |
|      | Comn. Module<br>Parameter Error | Communication module parameter error is<br>checked and displayed.                                                   |
|      | Program Code Error              | User program error is checked and displayed.                                                                        |
|      | Base Power Error                | Base power error.                                                                                                   |
|      | CPU Warnings                    |                                                                                                    |
|      | RTC Error                       | RTC data error.                                                                                                    |

## **5. Monitoring PLC status from Experion displays** 5.3. Using Experion custom displays

| Step                       |                        | Action                                                                                                    |
|----------------------------|------------------------|----------------------------------------------------------------------------------------------------|
|                            | Task Collision         | An identical task is double-requested during user program running; the collision with the previous task is displayed.                                                                                                    |
|                            | Fixed Cycle Scan Error | If scan time is longer than the designated 'fixed cycle', it becomes 'ON'.                                                                                                    |
|                            | External Equipment     | When external equipments' warning written in ANC_WB[n] by user program, its trouble is displayed.                                                                                                    |
|                            | Data Backup Error      | Data memory is destroyed because of back-up<br>error and thus, restart program (hot or warm)<br>revision is impossible. Regarding cold restart<br>running, this flag is possible to use for initializing<br>program and is automatically reset once<br>initializing program is completed. |
|                            | Battery Failure        | When battery voltage for user program and data memory back-up is below the standard.                                                                                                    |
|                            | Log Memory Full        | When PLC's log memory becomes full.                                                                                                    |
| Communication Status Flags |                        | s Flags                                                                                                    |
|                            | HSL1                   | They are representative flags when high speed<br>link is impossible after checking each high<br>speed link error on high speed link Enabling<br>situation. If high speed link is disabled, it is<br>reset.                                                                                |
|                            | P2P1                   | They are representative flags when P2P running<br>is impossible after checking each P2P<br>parameter error on P2P Enabling situation. If<br>P2P is disabled, it is reset.                                                                                                    |
|                            | • The CPU Type and     | <b>OS Version</b> (CPU firmware version) are displayed.                                                                                                    |
|                            | The PLC Status inform  | ation is displayed in 5 different tabs.                                                                                                    |
|                            | SYS State tab          | Displays the PLC system operation status.                                                                                                    |
|                            | Slot Info              | Displays the information for different slots.                                                                                                    |
|                            | PADT_CNF               | Displays the PADT configuration information.                                                                                                    |
|                            | CNF_ER                 | Displays error messages and status of stopping the operation.                                                                                                    |

## 5. Monitoring PLC status from Experion displays 5.3. Using Experion custom displays

| Step |                                                                                                    | A                                                                                                    | ction                                                                                                    |                                                                                                    |  |  |
|------|----------------------------------------------------------------------------------------------------|----------------------------------------------------------------------------------------------------|----------------------------------------------------------------------------------------------------|----------------------------------------------------------------------------------------------------|--|--|
|      | CNF_WAR                                                                                                    | Displays the operations.                                                                             | warning flags wi                                                                                                    | th respect to quick                                                                                                    |  |  |
|      | DOMAIN_ST                                                                                                    | Displays the i configuration.                                                                        | nformation on S                                                                                                    | System software                                                                                                    |  |  |
|      |                                                                                                    | N                                                                                                    |                                                                                                    |                                                                                                    |  |  |
|      | The option of page. To vie <b>Config Info</b>                                                                                                    | of selecting anot<br>ew another PLC'<br>page and click s                                             | f selecting another PLC is not available in <b>Status Ir</b><br><i>w</i> another PLC's status, select a PLC name from<br>page and click <b>Status Info</b> tab.                                                                                                    |                                                                                                    |  |  |
|      | <ul> <li>The CPU operation<br/>display as shown</li> </ul>                                                                                                    | n in run mode is<br>in the following f                                                               | displayed in the gure:                                                                                                    | e Experion graphics                                                                                                    |  |  |
|      | Station - Default - (MLPLC_Status.htm)     Sation Edit Yew Control Action Configure Heb     本(人 女 仕 ) ( ) ( ) ( ) ( ) ( ) ( ) ( ) ( ) ( )                                                                                                    | ≝ 111   ▲ ▼ ✓ ×   % Q,   Zoo                                                                         | n To Fit 💌 Command                                                                                                    | r (b) r                                                                                                    |  |  |
|      | Control Linfo     Datus Indo     Datus       CPU Type :     2x4,8-CPUWT       Master     StandBy<br>(master)     StandBy<br>(master)       G RUN     StandBy<br>(master)     StandBy<br>(master)       G RUN     StandBy<br>(master)     StandBy<br>(master)       G RUN     StandBy<br>(master)     StandBy<br>(master)       G REVUN     StandBy<br>(master)     StandBy<br>(master)       Online Editing<br>(master)     Named Type     Date       Online Editing<br>(master)     Internal Proc     Date       MasterInnecus: Flags     Faster Master<br>(master)     Faster Master<br>(master)       Step UP     Faster Master<br>(master)     Faster Master<br>(master)       Step UP     Faster Master<br>(master)     Faster Master<br>(master)       Step UP     Faster Master<br>(master)     Faster Master<br>(master)       Step UP     Faster Master<br>(master)     Faster Master<br>(master)       Step UP     Faster Master<br>(master)     Faster Master<br>(master)       Communication Status Plags     HSL 10     HSL 10       HSL 2     HSL 2     HSL 11       HSL 3     HSL 10     HSL 12 | nto<br>DB Varsien : 1,5<br>Error<br>JS Post<br>P2P 1 P2P 6<br>P2P 2 P2P 6<br>P2P 7<br>P2P 7<br>P2P 6 | ion Time (Mill Seconds)<br>actions 16:50 Minimum 100.40<br>20 Enro Rubas<br>10 Enro Rubas<br>10 Option Caluba<br>10 Option Caluba<br>10 Option Caluba<br>10 Option Calubas<br>10 Option Calubas<br>10 Opt | Current 122.00<br>M Gooden Type Mille match<br>M Gooden Type Mille match<br>M Gooden Type Mille match<br>M Gooden Type Mille match<br>M Gooden Type Mille Mille<br>M Gooden Type Mille Mille<br>M Gooden Type Mille<br>M Gooden Type Mille |  |  |
|      | 18-May-09 23:38:37 I<br>Honeywell 19-May-09 11:04:5                                                                                                    | BGSRVR MLPLC1 DISCONNEC<br>9 System                                                                  | TED U 01 Disconnected from IP                                                                                                    | 10.1.4.11 DISCONNECTED<br>vistaserver Stn01 Mngr                                                                                                    |  |  |
| 6    | Click Stop button in                                                                                                    | the SoftMaster to                                                                                    | ol or using the                                                                                                    | keys on the PLC,                                                                                                    |  |  |

Click **Stop** button in the SoftMaster tool or using the keys change the CPU operation mode to stop.

## **5. Monitoring PLC status from Experion displays** 5.3. Using Experion custom displays

| Step | Action                                                                                                    |
|------|----------------------------------------------------------------------------------------------------|
|      | 📡 SoftMaster - [NewProgram[Program]]                                                                                                    |
|      | Project Edit Eind/Replace View Online Monitor Debug Iools Window Help                                                                                                    |
|      | D 😅 🕭 📕 🎒 😫 📾 😸 🔲 🗭 😓 🗠 🗴 🖻 🛍 🗙 🗠 🛠 🔅                                                                                                    |
|      | ``` \$`   <mark>```</mark>   \$`   \$`   \$`   \$`   \$`   \$`   \$`                                                                                                    |
|      | 🔂 🖾 👘 👘 👘 👘 👘 👘 👘 👘 👘                                                                                                    |
|      |                                                                                                    |
|      | Project Window x                                                                                                    |
|      | Items                                                                                                    |
|      | Function/FB                                                                                                    |
|      | Most Recently Used                                                                                                    |
|      | Function Name NewProgram[Program]                                                                                                    |
|      | PLC Program     Global Variable is being checked                                                                                                    |
|      | No error occured.                                                                                                    |
|      | Execution codes: 408Bytes are used.<br>449Bytes are used.<br>449Bytes |
|      | NewPLC Run L                                                                                                    |

## 5. Monitoring PLC status from Experion displays 5.3. Using Experion custom displays

| Step |                                                                                                    | Action                                                                                                    |
|------|----------------------------------------------------------------------------------------------------|----------------------------------------------------------------------------------------------------|
|      | The following m                                                                                                    | nessage appears:                                                                                                    |
|      |                                                                                                    | SoftMaster                                                                                                    |
|      |                                                                                                    | Change to Stop mode?                                                                                                    |
|      |                                                                                                    | <u>Y</u> es <u>N</u> o                                                                                                    |
| 7    | Click Yes.                                                                                                    |                                                                                                    |
|      | <ul> <li>The CPU operative seconds as</li> </ul>                                                                    | ation mode status is updated in the graphics display within s shown in the following figure:                                                                                                    |
|      | Station - Default - (MLPLE_Config.htm)<br>Station Edit View Control Action Config                                   |                                                                                                    |
|      |                                                                                                    | ≥ 2   ≥ III   ≤ ▼ X   92 Q   Zoom ToFK = Command                                                                                                    |
|      | Config Info Status Info                                                                                             | FLUippe : NLXXIN Base: <u>UNEXTEE M</u> Laat NULkest Inne : 77-Jun-2008 113137<br>Ditwe Into                                                                                                    |
|      | • Karenti bageni (                                                                                                  |                                                                                                    |
|      |                                                                                                    |                                                                                                    |
|      | Module#<br>StotP:Empty<br>Stat1:Empty<br>Stat2:ALL-EMMT<br>Stat2:Empty<br>Stat4:Empty<br>Stat4:Empty<br>Stat4:Empty | Address Information Module Description  PROBO - Recorr)  Proble - Recorr)  Proble - |
|      |                                                                                                    |                                                                                                    |
|      | 27-Jun-08         11:31:31         SE           Honeywell         27-Jun-08         1                               | ERVER_102 MLPLC1_MSTR_SYS_STATE_STOP ALARM U 01 12015 - MASTER CPU Stopped 1 131.39 System vistaserver Stn01 Mngr                                                                                                    |
| 8    | Click in the S<br>CPU operation mo                                                                                  | SoftMaster tool or using the keys on the PLC, change the ode to run.                                                                                                    |
|      | The following n                                                                                                    | nessage appears:                                                                                                    |

## **5. Monitoring PLC status from Experion displays** 5.3. Using Experion custom displays

| Step | Action                   |  |
|------|--------------------------|--|
|      | SoftMaster               |  |
|      | Change to Run mode?      |  |
|      | <u>[Yes</u> ] <u>N</u> o |  |

- 9 Click Yes.
  - The CPU operation mode status is updated in the graphics display within few seconds as shown in the following figure:

| Info Driver In     | fo                                                                                                    |                                                                                                    |                                      |
|--------------------|----------------------------------------------------------------------------------------------------|----------------------------------------------------------------------------------------------------|--------------------------------------|
| 174                |                                                                                                    |                                                                                                    |                                      |
|                    | OS Version : 1.5                                                                                                    |                                                                                                    |                                      |
| StandBy            |                                                                                                    | Scan Time (Milli Seconds)                                                                                                    |                                      |
| RUN                |                                                                                                    | Maximum \$46.50 Minimum 100.40                                                                                                    | Current 132.40                       |
| G STOP             |                                                                                                    | CPU Error Status                                                                                                    |                                      |
| CPU_A              |                                                                                                    | Configuration Error                                                                                                    | Module Type Mismatch                 |
| C REDUN            |                                                                                                    | Module Detach Error                                                                                                    | Module Fuse Blown                    |
| G RING             |                                                                                                    | <ul> <li>Daini 10 Modula Error</li> </ul>                                                                                                    | Consider Comp. Madda                 |
| @ REM              |                                                                                                    |                                                                                                    | · special / comit income             |
|                    |                                                                                                    | External Equipment                                                                                                    | SCAN Watchdog Error                  |
| ternal Proc 厳 Done | • Error                                                                                                    | Basic Parameter Error                                                                                                    | VO Parameter Error                   |
|                    |                                                                                                    | Special Module Parameter Error                                                                                                    | Comn. Module Parameter Error         |
| Estand Output      |                                                                                                    | Program Error                                                                                                    | Program Code Error                   |
| G fact Male        |                                                                                                    | System Watchdog Error                                                                                                    | Base Power Error                     |
| · Fauk mask        |                                                                                                    |                                                                                                    |                                      |
| 🗣 СРИ МОДВИ        | S Port                                                                                                    | CRII Wardoor                                                                                                    |                                      |
|                    |                                                                                                    | DTC Entry                                                                                                    | <ul> <li>Data Banhan Fana</li> </ul> |
| lags               |                                                                                                    |                                                                                                    |                                      |
| 5 🗣 HSLD           | P2P 1 P2P 6                                                                                                    |                                                                                                    | · Datiery Faller                     |
|                    | A                                                                                                    | <ul> <li>Fored Lyrole Scan Error</li> </ul>                                                                                                    | <ul> <li>Log Memory Full</li> </ul>  |
| o 🛥 HSL10          | • F2F 2 • F2F 6                                                                                                    | External Equipment                                                                                                    |                                      |
| 7 🌘 HSL 11         | P2P3 P2P7                                                                                                    |                                                                                                    |                                      |
| 8 🔶 HSL 12         | P2P 4                                                                                                    |                                                                                                    |                                      |
|                    |                                                                                                    |                                                                                                    |                                      |
|                    | StandBy<br>G RN<br>G RN<br>G STOP<br>CPU_A<br>CPU_B<br>G REDN<br>G REDNN<br>G REDNN<br>G REDNN<br>G | StandBy<br>G RIW<br>G RIW<br>STOP<br>STOP<br>CPU,A<br>CPU,B<br>CPU,B<br>CPU,B<br>REM<br>REM<br>STOP<br>REM<br>STOP<br>STOP | StandBy     Son Tine (Mit Scond)     |

#### **Driver Info**

The MLServer diagnostic parameter information appears in the **Driver Info** page. This page is used for viewing the status of communication between the MLServer, PLC and the Experion.

To view the MLServer diagnostics information, perform the following steps:

| Step | Action                                                                                            |
|------|---------------------------------------------------------------------------------------------------|
| 1    | Click Start > Programs > Honeywell MasterLogic Server > Configuration<br>Tool and select the PLC. |

2 Select EPKS Write check box under Monitor using the MLServer Configuration tool.

| Monitor            |                 |
|--------------------|-----------------|
| EPKS Write         | 🔽 Status Read   |
| 🗌 IO Read          | 🗖 Alarm Raising |
| 🔽 Auto Point Build |                 |

3 Select MLServer from the left pane. Enter the frequency for General Diagnostic and PLC Diagnostic under ScanPeriod of the MLServer tab.

| Scan Period        |    |                           |                       |
|--------------------|----|---------------------------|-----------------------|
| General Diagnostic | 60 | PLC Diagnostic 30         | IO Read 3600          |
| AD Module Read     | 10 | Special Module 10<br>Read | All Module 10<br>Read |

- 4 Open MLPLC\_Config.htm from the Experion Station and select the PLC for which you want to view the Driver Diagnostics information. See <u>Config Info</u> for detailed procedure.
- 5 Select **Driver info** tab.

#### 5. Monitoring PLC status from Experion displays

 $\cap$ 

5.3. Using Experion custom displays

#### Step

#### Action

• The following page appears:

|                                                | .CID: ML01           | PLC Type : ML200-IEC          | Last RTC Read Time :    | 19-May-2009 10:54:03         |                          |    |  |
|------------------------------------------------|----------------------|-------------------------------|-------------------------|------------------------------|--------------------------|----|--|
| Config Info Status                             | Info Driver Info     |                               |                         |                              |                          |    |  |
| LC General Parameters                          |                      | PLC Specific Parameters       |                         |                              |                          |    |  |
| Server Parameters                              |                      | MLServer Parameters           |                         | Protocol Stack Parameters    |                          |    |  |
| MLConig XML Status                             | Success              | PLC Connection Status         | Success                 | Large Buffers Available      | 1000                     |    |  |
| MLMonitor XML Status                           | Success              | Request Thread Status         | Success                 | Small Buffers Available      | 1000                     |    |  |
| MLApp Settings IML Status                      | Success              | Response Thread Status        | Success                 | Medium Buffers Autilable     | 29969                    |    |  |
| MLS ever Start Time                            | 19-Nay-2009 10:54:01 | Monitor Thread Status         | Success                 | Request Queue Size           | c                        | 0  |  |
| PSCommunication Status                         | Connected            | Response Queue Size           | 0                       | PS Request Thread Status     | Success                  | 2  |  |
| Main Response Thread Status                    | Running              | EPKS White Queue Size         | 0                       | PS Response Thread           | Success                  | 5  |  |
| HCI CallBack Thread Status                     | Running              | EPKS Alarm Queue Size         | 0                       | PS TB COS Thread Status      | Failed                   | C. |  |
| EPKS Commn Thread                              | Running              | Current Static RequestID      | 5039                    | Last Response Received Time  | 19-05-2009 10:54:32:921  |    |  |
| Main Response Queue Size                       | Running              | Current Dynamic RequestID     | 25131                   | Last Request Sent Time       | 19-05-2009 10:54:32:921  |    |  |
| Current Statio RequestID                       | 1000                 | No. Of Requests Per Sec       | 37.00                   | Last TBResponse Received Tim | e 00-00-00 00:00:00:00   | 6  |  |
| Current Dynamic RequestID                      | 15002                | No. Of Responses Per Sec      | 3.00                    | Last COSResponseReceived Ti  | me 00-00-00 00:00:00:000 | i, |  |
| Number Of Requests                             | 2                    | No. Of EPKSWittes Per Sec     | 21.00                   | Max Response Time (ms)       | 281.00                   |    |  |
| Number Of Responses                            | 3                    | No. Of EPKS Alarms/Events Per | 1.00                    | Min Response Time (ms)       | 0.00                     |    |  |
| Diagnostics UDP Updated Time                   | 19-May-2009 10:54:02 | Status UDP Updated Time       | 19 - Na y-2009 10:54:04 | Aug Response Time (ms)       | 199.00                   |    |  |
| rotocci Stack Parameters                       |                      | Base Slot UDP Updated Time    | 19 May-2009 10:54:26    | Last PLC Connected Time      | 19-05-2009 10:54:02:595  | 15 |  |
| Engine Thread Status                           | Running              | ADModule UDP Updated Time     | 19-May-2009 10:54:24    | Last PLC Disconnected Time   | 00-00-00 00:00:00:000    | 6  |  |
| 1996. <del>-</del> Anna 2011 Anna Anna Chailte | 2020/07/22           | Special Module UDP Updated    | 19-May-2009 10:54:23    | Last HB Sent Time            | 00-00-00 00:00:00        | C. |  |
| icense Parameters                              |                      | Miscellaneous UDP Updated     | 19-May-2009 10:54:03    | Last Status Received Time    | 19-05-2009 10:54:32:65   |    |  |
| Licensed Number Of PLCs                        | UnLimited            | Diagnostics UDP Updated Time  | 19-May-2009 10:54:33    |                              |                          |    |  |
|                                                | 50000                | RTC Read UDP Updated Time     | 19-May-2009 10:54:04    |                              |                          |    |  |
| Licensed Number Of Points                      |                      |                               | Mark Handa & at         |                              |                          |    |  |

The option of selecting another PLC is not available in **Driver Info** page. To view another PLC's driver diagnostics, select a PLC name from **Config Info** page and click **Driver Info** tab.

**Parameter Name** Description PLC General Parameters – MLServer Parameters ML Config XML Status Indicates the status of MLConfig XML read. ML Monitor XML Status Indicates the status of MLMonitor XML read. ML AppSettings XML Status Indicates the status of MLAppSettings XML read. **MLServer Start Time** Indicates the latest start time of the MLServer. **PSCommunication Status** Indicates the status of the communication between the MLServer and Protocol Stack. Main Response Thread Status Indicates the status of MLServer main response thread. HCI CallBack Thread Status Indicates the HCI call back thread Status **EPKS** Commn Thread Status Indicates the Experion communication thread Status Main Response Queue Size Indicates MLServer main queue size. Current Static Request ID Indicates the static Request ID assigned to the command sent to PLC. Current Dynamic Request ID Indicates the dynamic Request ID assigned to the command sent to PLC. Number of Requests Indicates number of requests sent to Protocol stack in one second. Number of Responses Indicates the number of responses received from Protocol stack in one second. **Diagnostics UDP Updated Time** Indicates the time when the Diagnostics related Experion UDP parameters were last written by MLServer. PLC General Parameters – Protocol Stack Parameters **Engine Thread Status** Indicates the status of ML protocol engine thread.

The following table lists the MLServer diagnostics parameters displayed in the graphics page:

R400 March 2011

## **5. Monitoring PLC status from Experion displays** 5.3. Using Experion custom displays

| Parameter Name                          | Description                                                                                                |
|-----------------------------------------|----------------------------------------------------------------------------------------------------|
| PLC Specific Parameters – MLSer         | ver Parameters                                                                                             |
| PLC Connection Status                   | Indicates the status of the connection between the PLC and MLServer.                                       |
| Request Thread Status                   | Indicates the status of the thread sending requests to the Protocol stack.                                 |
| Response Thread Status                  | Indicates the status of the thread processing responses from the Protocol stack.                           |
| Monitor Thread Status                   | Indicates the status of the thread sending requests on Status, Base slot, AD Module to the Protocol stack. |
| Response Queue Size                     | Indicates the size of the response queue holding the responses from the Protocol stack.                    |
| EPKS Write Queue Size                   | Indicates the queue holding the UDP values to be written to the Experion.                                  |
| EPKS Alarm Queue Size                   | Indicates the queue holding the alarms to be raised in Experion.                                           |
| Current Static Request ID               | Indicates the static Request ID assigned to the command sent to the PLC.                                   |
| Current Dynamic Request ID              | Indicates the dynamic Request ID assigned to the command sent to the PLC.                                  |
| Number of Requests Per Sec              | Indicates the number of requests sent to<br>Protocol stack in a second.                                    |
| Number of Response Per Sec              | Indicates the number of responses received from the Protocol stack in a second.                            |
| Number of EPKS Writes Per Sec           | Indicates the number of Experion UDP writes in a second.                                                   |
| Number of EPKS Alarms/Events<br>Per Sec | Indicates the number of Experion alarms raised in a second.                                                |
| Status UDP Updated Time                 | Indicates the time when the Status related<br>Experion UDP parameters were last written by<br>MLServer     |

#### 5. Monitoring PLC status from Experion displays 5.3. Using Experion custom displays

| Parameter Name                     | Description                                                                                                 |
|------------------------------------|----------------------------------------------------------------------------------------------------|
| Base Slot UDP Updated Time         | Indicates the time when the Base slot related<br>Experion UDP parameters were last written by<br>MLServer   |
| AD Module UDP Updated Time         | Indicates the time when the AD Module related<br>Experion UDP parameters were last written by<br>MLServer   |
| Special Module UDP Updated<br>Time | Indicates the time when the Special Module related Experion UDP parameters were last written by MLServer    |
| Miscellaneous UDP Updated Time     | Indicates the time when the Miscellaneous<br>Experion UDP parameters were last written by<br>MLServer       |
| Diagnostics UDP Updated Time       | Indicates the time when the Diagnostics related<br>Experion UDP parameters were last written by<br>MLServer |
| RTC Read UDP Updated Time          | Indicates the time when the RTC read related<br>Experion UDP parameters were last written by<br>MLServer    |
| RTC Write Updated Time             | Indicates the time when the RTC write related<br>Experion UDP parameters were last written by<br>MLServer   |
| PLC Specific Parameters – Protoco  | ol Stack Parameters                                                                                         |
| Large Buffers Available            | Indicates the number of large buffers maintained by Protocol stack.                                         |
| Small Buffers Available            | Indicates the number of small buffers maintained by Protocol stack.                                         |
| Medium Buffers Available           | Indicates the number of medium buffers maintained by Protocol stack.                                        |
| Request Queue Size                 | Indicates the size of the request queue maintained by Protocol stack.                                       |
| PS Request Thread Status           | Indicates the status of thread that processes requests in Protocol stack.                                   |
| PS Response Thread Status          | Indicates the status of thread that processes responses in Protocol stack.                                  |

## **5. Monitoring PLC status from Experion displays** 5.3. Using Experion custom displays

| Parameter Name                     | Description                                                                       |
|------------------------------------|-----------------------------------------------------------------------------------|
| PS TB COS Thread Status            | Indicates the status of thread that processes TB COS responses in Protocol stack. |
| Last Response Received Time        | Indicates the time of receiving last response from the PLC socket.                |
| Last Request Sent Time             | Indicates the time of sending last request to the PLC socket.                     |
| Last TB Response Received Time     | Indicates the time of receiving last TB response from the PLC socket.             |
| Last COS Response Received<br>Time | Indicates the time of receiving last COS response from the PLC socket.            |
| Max Response Time (ms)             | Indicates the maximum time taken to receive response from PLC.                    |
| Min Response Time (ms)             | Indicates the minimum time taken to receive response from PLC.                    |
| Avg. Response Time (ms)            | Indicates the average time taken to receive response from PLC.                    |
| Last PLC Connected Time            | Indicates the last time when protocol stack was<br>connected to PLC socket.       |
| Last PLC Disconnected Time         | Indicates the last time when protocol stack was disconnected from PLC socket.     |
| Last HB Sent Time                  | Indicates the last time when Heart Beat message was sent to PLC.                  |
| Last Status Received Time          | Indicates the last time when status response was received from PLC.               |

### 5.4 Using Experion standard Station displays

#### **Channel Summary page**

To enable the ML Channel through Channel Summary page, perform the following steps:

| Step |                                                                                                    |                                                                                                    | Action                        | ì                                                                                                    |                                                                                                    |
|------|----------------------------------------------------------------------------------------------------|----------------------------------------------------------------------------------------------------|-------------------------------|----------------------------------------------------------------------------------------------------|----------------------------------------------------------------------------------------------------|
| 1    | Invoke the Expe                                                                                       | erion Station                                                                                                    |                               |                                                                                                    |                                                                                                    |
| 2    | Select View > S                                                                                       | system Stat                                                                                                    | us > Channel                  | s.                                                                                                    |                                                                                                    |
|      | The Channel                                                                                           | Summary p                                                                                                    | age appears.                  |                                                                                                    |                                                                                                    |
|      | Station - Default - Channel State                                                                     | us Summary(65)                                                                                                    |                               |                                                                                                    |                                                                                                    |
|      | · · · · · · · · · · · · · · · · · · ·                                                                 | _gangure Heip<br>D ▼ ₱₱ × 🕑   💌 111                                                                                                    | ▲ ▼ ✓ X   ® <b>ÿ</b> Q   Zoon | n To Fit 👻 Command                                                                                                    |                                                                                                    |
|      | System Status                                                                                         | Channels                                                                                                    | System Interfaces             | Controllers                                                                                                    |                                                                                                    |
|      | System Hardware<br>Controller Interfaces<br>Channels                                                  | Enable (                                                                                                    | Channel Type                  | Status                                                                                                    |                                                                                                    |
|      | System Interfaces<br>Controllers<br>OPC Integrator<br>Consoles                                        |                                                                                                    |                               | Controlle<br>Controlle<br>Controlle<br>Controlle                                                                                                    | 175                                                                                                    |
|      | Stations<br>Flex Stations<br>Consolo Stations<br>Printers<br>Server Redundancy<br>Distributed Servers | 6       8       -         7       -       -         8       -       -         9       -       -         10       -       -         11       -       -         13       -       -         14       -       -         16       -       -         17       -       -         18       -       -         19       -       -         20       -       - | IAMASI OPC                    | OK     Controlle     Controlle     Cont | 1930<br>1930<br>1931<br>1932<br>1932<br>1933<br>1935<br>1935<br>193 |
|      | Honeywell 09-Feb-07                                                                                   | 16:31:15                                                                                                    |                               |                                                                                                    | ie10lt1z3zl1s Stn01 Mngr                                                                                                    |
| 3    | Soloot the chool                                                                                      | k hav aarraa                                                                                                    | nonding to the                | Channel to a                                                                                                    | nahla it                                                                                                    |

3 Select the check box corresponding to the Channel to enable it.

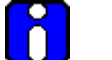

#### ATTENTION

The Channel status OK corresponds to the communication status between MLServer and Experion server (OPC Communication). It does not correspond to the communication with PLC. If communication is lost with PLC, the alarm for corresponding IP will be raised and all the point status will set in inverted state.

#### 5. Monitoring PLC status from Experion displays

5.4. Using Experion standard Station displays

#### **Point Detail display**

-

To view Point Detail display, perform the following steps:

| Step |                              | Action |  |
|------|------------------------------|--------|--|
| 1    | Invoke the Experion Station. |        |  |

- 2 In the Station Command Zone, enter the name of the Point. Press F12.
  - The Point Detail page appears.

| Analog Point Detail | Assets/Unassigned items        |                 |                       |                           |                      |  |
|---------------------|--------------------------------|-----------------|-----------------------|---------------------------|----------------------|--|
| ML_AI_M12           | General Soa                    | nning           | Alarms                | History                   | Auxiliary            |  |
|                     | Panga                          |                 |                       |                           |                      |  |
|                     | Units                          |                 |                       |                           |                      |  |
| 100.00              | 100%                           |                 | 100.00                |                           |                      |  |
|                     | 0%                             |                 | 0.00                  |                           |                      |  |
|                     |                                |                 |                       |                           |                      |  |
|                     | Services                       |                 |                       |                           |                      |  |
|                     | 🗹 Scanning and Control enal    | oled            |                       |                           |                      |  |
|                     | 🗹 Alarms enabled               |                 |                       |                           |                      |  |
| 0.00                |                                |                 |                       |                           |                      |  |
| <i>x</i>            | Associated Display             |                 |                       |                           |                      |  |
|                     | L <u>\$</u>                    |                 |                       |                           |                      |  |
|                     |                                |                 |                       |                           |                      |  |
| SP 79.00 EU         | Algorithms                     |                 |                       |                           |                      |  |
| PV 79.00 EU         | PV Algorithm                   | 0               | Performing De         | etail (ordouble clicking) | on the Algorithm No. |  |
| OP 0.00 %           | Action Algorithm               | 0               | will callup the       | Algorithm Configuration   | Page                 |  |
| MD MAN              |                                |                 |                       |                           |                      |  |
|                     | Performing Detail (or double o | licking) on the | PV, SP, OP or MD will | callup details from the   | controller           |  |

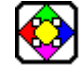

#### **REFERENCE - EXTERNAL**

For more information on Experion displays, see **Experion Knowledge Builder**.

# 5.5 Monitoring PLC displays from an Experion client system

#### Overview

The PLC status can be viewed from an Experion client system using the PLC displays. To view the PLC status from an Experion client system, perform the following steps:

| Step | Action                                                                                                    |
|------|----------------------------------------------------------------------------------------------------|
| 1    | The graphics pages and the xml files must be available in the client system<br>for viewing the PLC information in the client system. If the files are not<br>available, ensure to copy the graphics pages and xml files from the<br>installation path (typically C:\Program Data\Honeywell\Experion<br>PKS\Client\Abstract) to the client system in the same path. |
| 2    | The connection properties of the Experion Station must have the folder path C:\Program Data\Honeywell\Experion PKS\Client\Abstract in the list. This allows the viewing of PLC information in the client system.                                                                                                    |

#### 5. Monitoring PLC status from Experion displays

5.5. Monitoring PLC displays from an Experion client system

| Connection Displays Appearance Toolbars Sounds Web Access So                                                                                                    |
|----------------------------------------------------------------------------------------------------|
| Search for displays in: Add                                                                                                    |
| C:\ProgramData\Honeywell\Experion PKS\Client\Abstract C:\ProgramData\Honeywell\Experion PKS\Client\MenusAnd C:\Program Files\Honeywell\Experion PKS\Client\System\R4 C:\Program Files\Honeywell\Experion PKS\Client\Dspbld |
| •                                                                                                    |
|                                                                                                    |
|                                                                                                    |
|                                                                                                    |
|                                                                                                    |
| Search subdirectories for shapes                                                                                                    |
| <ul> <li>Search subdirectories for shapes</li> <li>DSP page background color: Default</li> </ul>                                                                                                    |

To view the PLC status from an Experion client system, the points need not be built using the Point Build utility.

To invoke the PLC display pages, follow the procedures explained in <u>Using</u> Experion custom displays.

3

### 5.6 Bad quality items

#### **Overview**

Experion Point parameters are configured in Quick Builder with PLC Points for data exchange between PLC and Experion. The quality of the Experion Point parameter indicates the status of the data in PLC or the data communication with Experion.

MasterLogic-Experion integration enables the monitoring of analog input signal failures such as transmitter failure or disconnection of input signal. All channels of all analog input modules are constantly monitored for input signal failure. If the input signal fails, all Experion points configured for this input channel is set to BADPV status for safer control of the plant.

The BADPV setting is applicable for the following modules:

| Module Type            | Model#     | Description                                                                      |
|------------------------|------------|----------------------------------------------------------------------------------|
| Analog Input<br>module | 2MLF-AV8A  | Voltage Input: 8 channel                                                         |
|                        |            | • DC 1 ~ 5V / 0 ~ 5V / 0 ~ 10V / -10 ~ +10V                                      |
|                        | 2MLF-AC8A  | Current Input: 8 Channel                                                         |
|                        |            | • DC 4 ~ 20mA / 0 ~ 20mA                                                         |
|                        | 2MLF-AD8A- | Voltage/Current Input 8 Channel                                                  |
|                        |            | <ul> <li>DC 1 ~ 5V / 0 ~ 5V / 0 ~ 10V / -10 ~ + 10V<br/>4~20mA/0~20mA</li> </ul> |
|                        | 2MLF-      | Voltage/Current Input: 16 channel                                                |
|                        | AD16A      | DC 1 ~ 5V / 0 ~ 5V / 0 ~ 10V/ -10 ~ + 10V4 ~<br>20mA / 0 ~ 20mA                  |

The following explains the two ways of setting quality for the Point parameter:

- Setting quality for Channel disconnection in the field.
- Setting quality for the item based on the PLC Read command responses.

#### 5. Monitoring PLC status from Experion displays

5.6. Bad quality items

#### Viewing bad quality item in Point Detail display

To view the bad quality for Analog Input modules data in the Point Detail display, perform the following steps:

| Step | Action                                                                                            |
|------|---------------------------------------------------------------------------------------------------|
| 1    | Click Start > Programs > Honeywell MasterLogic Server > Configuration<br>Tool and select the PLC. |
| 2    | Select EPKS Write and IO Read check boxes under Monitor in the                                    |

Select EPKS Write and IO Read check boxes under Monitor in the configuration tool to view the IO module information in the Experion graphics display. To view PLC status information in Experion graphics display, select Status Read and Alarm Raising check boxes.

| Monitor            |                 |
|--------------------|-----------------|
| 🔽 EPKS Write       | 🔲 Status Read   |
| 🔽 10 Read          | 🔲 Alarm Raising |
| 🔽 Auto Point Build |                 |

- **3** Consider an IO Module in Base 0 Slot 2 that is also an AD Module and Special Module.
- 4 Configure the Input Range as 1~5V in the SoftMaster tool. Ensure to write the IO Module configuration to the PLC.

| Parameter          | CH 0      | CH 1      | CH 2      | CH 3      | CH 4      | CH 5      | CH 6      | CH 7      |
|--------------------|-----------|-----------|-----------|-----------|-----------|-----------|-----------|-----------|
| Channel status     | Enable    | Enable    | Enable    | Enable    | Enable    | Enable    | Enable    | Enable    |
| 🔲 Input range      | 1~5V      | 1~5V      | 1~5V      | 1~5V      | 1~5V      | 1~5V      | 1~5V      | 1~5V      |
| Output type        | 0~16000   | 0~16000   | 0~16000   | 0~16000   | 0~16000   | 0~16000   | 0~16000   | 0~16000   |
| Filter process     | Disable   | Disable   | Disable   | Disable   | Disable   | Disable   | Disable   | Disable   |
| Filter constant    | 1         | 1         | 1         | 1         | 1         | 1         | 1         | 1         |
| Average setting    | Disable   | Disable   | Disable   | Disable   | Disable   | Disable   | Disable   | Disable   |
| Average processing | Count-Avr | Count-Avr | Count-Avr | Count-Avr | Count-Avr | Count-Avr | Count-Avr | Count-Avr |
| Average value      | 2         | 2         | 2         | 2         | 2         | 2         | 2         | 2         |

#### 5. Monitoring PLC status from Experion displays 5.6. Bad quality items

| Main Display Alar                            | ms   Control   Auxilary   History | Scripts User Defined         |        |
|----------------------------------------------|-----------------------------------|------------------------------|--------|
| Point ID                                     | BADTEST                           |                              |        |
| Enterprise Model<br>Item Name<br>Description |                                   | K Address Builder            |        |
| Parent Asset                                 | System                            | Address Type Controller      | OK     |
| PV Source Address                            | CON10_CON ML01.U01.(              | Details                      | Cancel |
| PV Scan Period                               | 1                                 | Controller CON10_CON         |        |
| Engineering Units                            |                                   | Location U01.02.06\$DEV#WORC |        |
| 100% Range Value                             | 100 0%                            |                              | Help   |
| Drift Deadband (%)                           | 0.000                             |                              |        |
| PV Algo                                      | NONE                              |                              |        |
| Action Algo                                  | NONE                              |                              |        |
| Item Type<br>Last Modified                   | Scanning Enabled                  |                              |        |
| Last Downloaded                              |                                   | 2                            |        |

6 Enable the Channel containing the configured PLC Point.

7 Connect the input signal to Channel 4 (first Channel is 0) of the IO Module.

## **5. Monitoring PLC status from Experion displays** 5.6. Bad quality items

| • View the status of the data communication in the Station display.          States = Default - Analog Point Detail(systHams.htm)       Image: States = Default - Analog Point Detail(systHams.htm)         States = Default - Analog Point Detail(systHams.htm)       Image: States = Default - Analog Point Detail(systHams.htm)         Image: States = Default - Analog Point Detail(SystHams.htm)       Image: States = Default - Analog Point Detail(SystHams.htm)         Image: States = Default - Default - D                                                                                                    |
|----------------------------------------------------------------------------------------------------|
| Image: Station - Default - Analog Point Detail(syskilona.htm)         Saton Edit Vew Control Attion Configure Help         Image: Station - Default - Analog Point Detail(syskilona.htm)         Image: Station - Default - Analog Point Detail(syskilona.htm)         Image: Station - Default - Analog Point Detail(syskilona.htm)         Image: Station - Default - Analog Point Detail(syskilona.htm)         Image: Station - Default - Analog Point Detail(syskilona.htm)         Image: Station - Default - Analog Point Detail(syskilona.htm)         Image: Station - Default - Analog Point Detail(syskilona.htm)         Image: Station - Default - Analog Point Detail - Default - Default - Default - Default - Analog Point Detail - Default - Default                                                                                                    |
| Available      Available      A |
| An alog Point Natal     Auxiliary       POIANA1     Omerail     Scanning     Alarms     History     Auxiliary       65350.00     Image     Image     Image     Image       Unite     Image     Image     Image       55350.00     Image     Image     Image       Image     Image     Image     Image       Image     Image     Image     Imag                                                                                                    |
| POLANA1     Qeneral     Seanning     Alarms     History     Auxiliary       65350.00     Image     Image     Image     Image     Image       0.00     Image     Image     Image     Image     Image       0.00     Image     Image     Image     Image       0.00     Image     Image     Image     Image       Image     Image     Image     Image     Image       Image     Image     Image     Image     Image       Image     Image     Image     Image     Image       Image     Image     Image     Image     Image       Image     Image     Image     Image     Image       Image     Image     Image     Image     Image       Image     Image     Image     Image     Image       Image     Image     Image     Image     Image       Image     Image     Image     Image     Image       Image     Image     Image     Image     Image       Image     Image     Image     Image     Image       Image     Image     Image     Image     Image       Image     Image     Image     Image     Image                                                                                                    |
| 66350.00       Image         0.00       Image         0.00       Image         Image       Image         Image       Image                                                                                                    |
| 65350.00<br>0% ESSO.00<br>0% Doo<br>Services<br>F <sup>7</sup> Scanning and Control enabled<br>P <sup>7</sup> Alarmo enabled<br>Dapinys<br>Marcoited Diplay                                                                                                    |
| Services                                                                                                    |
| 0.00 Associated Déplay                                                                                                    |
|                                                                                                    |
| SP 0.00 HU Agorithms                                                                                                    |
| PV     65344.00     PV     PV     Agorithm     0     Performing Detail (or double clicking) on the Algorithm No.       0P     0.00     Action Algorithm     0     will calugative Algorithm Configuration Page                                                                                                    |
| MD MAN Performing Detail (or double clicking) on the PV, SP, OP or MD will callup details from the controller<br>(where the controller interface supports this)                                                                                                    |
| 21-Apr-07 10:22:46 SERVER_101 B0S2_ChannelConnection_0 ALARM U 00 Base 0, Slot 2 Channel 0 Connected 1           Honeywell         21-Apr-07         10:24:11         Alarm         System         Message         ie10dt8kkdg1s         Stn01         Mngr                                                                                                    |

#### 5. Monitoring PLC status from Experion displays 5.6. Bad quality items

| Step |                                                                          | Action                                                                                                    |       |  |  |  |  |  |  |
|------|--------------------------------------------------------------------------|----------------------------------------------------------------------------------------------------|-------|--|--|--|--|--|--|
| 8    | Disconnect the                                                           | input signal from Channel 4.                                                                                                    |       |  |  |  |  |  |  |
|      | View the stat                                                            | us of the data communication in the Station display.                                                                                                    |       |  |  |  |  |  |  |
|      | Station - Default - Analog Point Det<br>Station Edit View Control Action | all(sysdtlana.htm)<br>Configure Help                                                                                                    | _ ē × |  |  |  |  |  |  |
|      |                                                                          |                                                                                                    |       |  |  |  |  |  |  |
|      | C SEKVER_IVI:PUIANAI.UP = U % ()                                         |                                                                                                    |       |  |  |  |  |  |  |
|      | Analog Folin Becan                                                       |                                                                                                    |       |  |  |  |  |  |  |
|      | POIANA1                                                                  | beneral Scanning Alarms History Auxiliary                                                                                                    |       |  |  |  |  |  |  |
|      |                                                                          | Range                                                                                                    |       |  |  |  |  |  |  |
|      |                                                                          | Units                                                                                                    |       |  |  |  |  |  |  |
|      | 65350.00                                                                 | 100% 85350.00                                                                                                    |       |  |  |  |  |  |  |
|      |                                                                          | 0% 000<br>Services<br>1 <sup>2</sup> Scanning and Control enabled<br>1 <sup>2</sup> Alarmy enabled                                                       |       |  |  |  |  |  |  |
|      | 000 ×                                                                    | Osplays                                                                                                    |       |  |  |  |  |  |  |
|      | SP 0.00 EU                                                               | Agorithms                                                                                                    |       |  |  |  |  |  |  |
|      | PV B 65344.00 EU                                                         | PV Algorithm 0 Performing Detail (or double clicking) on the Algorithm No.                                                                               |       |  |  |  |  |  |  |
|      | OP 0.00 %                                                                | Action Algorithm 0 will callup the Algorithm Configuration Page                                                                                          |       |  |  |  |  |  |  |
|      |                                                                          | Performing Detail (or double clicking) on the PV, SP, OP or MD will callup details from the controller<br>(where the controller interface supports this) |       |  |  |  |  |  |  |
|      |                                                                          | 13-Apr-07 10:04:16 System POISHUT1 RSHI U 00 13276                                                                                                    |       |  |  |  |  |  |  |
|      | Honeywell 21-Apr-07                                                      | 10:29:43 Alarm System Message ie10dt8kkdg1s Stn01                                                                                                    | Mngr  |  |  |  |  |  |  |

**Note:** The previous example is for Channel 4. If you want to test with a different channel in the IO module, ensure that the data item configured in Experion is also changed appropriately.

#### 5. Monitoring PLC status from Experion displays

5.6. Bad quality items

#### Step Action

 Alarm is raised corresponding to the disconnected channel with Base number and Slot number as shown in the following figure.

| System Status Disula        | V 189138         |                          |                         |                         | Alarm S     |
|-----------------------------|------------------|--------------------------|-------------------------|-------------------------|-------------|
| Location:                   | View: (all alarr | ns) * <del>-</del>       | <u>Ta</u>               | Clear All Filters 📑 🚺   | 1 🗄 🗗 (     |
| Date & Time ∇               | Location Tag     | Source                   | Condit Prio Description |                         | Trip V      |
| 10:37:29                    | SERVER_101       | BOS2_ChannelConnection_O | ALARM U 00 Base 0, Slot | 2 Channel D Connected   | 1.00        |
| 4/21/2007 10:37:29          | SERVER_101       | BOS2_ChannelConnection_2 | ALARM UOO Base O, Slot  | 2 Channel 2 Connected   |             |
| 10:37:29                    | SERVER_101       | BOS2_ChannelConnection_3 | ALARM U 00 Base 0, Slot | 2 Channel 3 Connected   |             |
| 4/21/2007 10:37:29          | SERVER_101       | BOS2_ChannelConnection_4 | ALARM U 00 Base 0, Slot | 2 Channel 4 Disconnecte | d 0.00      |
| 4/21/2007 10:37:29          | SERVER_101       | BOS2_ChannelConnection_5 | ALARM U 00 Base 0, Slot | 2 Channel 5 Connected   | 1.00        |
| <b>1</b> 4/21/2007 10:37:29 | SERVER_101       | BOS2_ChannelConnection_6 | ALARM U 00 Base 0, Slot | 2 Channel 6 Connected   |             |
|                             |                  |                          |                         |                         |             |
| Unacknowledged alarms:      | 8                | Acknowledged alarms: 50  | Pause                   | 🗴 Resume 🕹 Ack          | nowledge Pa |

System Me

### 6. Alarms and Events integration

### 6.1 Alarm integration

#### **Types of Alarms**

The following are the two types of Alarms raised by the MLServer:

- PLC Status diagnostics Alarms These alarms are raised based on the current PLC Status.
- Error indicating Alarms / Messages Important errors that require immediate attention are also raised as System Alarms. The other errors are raised as Messages.

The Asset configured in the PLC tab of the configuration tool, for that particular PLC, is used while generating the Alarms/Events.

#### PLC Status Diagnostics alarms

After downloading Points to the Experion server, the MLServer starts receiving the status data from the PLC at every configured interval (default is 10 seconds).

Alarms are raised based on the present PLC status. Another PLC level alarm is raised corresponding to the PLC Point if any of the alarming conditions is active at that point of time for the PLC. These alarms can be viewed in the Alarm Summary display of the Experion Station.

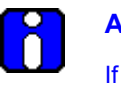

#### ATTENTION

If one or more alarms are raised at the status bit level of a Point, the OP parameter value of the Point is set ON and the corresponding alarm is raised at the PLC level.

#### Error indicating Alarms / Messages

The important system level error messages such as PLC connection errors are raised as System Alarms in Experion. The less important errors are logged as Messages. This includes errors such as errors in point configuration, and so on.

#### 6. Alarms and Events integration

6.1. Alarm integration

| tion <u>E</u> dit <u>V</u> iew <u>C</u> ontrol <u>A</u> ction (                                                                                                    | C <u>o</u> nfigure <u>H</u> elp                                               |                                                     |                                |                                                      |                                                          |                                                                                                 |
|----------------------------------------------------------------------------------------------------|-------------------------------------------------------------------------------|-----------------------------------------------------|--------------------------------|------------------------------------------------------|----------------------------------------------------------|-------------------------------------------------------------------------------------------------|
|                                                                                                    | ù • 🖻 • 🕼 🔟 1                                                                 | ╢╽╸┙╱┆                                              | × 9;¢ Q,                       | Zoom To Fit 💌 🛛 Command                              |                                                          |                                                                                                 |
| Messages                                                                                                    |                                                                               |                                                     |                                |                                                      |                                                          | Alarm Sum                                                                                       |
| ocation View: (all me                                                                                                    | :ssages) * <del>↓</del>                                                       |                                                     |                                | 🚡 Clear All Filters                                  | 🖸 Reset View                                             | E 🛛 1 🗄 🖡 🖨                                                                                     |
| cation Pane       x         tow All Locations       i         Ag Alarm Groups       i         Assets       i         ML_ASSET1       ML_ASSET3         ML_ASSET3       ML_ASSET4         ML_ASSET4       ML_ASSET4         ML_SERVER_ASSET4       NL_SERVER_Iscals         NLSERVER_Iscals       Consoles         ML_SERVER [local s       Consoles         Consoles       Stations         System Interfaces       System Interfaces | Date & Time<br>7/25/2007 17:56:28<br>7/25/2007 17:56:28<br>7/25/2007 17:56:28 | Location Tag<br>ML_SERVER<br>ML_SERVER<br>ML_SERVER | Source<br>ML01<br>ML01<br>ML01 | Message<br>PLC: MLPLC1<br>PLC: MLPLC1<br>PLC: MLPLC1 | Item Name: %WD0I<br>Item Name: %WD0I<br>Item Name: %WD0I | DOO\$CON#INT Invalid Data typ<br>DOO\$CON#INT Invalid Data typ<br>DOO\$CON#INT Invalid Data typ |
| acknowledged messages:                                                                                                    | 3                                                                             |                                                     |                                | _                                                    |                                                          |                                                                                                 |
| nowladaad maeesaae:                                                                                                    | 0                                                                             |                                                     |                                | 🛄 Paus                                               | se 🚺 🔿 Resuma                                            | e 🛛 😽 Acknowledge Page                                                                          |

#### Viewing PLC alarms in Experion Station

The Alarms are raised based on the present status of the PLC. A PLC level alarm is raised corresponding to the PLC Point if any of the alarming condition is active at that

R400

point of time for the PLC. These alarms are displayed in the Alarm Summary display in the Experion Station.

#### Sample alarms raised in Experion

| 🔆 Station - Default - Alarm Su | ımmary(sysAlarm9          | 5ummary.htm)           |           |             |                               |               | _               |
|--------------------------------|---------------------------|------------------------|-----------|-------------|-------------------------------|---------------|-----------------|
| Station Edit View Control A    | Action Configure <u>F</u> | <u>t</u> elp           |           |             |                               |               |                 |
| ☆   △ 🌣 🗈   🗅 💽                |                           | 😰 🛛 🖬 🔺 🗢 🗸 🗡          | ©¢⊂  2    | Zoom To Fit | Command                       |               |                 |
|                                |                           |                        |           |             |                               |               |                 |
| Alarms                         |                           |                        | - Sector  | 660         |                               |               | Message Summ    |
| Location 🚽 View:               | (all alarms) <del>"</del> |                        |           | 🚡 Cle       | ar All Filters 🛛 💆 Reset View | <b>E</b>      | 1 🗄 🗗 🖨 🛛       |
| Date & Time 🔻                  | Location Tag              | Source                 | Condition | Priority    | Description                   |               | T L             |
| 1/27/2007 12:49:26             | ML_ASSET1                 | MLPLC1_SYS_STATE_ERROI | RALARM    | H 01        | CPU Operation - ERROR Mod     | 9             | ON              |
| 7/27/2007 12:49:26             | ML_ASSET1                 | MLPLC1_CNF_ER_IO_TY_ER | ALARM     | U 01        | Module type discordance error |               | ON              |
| 7/27/2007 12:49:26             | ML_ASSET1                 | MLPLC1_CNF_ER_IO_DE_ER | ALARM     | U 01        | Module disconnection error    |               | ON              |
| 7/27/2007 12:48:15             | ML_ASSET1                 | ML01                   | ALARM     | U 01        | Base 0, Slot 4 Module detachm | ent/disconnec | tion error ON   |
| A 7/27/2007 12:44:05           | ML_ASSET1                 | MLPLC1_SYS_STATE_USTO. | ALARM     | H 01        | Stop by Stop function         |               | ON              |
|                                |                           |                        |           |             |                               |               |                 |
|                                |                           |                        |           |             |                               |               |                 |
|                                |                           |                        |           |             |                               |               |                 |
|                                |                           |                        |           |             |                               |               |                 |
|                                |                           |                        |           |             |                               |               |                 |
|                                |                           |                        |           |             |                               |               |                 |
|                                |                           |                        |           |             |                               |               |                 |
|                                |                           |                        |           |             |                               |               |                 |
|                                |                           |                        |           |             |                               |               |                 |
|                                |                           |                        |           |             |                               |               |                 |
|                                |                           |                        |           |             |                               |               |                 |
|                                |                           |                        |           |             |                               |               |                 |
|                                |                           |                        |           |             |                               |               |                 |
|                                |                           |                        |           |             |                               |               |                 |
|                                |                           |                        |           |             |                               |               |                 |
|                                |                           |                        |           |             |                               |               |                 |
| Inacknowledged alarms:         | 5                         |                        |           |             |                               |               |                 |
| A alwayda daad alarmaa         | 0                         |                        |           |             |                               | ··   🚔 🗛      | oknowlodzo Pozo |
| Acknowledged alarms:           | U                         |                        |           |             |                               |               | cknowledge Page |
| 07 + 1 67                      | 40.40.00 14               |                        |           |             |                               |               |                 |
| 27-Jul-07                      | 12:49:26 ML_              | ASSET1 MLPLC1_CNF_ER   | 10_1Y_E   | r alai      | KM U 01 Module type disco     | rdance erro   | Str UN          |
| oneywen 27-Jul-01              | 1 12.00.1                 |                        |           |             | epkssi                        | VIID   3      | suloi Mirig     |

Figure 6.1-1: Sample alarms in Experion

### 6.2 PLC Events

#### **Types of PLC events**

The PLCs record the following four different types of events:

| Event Type   | Description                                                                                                    | Buffer Size in<br>CPU |
|--------------|----------------------------------------------------------------------------------------------------|-----------------------|
| Error log    | This log provides information about the errors generated during the operation. The error code, date, time and error details are saved in this file. | 2048 events           |
| Shutdown log | This log provides the time details of ON/OFF information of the system. The date, time and the ON/OFF state are saved in this file.                 | 1024 events           |
| Mode log     | This saves the changed CPU mode information<br>and time in case there is a change in mode of<br>operation.                                          | 1024 events           |
| System log   | This saves the operation history of system events that occur during operation.                                                                      | 2048 events           |
| DISOE        | These are the sequence of events in the DISOE module captured by CPU.                                                                               | 3000 events           |

#### Transferring PLC events to Experion/Log files

The Experion Station can be used for viewing a summary of the events.

To transfer the PLC events to Experion/Log file, the parameters in the PLC Logs must be configured for each PLC using the MLServer Configuration Tool.

The following table lists the PLC Log parameters and their descriptions:

#### 6. Alarms and Events integration 6.2. PLC Events

| Parameter       | Possible Values  | Description                                                                                                    |
|-----------------|------------------|----------------------------------------------------------------------------------------------------|
| Initial History | Enabled/Disabled | <ul> <li>If it is Enabled, the already existing<br/>PLC events are transferred to Experion<br/>server or Log files during startup of the<br/>MLServer based on the LogToFile and<br/>Events settings.</li> </ul>                      |
|                 |                  | • If it is <b>Disabled</b> , backlog events are not transferred during the MLServer startup. However the events that occur when the MLServer is running are transferred to Experion server or Log files.                              |
| Log To File     | Enabled/Disabled | If it is <b>Enabled</b> , the PLC events are<br>transferred to log files. These log files are<br>stored in the same folder path used for<br>storing the MLServer log files.                                                           |
| Events          | Enabled/Disabled | If it is <b>Enabled</b> , the PLC events are transferred to Experion server as System Events / Alarms.                                                                                                    |
| ScanPeriod      |                  | It represents the interval in which the PLC<br>log is scanned for changes and events<br>are logged into the log file and /or<br>Experion server. If this is 0 then the<br>corresponding PLC log is not scanned for<br>changes at all. |

After the MLServer starts communicating with the PLCs, depending on the values of these parameters, the events are transferred to the Experion server or the Log files.

The backlog events are saved in the memory area of the respective PLCs. These events can be viewed in the SoftMaster, as shown in the following figure:

### **6. Alarms and Events integration** 6.2. PLC Events

| PLC | history     | - NewPLC     |               |                     |
|-----|-------------|--------------|---------------|---------------------|
| E   | rror Log    | Mode Log   9 | Shut down Log | Sytstem Log         |
|     | Index       | Date         | Time          | Contents            |
|     | <b>🖾</b> 84 | 2005-08-18   | 18:41:33.001  | Data trace, Use     |
|     | 🖾 85 👘      | 2005-08-18   | 18:43:32.865  | Momently shut-down  |
|     | 🖾 86 👘      | 2005-08-18   | 18:46:09.001  | Data trace, Use     |
|     | 🖾 87        | 2005-08-18   | 18:57:16.181  | USB, OK, Connect    |
|     | 🖾 88        | 2005-08-18   | 18:57:19.876  | USB, OK, Disconnect |
|     | 89 🖾        | 2005-08-18   | 18:57:23.541  | USB, OK, Connect    |

After restarting the MLServer, these events are transferred to the Experion server or log files based on the PLC log parameters settings. To get the backlog of the PLC logs into Experion, the Initial history option could be enabled.

To view a summary of events select View > Events > Event Summary from the Experion Station Display. The following figure depicts the list of events viewed from the Experion Station:

The following figure depicts how the PLC events are transferred to Experion server and are saved in the log files:

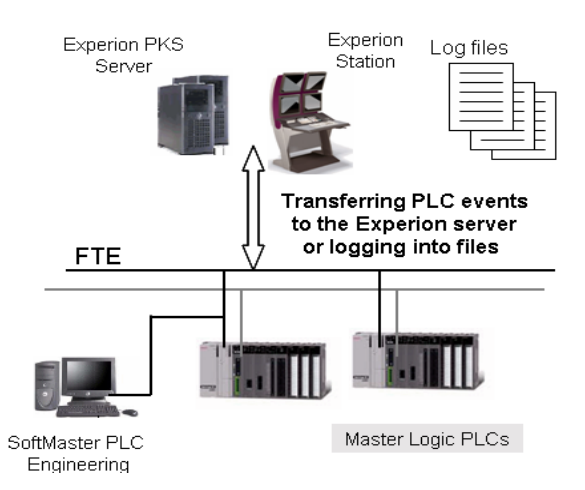

#### Transferring SOE events from PLC to Experion Station

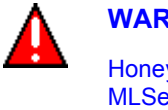

\_

#### WARNING

Honeywell does not recommend modifying the Quick Builder database when MLServer is executing. After modifying QDB, please restart MLServer by disabling and enabling the MLchannel.

The Experion Station can be used for viewing a summary of the sequence of events generated in the PLC. To transfer the PLC events to Experion/Log file, perform the following steps.

| Step | Action                                                                                                    |
|------|----------------------------------------------------------------------------------------------------|
| 1    | Connect to PLC with DISOE module using SoftMaster.                                                              |
| 2    | In the <b>I/O Parameter Setting</b> dialog box, select the SOE module base and slot.                            |
| 3    | Configure the SOE module by selecting the type of events to be captured by the PLC, chattering time and others. |
|      | In the <b>I/O Parameter Setting</b> dialog box, double-click the SOE module or click <b>Details</b> .           |
|      | The <b>SOE Module</b> dialog box appears.                                                                       |
| 4    | Under SOE History, click Reset with recent history option button.                                               |

### **6. Alarms and Events integration** 6.2. PLC Events

|                                                                                             |                                                                                      | Action                                                                                             | 1                                         |                                                                                   |          |
|---------------------------------------------------------------------------------------------|--------------------------------------------------------------------------------------|----------------------------------------------------------------------------------------------------|-------------------------------------------|-----------------------------------------------------------------------------------|----------|
| SOE M                                                                                       | odule                                                                                |                                                                                                    |                                           |                                                                                   | ? ×      |
|                                                                                             | sic Settings<br>but Filter<br>E History<br>Reset with recent<br>Retain initial histo | 3 ms                                                                                               |                                           |                                                                                   |          |
| Eve                                                                                         | nt setting details:                                                                  | IDE                                                                                                | Chai                                      | terina                                                                            |          |
| #                                                                                           | Rising event                                                                         | ▼ Falling event                                                                                    | Time(ms)                                  | Event(No.)                                                                        |          |
| 00                                                                                          | <u> </u>                                                                             | <b>V</b>                                                                                           | 0                                         | 2                                                                                 | 1        |
| 01                                                                                          |                                                                                      |                                                                                                    | 0                                         | 2                                                                                 |          |
| 02                                                                                          |                                                                                      |                                                                                                    | 0                                         | 2                                                                                 | <u> </u> |
| 02                                                                                          | · · · · · · · · · · · · · · · · · · ·                                                |                                                                                                    |                                           |                                                                                   |          |
| 03                                                                                          | <u> </u>                                                                             | V                                                                                                  | 0                                         | 2                                                                                 |          |
| 03                                                                                          | ব                                                                                    | <u>र</u>                                                                                           | 0<br>0                                    | 2<br>2                                                                            |          |
| 03<br>03<br>04<br>05                                                                        | 고<br>고<br>고                                                                          | <u>য</u><br>য<br>য                                                                                 | 0<br>0<br>0                               | 2<br>2<br>2                                                                       |          |
| 03<br>03<br>04<br>05<br>06                                                                  | ববর                                                                                  | বিবে                                                                                               | 0<br>0<br>0<br>0                          | 2<br>2<br>2<br>2<br>2                                                             |          |
| 03<br>04<br>05<br>06<br>07                                                                  | ববব                                                                                  | র<br>ব ব<br>ব                                                                                      | 0<br>0<br>0<br>0<br>0<br>0                | 2<br>2<br>2<br>2<br>2<br>2<br>2                                                   |          |
| 03<br>04<br>05<br>06<br>07<br>08                                                            | বেরব                                                                                 | <u>।</u><br>।<br>।<br>।<br>।<br>।<br>।                                                             | 0<br>0<br>0<br>0<br>0<br>0<br>0           | 2<br>2<br>2<br>2<br>2<br>2<br>2<br>2<br>2                                         |          |
| 000<br>000<br>000<br>000<br>000<br>000<br>000<br>000<br>000<br>00                           | য<br>বিব য ব ব<br>ব                                                                  | <u>হ</u><br>হ<br>হ<br>হ<br>হ<br>হ<br>হ<br>হ<br>হ<br>হ<br>হ<br>হ<br>হ<br>হ<br>হ<br>হ<br>হ<br>হ<br>হ |                                           | 2<br>2<br>2<br>2<br>2<br>2<br>2<br>2<br>2                                         |          |
| 000<br>000<br>000<br>000<br>000<br>000<br>000<br>000<br>000<br>00                           | য<br>বির্বার<br>বির্বার<br>বির্বার<br>বির্বার<br>বির্বার<br>বির্বার                  | ৰেৰেৰেৰে                                                                                           | 0<br>0<br>0<br>0<br>0<br>0<br>0<br>0<br>0 | 2<br>2<br>2<br>2<br>2<br>2<br>2<br>2<br>2<br>2<br>2<br>2<br>2<br>2<br>2           |          |
| 0<br>0<br>0<br>0<br>0<br>0<br>0<br>0<br>0<br>0<br>0<br>0<br>0<br>0<br>0<br>0<br>0<br>0<br>0 | য<br>ব ব ব ব ব<br>য<br>ব<br>ব<br>ব<br>ব<br>ব<br>ব<br>ব<br>ব<br>ব<br>ব<br>ব<br>ব<br>ব | বেরেরেরেরের                                                                                        |                                           | 2<br>2<br>2<br>2<br>2<br>2<br>2<br>2<br>2<br>2<br>2<br>2<br>2<br>2<br>2<br>2<br>2 |          |

5 In the Basic Parameter Setting dialog box, click Save the latest SOE events option button.

| Fixed period operation<br>mode (1 ~ 999ms):       50 ms         Time Setup       200 ms         (10 ~ 1000ms)       200 ms         Standard Ingut Filter:       3 T ms         Restart Method       © Lold Restart         © Lold Restart       © Warm Restart         Reset Switch Setup       Image: Disable the reset switch         Image: Disable the overall reset switch       Image: Disable the overall reset switch | Output during gebugging Keep output when an error occurs Keep output when converting <u>B</u> UN>STOP Keep output when converting <u>S</u> TOP>RUN SOE History Save the latest SOE events Save the first SDE events Save the first SDE events D.CLR Overall Reset Switch Setup Disable the D.CLR reset switch Disable the overall D.CLB reset switch |
|----------------------------------------------------------------------------------------------------|----------------------------------------------------------------------------------------------------|
|----------------------------------------------------------------------------------------------------|----------------------------------------------------------------------------------------------------|

MasterLogic-Experion Integration User's Guide Honeywell

#### 6. Alarms and Events integration 6.2. PLC Events

| Step | Action                                                                                                    |
|------|----------------------------------------------------------------------------------------------------|
| 6    | Ensure Write to PLC after changing these parameters.                                                                                                    |
| 7    | In Quick Builder, configure a status point in the device area format.                                                                                                    |
| 8    | Configure a PLC Point as <u>ML01.U1.2.6\$DEV#BIT@SOE</u> in Quick Builder and download to the Experion server.                                                                                                    |
|      | Note: The PLC point must be configured with U1.2.6, where 1 is Base No1, 2 is Slot no 2, and 4 for Channel no 4. Also, @SOE must be added to string at the end to indicate that the point is an SOE module point. You should not configure PLC point as <u>ML01.U01.02.06\$DEV#BIT@SOE</u> in Quick Builder. |
|      | ATTENTION<br>All the SOE points must be configured with DEV command and #BIT<br>type. Ensure that base number, slot number, and channel number<br>does not preced with '0'.                                                                                                    |
| 9    | Enable the Channel containing the configured PLC Point.                                                                                                    |
| 10   | The SOE events are transferred to the Experion server SOE summary page.                                                                                                    |

### **6. Alarms and Events integration** 6.2. PLC Events

#### Step

#### Action

11 To view a summary of events, select **View > Events > SOE Summary** from the Experion Station Display.

The following figure depicts the list of events viewed from the Experion Station.

|                            |                      |                     | 1                |                 |                                  |            |
|----------------------------|----------------------|---------------------|------------------|-----------------|----------------------------------|------------|
| Sequence of Even           | ts                   |                     |                  |                 |                                  | Event Summ |
| ocation <del>v</del> View: | : (all recent events | with live updates)+ | 🔀 Cle            | ear All Filters | 💙 Reset View 🛛 🔟 🕕               | e 7 e 1    |
| te & Time                  | Location Tag         | Source              | Condition Action | n Priority      | Description                      | Value U    |
| 2010 16:03:20.0540         | MLTEST               | SOEPOINT            | SOEEVENT         | J 00            | Event Description will come here | 0.00       |
| 2010 16:03:20.0540         | MLTEST               | SOEPOINT            | SOEEVENT         |                 | Event Description will come here | 0.00       |
| 2010 16:03:20.0540         | MLTEST               | SOEPOINT            | SOEEVENT         |                 | Event Description will come here | 0.00       |
| 2010 16:03:20.0540         | MLTEST               | SOEPOINT            | SOEEVENT         |                 | Event Description will come here |            |
| 2010 16:03:20.0540         | MLTEST               | SOFPOINT            | SOEEVENT         |                 | Event Description will come here |            |
| 2010 16:03:20.0540         | MLTEST               | SOEPOINT            | ALARM            |                 | Timestamp                        |            |
| 2010 16:03:20.0540         | MLTEST               | SOEPOINT            | ALARM            |                 | Timestamp                        | 0.00       |
| 2010 16:03:20.0540         | MLTEST               | SOEPOINT            | ALARM            |                 | Timestamp                        | 0.00       |
| 2010 16:03:20.0540         | MLTEST               | SOEPOINT            | ALARM            |                 | Timestamp                        | 0.00       |
| 2010 16:03:20.0540         | MLTEST               | SOEPOINT            | ALARM            |                 | Timestamp                        |            |
| 2010 16:03:20.0540         | MLTEST               | POIANA1             | ALARM            |                 | Timestamp                        | 0.00       |
| 2010 16:03:20.0540         | MLTEST               | POIANA1             | ALARM            |                 | Timestamp                        | 0.00       |
| 2010 16:03:20.0540         | MLTEST               | POIANA1             | ALARM            |                 | Timestamp                        | 0.00       |
| 2010 16:03:20.0540         | MLTEST               | POIANA1             | ALARM            |                 | Timestamp                        | 0.00       |
| 2010 16:03:20.0540         | MLTEST               | POIANA1             | ALARM            |                 | Timestamp                        | 0.00       |
| 2010 16:03:20.0540         | MLTEST               | POIANA1             | ALARM            |                 | Timestamp                        | 0.00       |
| 2010 16:03:20.0540         | MLTEST               | POIANA1             | ALARM            |                 | Timestamp                        | 0.00       |
| 2010 16:03:20.0540         | MLTEST               | POIANA1             | ALARM            |                 | Timestamp                        | 0.00       |
| 2010 16:03:20.0540         | MLTEST               | POIANA1             | ALARM            |                 | Timestamp                        | 0.00       |
| 2010 16:03:20.0540         | MLTEST               | POIANA1             | ALARM            |                 | Timestamp                        |            |
| 2010 16:03:20.0540         | MLTEST               | POIANA1             | ALARM            |                 | Timestamp                        | 0.00       |
| 2010 16:03:20.0540         | MLTEST               | POIANA1             | ALARM            | J 00            | Timestamp                        | 0.00       |
| ching evente:              | 51                   |                     |                  |                 |                                  |            |

12 On double-clicking the SOE event, the point's detailed display page opens.

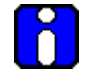

#### **ATTENTION**

DISOE physical I/O points must be configured as SOE SCADA point in Quick Builder to view the corresponding SOE events in Experion Station.
### 7. Troubleshooting

#### 7.1 MasterLogic Server logs

#### **Overview**

The MLServer has two modules, the ML Protocol and the MLServer. The modules generate a series of logs, which are useful for various troubleshooting, analysis and recording purposes.

The following is the list of logs generated by the ML Protocol and the MLServer:

- Activity •
- Request
- Response
- Trace
- Error •
- Hex
- MLMonitor •

#### **MLServer** logs

The Parameters under MLServerLogs to enable/disable the generation of logs are selected using the MLServer configuration tool. The path to store the log files are also configured The LogFolderPath parameter value indicates the path, where the MLServer logs are saved.

| ML Server Logs  |                |                                                            |       |         |  |
|-----------------|----------------|------------------------------------------------------------|-------|---------|--|
| Log Folder Path | C:\\Program Fi | C:\\Program Files\\Honeywell\\MasterLogicServer\\PLCLogs\\ |       |         |  |
|                 | 🔽 Request      | 🔽 Response                                                 | Trace | Monitor |  |

The following table explains the logs generated by the MLServer:

|                  | Log      | Optional /<br>Mandatory | Description                                                                                            |                        |
|------------------|----------|-------------------------|----------------------------------------------------------------------------------------------------|------------------------|
|                  | Activity | Mandatory               | This log provides general information like M initialization, thread start/stop and successfu messages. | LServer<br>ul add item |
| R400<br>March 20 | 11       | MasterLogic-I           | MasterLogic-Experion Integration - User's Guide<br>Honeywell                                           |                        |

### 7. Troubleshooting

7.1. MasterLogic Server logs

| Log       | Optional /<br>Mandatory | Description                                                                                                    |
|-----------|-------------------------|----------------------------------------------------------------------------------------------------|
| Error     | Mandatory               | This log provides information about unsuccessful add item, exceptions and general error messages.                                                |
|           |                         | The information in this log helps for troubleshooting.                                                                                           |
| Request   | Optional                | This log provides information about requests sent to the PLC by the MLServer.                                                                    |
|           |                         | To generate this log, set <b>RequestLog</b> to <b>Yes.</b>                                                                                       |
| Response  | Optional                | This log provides information about responses received from the PLC by the MLServer.                                                             |
|           |                         | To generate this log, set <b>ResponseLog</b> to <b>Yes.</b>                                                                                      |
| Trace     | Optional                | This log provides detailed information that helps debugging.                                                                                     |
|           |                         | To generate this log, set <b>TraceLog</b> to <b>Yes.</b>                                                                                         |
| MLMonitor | Optional                | This log provides information about the status of UDP writing to Experion, PLC status, base slot information, RTC, IP Address and alarms raised. |
|           |                         | To generate this log, set MLMonitorLog to Yes.                                                                                                   |

### ML protocol logs

The parameters under **MLProtocol Logs** to enable/disable the generation of logs are selected using the MLServer Configuration tool. The path to store the log files is also configured.

The **LogFolderPath** parameter value indicates the path, where the ML protocol logs are stored.

| Protocol Logs - |                                                            |            |       |              |  |
|-----------------|------------------------------------------------------------|------------|-------|--------------|--|
| Log Folder Path | C:\\Program Files\\Honeywell\\MasterLogicServer\\PLCLogs\\ |            |       |              |  |
|                 | 🔽 Request                                                  | 🔽 Response | Trace | <b>▼</b> Hex |  |

The following table explains the logs generated by the ML protocol:

# 7.1. MasterLogic Server logs

| Log      | Optional /<br>Mandatory | Description                                                                                                    |
|----------|-------------------------|----------------------------------------------------------------------------------------------------|
| Activity | Mandatory               | This log provides information on initial xml settings, socket connection/disconnection status.                             |
| Error    | Mandatory               | This log provides information on errors occurred during communication between the PLC and the MLServer and all exceptions. |
| Request  | Optional                | This log provides information on requests sent to the PLC by the MLServer.                                                 |
|          |                         | To generate this log, set RequestLog to Yes.                                                                               |
| Response | Optional                | This log provides information on responses received from the PLC.                                                          |
|          |                         | To generate this log, set <b>ResponseLog</b> to <b>Yes.</b>                                                                |
| Trace    | Optional                | This log provides detailed information that helps debugging.                                                               |
|          |                         | To generate this log, set TraceLog to Yes.                                                                                 |
| Hex      | Optional                | This log displays Hex dump packets sent to/received from the MLServer.                                                     |

The Activity and Error logs are mandatory and generated by default. These logs are not controlled by any parameter setting.

The optional log settings can be enabled or disabled at Runtime by changing the appropriate XML parameters. Any change for these configurations are updated every 30 seconds.

## Honeywell

Honeywell Process Solutions 1860 W. Rose Garden Lane Phoenix, AZ 85027 USA